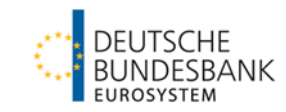

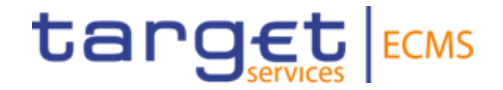

# **ECMS | Collateral Management for Counterparties**

Deutsche Bundesbank

Frankfurt am Main, July/August/September 2023

| Title               | ECMS   Collateral Management for Counterparties                                                                                                    |
|---------------------|----------------------------------------------------------------------------------------------------|
| Objectives          | Thematic focus training on specific ECMS application aspects: Participants will know and understand the overall view of a counterparty pool, the collateral position with selected single positions (Marketable Asset Collateral, Cash Collateral, Externally Managed Collateral, Fixed Term Deposit, Triparty Collateral, Credit Claims), the credit position (Exposure / Use) with selected single positions (Credit Freezing, Open Market Operations, Marginal Lending Facility, Credit Line, Margin Call) as well as the multi-pooling function. |
| Contents            | <ul> <li>ECMS   Credit and collateral position</li> <li>ECMS   Introduction - 15 min.</li> <li>ECMS   Pool Total - 25 min.</li> <li>ECMS   Collateral position - 50 min.</li> <li>ECMS   Credit Position - 50 min.</li> <li>ECMS   Multi-Pooling - 15 min.</li> <li>Questions &amp; Answers (plus breaks) - 45 min.</li> </ul>                                                                                                    |
| Target group        | For counterparties that work directly with the ECMS                                                                                                    |
| Prior knowledge     | All participants should have completed the ECMS basic training as well as the ECMS specialist training Access_GUI.                                                                                                    |
| General framework   | <ul> <li>Virtual training course (online)/hosted via WebEx</li> <li>210 minutes/maximum 500 participants/in German</li> </ul>                                                                                                    |
| Deutsche Bundesbank |                                                                                                    |

# Introduction

#### **Training materials**

- We will provide you with following training materials for this event: # Presentation slides # ECMS video(s).
- For data protection reasons, the training course will <u>NOT</u> be recorded.

#### Q&A

- Please feel free to ask questions or add to the discussion as we go along. A separate Q&A session will also be held at the end of each training section.
- If you have any questions or wish to say something, please use the chat function.

#### **Training feedback**

- When you were invited to this event, you were sent a link to a standardised and anonymised feedback form.
- Once the event has ended, please take a few moments to fill out the form and give us honest feedback on this training course. Thank you!

# Agenda

#### 1. ECMS | Introduction

(Complete Overview (Topics & Training, Collateral Management)

#### 2. ECMS | Pool Overview

(Overview, Menu Items "Pool Overview", Pool Overview in ECMS, Pool Position in ECMS, Pool Projection in ECMS, Important Documents)

#### 3. ECMS | Collateral Position

3.1 Marketable Asset Collateral (Overview, Menu Items "Marketable Asset Collateral", Collateral Positions and Movements, (De)Mobilization, Cancellation of (De)Mobilization, Settlement, Test Set)

3.2 Cash Collateral (Overview, Menu Items "Cash Collateral", Cash Collateral in ECMS, Test Set)

3.3 Externally Managed Collateral (EMC), Fixed Term Deposit (FTD), Triparty Collateral (TPC) & Credit Claims (CC)(Overview, Menu Item "EMC, FTD, TPC & CC", EMC in ECMS, FTD in ECMS, TPC in ECMS & CC in ECMS)

3.4 Important Documents

# Agenda

#### 4. ECMS | Credit Position

4.1 Credit Freezing (Overview, Menu Items "Credit Freezing", Credit Freezing in ECMS)

4.2 Open Market Operations (Overview, Menu Items "Open Market Operations", OMO in ECMS, Test Sets)

4.3 Marginal Lending Facility (Overview, Menu Items "Standing Facilities", Marginal Lending Facility in ECMS, Test Sets)

4.4 Credit Line (Overview, Menu Items "Credit Line", Credit Line in ECMS, Test Sets)

4.5 Margin Call (Overview, Menu Items "Margin Call", Margin Call in ECMS)

4.6 Important Documents

#### 5. ECMS | Multi-Pooling

(Overview, Menu Item "Multipooling Instruction", Menu Item Transfer, Multi-Pooling in ECMS, Important Documents)

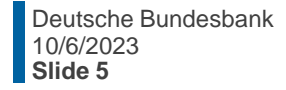

# **1. Introduction**

# **Complete Overview (Topics & Trainings)**

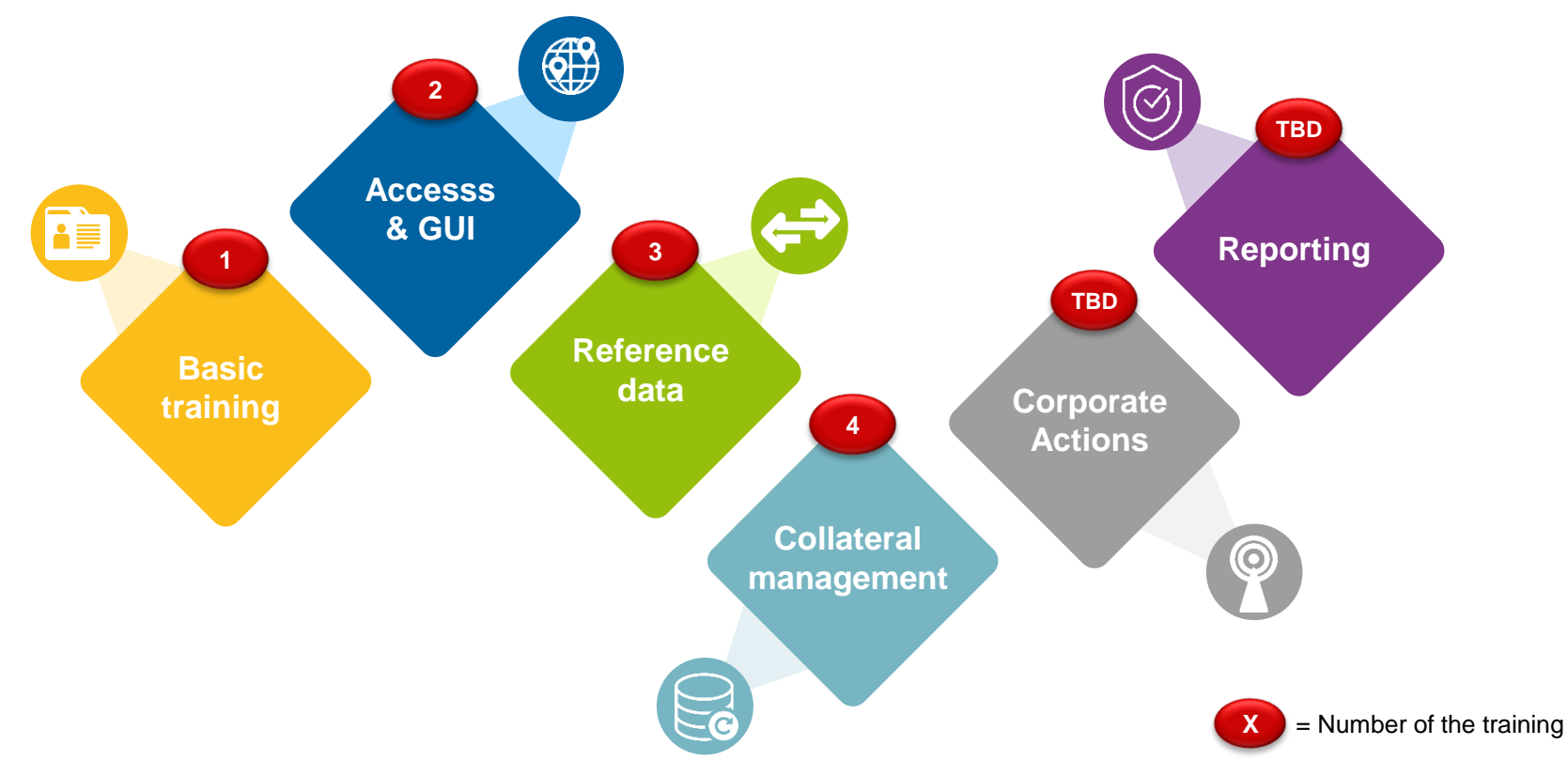

# 1. Introduction

# **Complete Overview (Collateral Management)**

- The Counterparty Pool (a.k.a. ECMS Pool) is structured differently depending on whether the counterparty has a credit line or not. It mainly consists of two blocks:
- The collateral position (collateral) is the sum of all individual collateral positions configured for the ECMS pool.
- The credit position (exposure/utilization) is the sum of the credit transactions in the counterparties' pool.
- If the counterparty has a credit line, a third block is available in the credit area. It is used to display the amount that can be used as intraday liquidity.

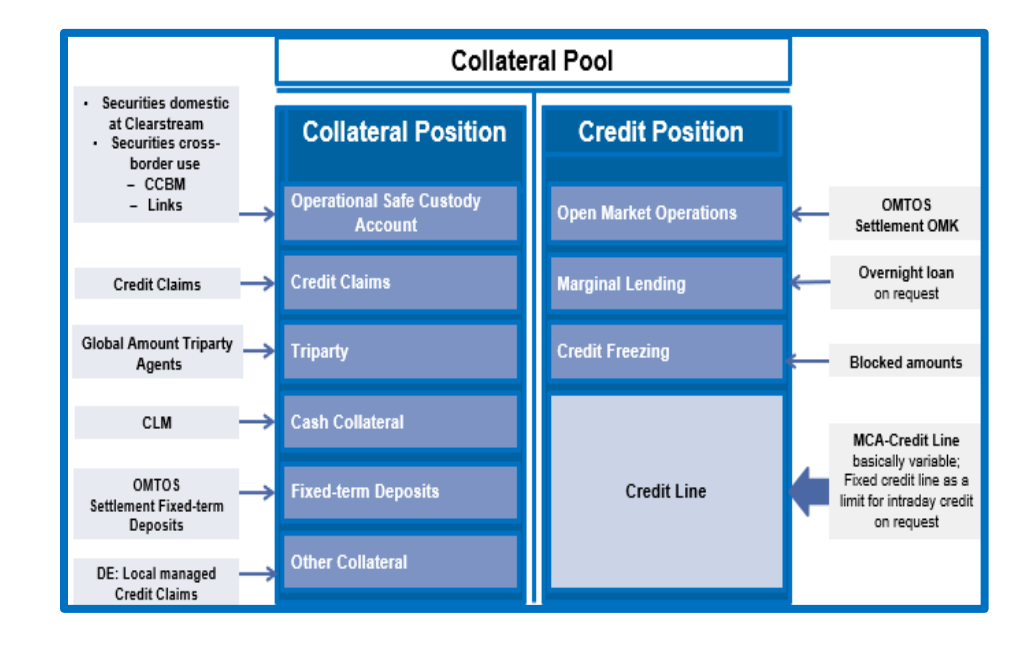

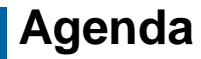

#### 2. ECMS | Pool Overview

(Overview, Menu Items "Pool Overview", Pool Overview in ECMS, Pool Position in ECMS, Pool Projection in ECMS, Important Documents)

#### **Overview**

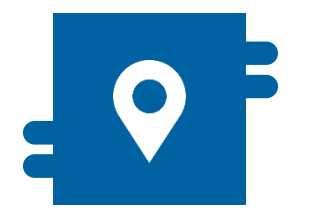

#### Where?

- Module "Collateral and Credit"
  - >> Pool Overview >> Pool Overview
  - >> Pool Overview >> Positions
  - >> Pool Overview >> Pool Projection

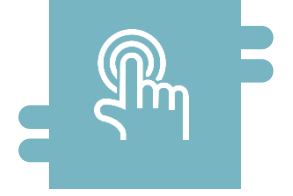

#### How?

 General overview of Counterparty Pool, broken down into Collateral (collateral position) and Exposure (credit position / use) as well as information on the individual positions

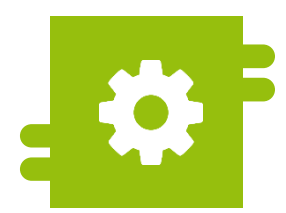

#### What?

View of Counterparty Pools

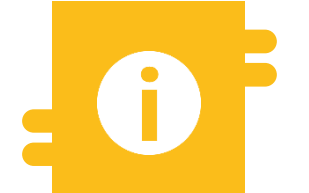

#### **Special Featues**

- Projection of Counterparty Pools
- Consolidated Pool Position (banking group)

#### Menu Items "Pool Overview"

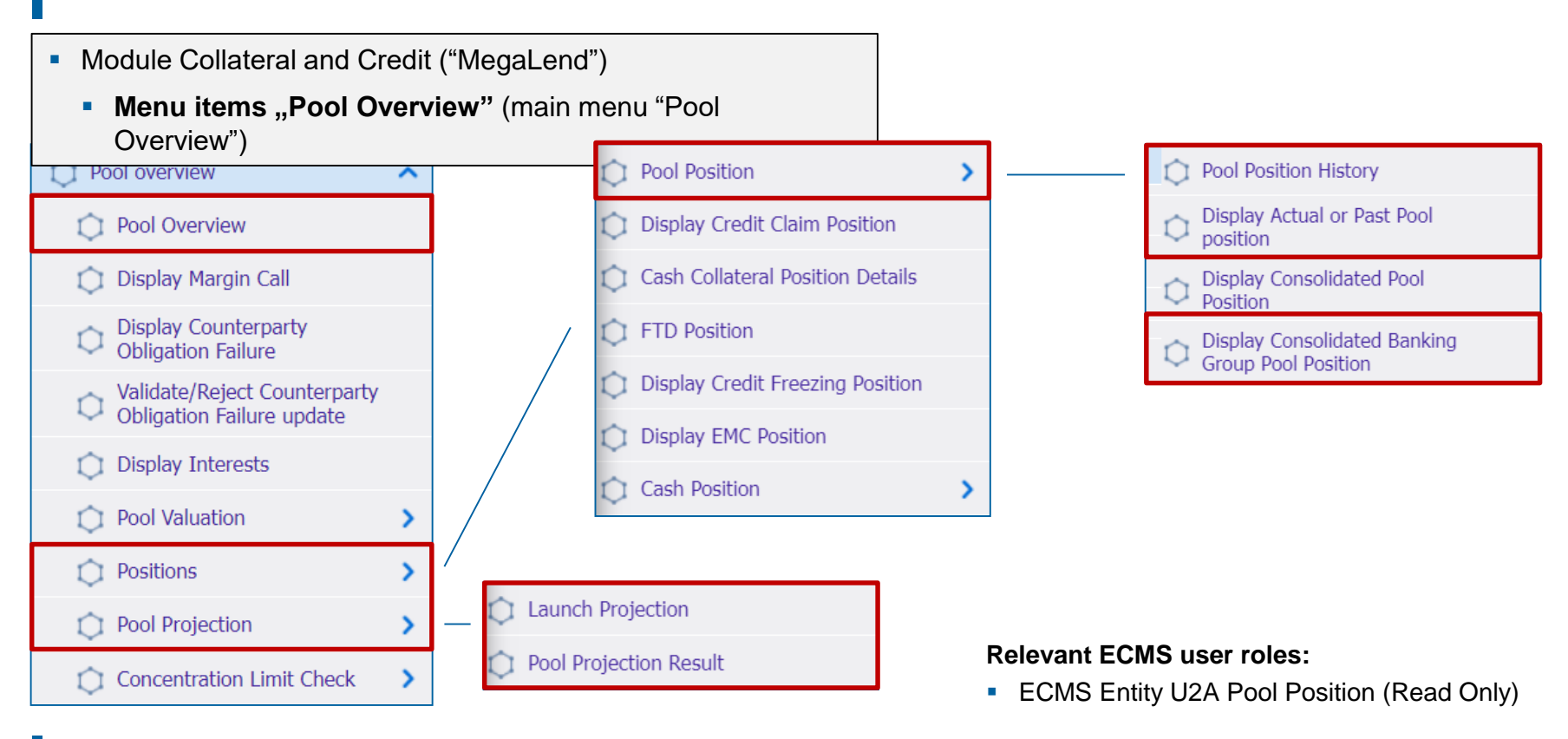

### Menu Items "Pool Overview"

| Main menu<br>item | Submenu items   | Description                                                                                                    |
|-------------------|-----------------|----------------------------------------------------------------------------------------------------|
| Pool              | Pool Overview   | View of the pool position on the current ECMS business day                                                                                                    |
| Overview          | Positions       | <ul> <li>View of the pool position on the current ECMS business day or on a specific ECMS business date in the past (the maximum number of business days in the past is set in ECMS as a system parameter).</li> <li>View of the consolidated pool position of a banking group</li> </ul> |
|                   | Pool Projection | <ul> <li>Projection view of the pool position for a date in the future (the maximum<br/>number of business days in the future is set in ECMS as a system<br/>parameter).</li> </ul>                                                                                                    |

# Pool Overview in ECMS (1 / 3)

- A counterparty pool belongs exclusively to one counterparty\* at a time.
  - ECMS provides counterparties and NCB users with an overall view of their counterparty pool, divided into collateral (collateral position) and exposure (credit position/use), as well as information on the individual positions, in U2A mode and as A2A messages (colr.016).
  - If the counterparty has a credit line, an additional block is available in the credit area, which is used to display the amount that can be used as intraday liquidity.
  - Counterparty who have been assigned the role of "Banking Group Manager" can retrieve the consolidated pool position of a banking group in U2A mode.
  - The individual collateral positions posted are reflected in the collateral position (Collateral) as the sum of the counterparty pool collateral, while the individual covered credit transactions are reflected in the credit position (Exposure / Use) as the sum of the counterparty pool credit transactions.
- \* However, ECMS supports multi-pooling functions (cf. chapter 5. "**Multi-Pooling**"), so that a counterparty can hold more than one ECMS pool as required.

# Pool Overview in ECMS (2/3)

- In the counterparty pool, the valued collateral portfolio is compared with the total use so that each loan utilization is sufficiently covered by eligible collateral and any shortfalls can be identified.
- Existing collateral accounts to provide for the TARGET contingency will be maintained as a separate counterparty pool in ECMS.
- For a transitional period, the collateral account for the collateralization of Bundesbank own businesses such as the central bank service as well as for the deposit protection fund will continue to be maintained in the Bundesbank's existing CMS and will only be available in ECMS at a date yet to be determined.

| Collateral<br>account number | Name                                      | Function                                                                               |
|------------------------------|-------------------------------------------|----------------------------------------------------------------------------------------|
| 1                            | Monetary Policy Counterparty Pool         | Collateralization of monetary policy operations and intraday credit on the primary MCA |
| 3                            | Counterparty Pool for the ECONS II module | Provision for the TARGET Contingency Case                                              |

# Pool Overview in ECMS (3 / 3)

- In the Counterparty Pool, further detailed information on the collateral position can be called up (see look & feel slides below):
  - Marketable Asset Collateral (shown separately by submission type), Externally Managed Collateral (here: domestic credit claims managed in MACCs), Cash Collateral (only in case of margin call), Fixed Term Deposit (term deposits including accrued interest), Triparty Collateral and Credit Claims (non-MACCs / cross-border credit claims).
- In the counterparty pool, further detailed information on the credit position (exposure / use) can be accessed (see look & feel slides below):
  - Credit Freezing (blocking of collateral, not taken into account for collateral value calculation), Open Market Transactions (Euro / Non-Euro), Marginal Lending Facility (on request and automatic overnight credit including accrued interest), furthermore information on the Credit Line (if available) and on the Margin Call (in case of a shortfall).

• For details on reduction of global collateral position and increase of global credit position, see Annex

- Screen "Display: Counterparty Pool" to search for the complete overview of counterparty pools or the pool master data
- Collateral and Credit >> Pool Overview >> Pool Overview
- Complete the information in the "Display: Counterparty Pool" screen, e.g. the Pool Reference, and click on the "Search" button. Alternatively, you can press the "Search" button without entering anything and the result will be a list of your counterparty pools.

| Pool Overview                                     |         |                             |          |                   |          |
|---------------------------------------------------|---------|-----------------------------|----------|-------------------|----------|
| Display : Counterparty Pool                       |         |                             |          |                   | * •      |
| Pool Identifier ==  Pool IdentifierPOOL0000000431 |         | Pool Reference 🛛 == 👻       |          | Counterparty == 🔻 | ٩        |
| Pool Type 🛛 == 🔻                                  | •       | Insufficient Collateral 😑 👻 | •        | Is Active 😑 🔻     | •        |
| Validity Start Date 😑 💌                           | <b></b> | Validity End Date 😑 💌       | <b>*</b> |                   |          |
| <sup>3</sup> Reset                                |         |                             |          |                   | Q Search |

- Screen "List Pools Overview" to display search results for current pool overviews
- Collateral and Credit >> Pool Overview >> Pool Overview >> Click Search Button (after entering search criteria, if required)
- SCP Pools and ELA Pools are displayed.

| . •              |               |                |                  |                |             |             | 1_of 10 >   | К           |               |                |               |               |                 | Q 96 () E     | 3 🛤 🛪 🖇       |
|------------------|---------------|----------------|------------------|----------------|-------------|-------------|-------------|-------------|---------------|----------------|---------------|---------------|-----------------|---------------|---------------|
|                  |               | -              |                  | SCP Pool       |             |             |             | SCF         | Pool          | ELA            | Pool          |               | SCP Pool        |               | J.            |
| Pool Identifier. | Pool Type 🗢 🌱 | Counterparty 🗢 | Total Collater?? | Total Credit 💎 | SCL 🗢 🛛 🖓   | ECL 🗢 🛛 🖓   | RCL 🗢 🛛 🌱   | COLLATERAL  | Pool In Margi | ELA Collateral | Total ELA Cre | Is Active 🗢 🔗 | Is Valuated 🗘 🏹 | Update Date 🗣 | Updater User  |
| POOL0000000      | SCP           | FR18129        | 100027777.78     | 6000000        | 40027777.78 | 0           | 0           | 0           | No            | 0              | 0             | Yes           | Yes             | 16/05/2022 14 | FRCBJobSche   |
| POOL0000000      | SCP           | FR18129        | 114667777.78     | 54306730.78    | 60361047    | 35693269.22 | 30693269.22 | 24667777.78 | No            | 0              | 0             | Yes           | Yes             | 16/05/2022 13 | ECMS OPERAT.  |
| POOL0000000      | SCP           | FR18129        | 0                | 0              | 0           | 0           | 0           | 0           | No            | 0              | 0             | Yes           | Yes             | 16/05/2022 07 | ECMSOperatio  |
| POOL0000000      | SCP           | FR30007        | 10000000         | 21043589.74    | 78955410.26 | 0           | 0           | 0           | No            | 0              | 0             | Yes           | Yes             | 16/05/2022 07 | ECMSOperatio  |
| POOL0000000      | SCP           | FR18129        | 50001000         | 42461538.46    | 7539461.54  | 0           | 0           | 0           | No            | 0              | 0             | Yes           | Yes             | 16/05/2022 07 | ECMSOperatio. |
| POOL0000000      | SCP           | FR18129        | 0                | 4500000        |             |             | 0           |             | Yes           |                |               | Yes           | Yes             | 16/05/2022.07 | ECMSOperatio. |
| POOL0000000      | SCP           | FR18129        | 0                | 0              | 0           | 0           | 0           | 0           | No            | 0              | 0             | Yes           | Yes             | 16/05/2022 07 | ECMSOperatio. |
| POOL0000000      | SCP           | FR18129        | 10000000         | 0              | 10000000    | 0           | 0           | 0           | No            | 0              | 0             | Yes           | Yes             | 16/05/2022 07 | ECMSOperatio. |
| POOL0000000      | SCP           | FR30007        | 100000000        | 150000         | 99850000    | 0           | 0           | 0           | No            | 0              | 0             | Yes           | Yes             | 16/05/2022.07 | ECMSOperatio  |
| POOL0000000      | SCP           | FR18129        | 100002000        | 3000000        | 97002000    | 0           | 0           | 0           | No            | 0              | 0             | Yes           | Yes             | 16/05/2022 07 | ECMSOperatio  |

- Screen "View: Pool" (upper part / maximized) for detailed view of general pool master data
- Collateral and Credit >> Pool Overview >> Pool Overview >> Click on Search Button (after entering search criteria, if required) >> Select a pool >> Click on View Button
- Please note that all collateral and credit types are displayed as shown in the screens. The use or display of further data is bound to certain access rights.

| List Pools Overview > View : Pool  |                                           |                                        | ۲                           |
|------------------------------------|-------------------------------------------|----------------------------------------|-----------------------------|
| POOL GENERAL DETAILS               |                                           |                                        |                             |
| Pool Identifier                    | Pool Reference                            | Counterparty                           | RTGS ACCESS                 |
| POOL00000000185                    | POOLREFERENCE5                            | FR18129                                | No                          |
| Counterparty CLM Main Cash Account | NCB CLM Main Cash Account                 | Contingency Cash Account               | CB Contingency Cash Account |
| ISAEFRPPAC1                        | CBXXTFC001X                               |                                        |                             |
| Absolute Credit Limit              | NCB MaCL                                  | Counterparty Maximum Credit Line Value |                             |
|                                    | 99,999,999,999                            | 0                                      |                             |
|                                    |                                           |                                        |                             |
| LAST MODIFICATION DETAILS          |                                           |                                        |                             |
| Update Date                        | Modification Reason                       | Last Movement Details                  | Amount                      |
| 18/05/2022 21:04:48:129            | CreditClaimValuation                      | PO0LMVT00087787                        | 0                           |
|                                    |                                           |                                        |                             |
| Pool variation Amount              | MCL Online                                | CP Unline                              | App Reference               |
|                                    |                                           |                                        | F00LF05000//124             |
| Position Date                      | Last Cash Collateral Interest Calcul Date | Last Cash Collateral Mobilization Date |                             |
| 19/05/2022                         |                                           |                                        |                             |
|                                    |                                           |                                        |                             |

 Screen "View: Pool" (middle & lower part / minimized) for detailed view of individual pool positions (collateral / exposure) as well as total balances and details on credit line & margin call

| POOL POSITIONS                |                           |   |   |
|-------------------------------|---------------------------|---|---|
| COLLATERAL                    | EXPOSURE                  |   |   |
| Marketable Asset Collateral   | Credit Freezing           |   |   |
| Externally Managed Collateral | EURO OMO                  | 0 |   |
| Cash Collateral               | Non EURO OMO              |   |   |
| Fixed Term Deposit            | Marginal Lending Facility |   |   |
| TRIPARTY COLLATERAL           | Total Exposure            |   |   |
| Credit Claims                 |                           |   |   |
| Total Collateral              |                           |   |   |
|                               |                           |   | M |
|                               |                           |   |   |
| MARGIN CALL DETAILS           |                           |   |   |
|                               |                           |   |   |

# Pool Overview (3 / 6) (Look & Feel)

 Screen "View: Pool" (middle part 1 / maximized) for detailed view of the individual pool positions (collateral / exposure) as well as total balances

| POOL POSITIONS                      |                             |                                            |         |
|-------------------------------------|-----------------------------|--------------------------------------------|---------|
| COLLATERAL                          |                             | EXPOSURE                                   |         |
| Marketable Asset Collateral         |                             | Credit Freezing                            |         |
| Domestic Collateral                 | CCBM Collateral             | Total Credit Freezing                      | 6000000 |
| Emergency foreign collateral        | Cross Border Collateral     | Credit Freezing Position                   |         |
| Total Eligible Marketable Asset     | Securities Position Details | EURO OMO                                   |         |
|                                     |                             | Total OMO in EURO Total OMO in EURO Margin | 0       |
| Externally Managed Collateral       |                             | Total OMO in EURO Interest                 |         |
| Credit Claims                       | Other Collateral            | 0                                          |         |
| Total Externally Managed Collateral | EMC Position Details        | Non EURO OMO                               |         |

# Pool Overview (4 / 6) (Look & Feel)

 Screen "View: Pool" (middle part 2 / maximized) for detailed view of the individual pool positions (collateral / exposure) as well as total balances

|                                                                    | Total OMO in Currency Total OMO in Currency Margin     |
|--------------------------------------------------------------------|--------------------------------------------------------|
|                                                                    | 0 0                                                    |
| Cash Collateral                                                    |                                                        |
|                                                                    | Total OMO in Currency Interest                         |
| Total Cash Collateral                                              | 0                                                      |
| 0                                                                  |                                                        |
|                                                                    |                                                        |
| Cash Collateral Positions                                          | Marginal Lending Facility                              |
|                                                                    | Total Marginal Londian Total Marginal Londian Internet |
| Fixed Term Denocit                                                 |                                                        |
|                                                                    |                                                        |
| Total FTD used as Collateral Total FTD used as Collateral Interest |                                                        |
| 100000000 27777.78                                                 | Total Exposure                                         |
|                                                                    |                                                        |
| FTD Positions                                                      | Total Credit                                           |
|                                                                    | 6000000                                                |
|                                                                    | , See                                                  |
| TRIPARTY COLLATERAL                                                |                                                        |
|                                                                    |                                                        |
| Total Triparty Collateral Triparty Securities Position Details     |                                                        |
| 0                                                                  |                                                        |
|                                                                    |                                                        |

# Pool Overview (5 / 6) (Look & Feel)

 Screen "View: Pool" (middle part 3 / maximized) for detailed view of the individual pool positions (collateral / exposure) as well as total balances

| Credit Claims                    |                        |              |
|----------------------------------|------------------------|--------------|
| Domestic Credit Claim            | Domestic ACC           | 0            |
| Cross Border Credit Claim        | Cross Border ACC       |              |
|                                  | 0                      | 0            |
| Total Credit Claim               | 0                      |              |
| Total Collateral                 |                        |              |
| Total Collateral Operations      | Relative Credit Limit  | _            |
| 10002777                         | 77.78                  |              |
| Total Collateral affected to OMO | Total Collateral Value | 100027777.78 |
|                                  | P 82                   | <u>8</u> ,   |

## Pool Overview (6 / 6) (Look & Feel)

Screen "View: Pool" (Lower part / Maximized) for detailed view of Credit Line & Margin Call

| SCL               | ECL              | RCL  |                | N | laximum Credit Line value |
|-------------------|------------------|------|----------------|---|---------------------------|
|                   | 0                | 0    |                | 0 | 99,999,999,999            |
| Excess ECL        | Deficit Econs    | COLI | LATERAL EXCESS |   | Credit Line Details       |
|                   | 0                | 0    |                | 0 |                           |
|                   |                  |      |                |   |                           |
| GIN CALL DETAILS  |                  |      |                |   |                           |
| RGIN CALL DETAILS | Margin Call Date |      | gin Call Value |   | Margin Call Reason        |

Deutsche Bundesbank 10/6/2023 **Slide 22** 

## **Pool Position in ECMS**

- ECMS provides counterparty pool position information in U2A mode and depending on the query - as A2A messages.
  - The pool position is either the current position based on the current value of the counterparty pool
    or a position at a specific ECMS business date in the past.
  - The pool position in the past is limited to n ECMS business days in the past. The maximum number of business days in the past is defined in ECMS as a system parameter.
  - Various queries exist for the pool position:
    - Pool Position History, for the current or past ECMS business day.
    - Actual or Past Pool Position View, for the current or past ECMS business day
    - Consolidated Banking Group Pool Position View, for the current or past ECMS business day.

- Screen "Search Result: Pool Position" to display the search results for Pool Position Histories, sorted in descending order by Pool Position ID (presetting)
- Collateral and Credit >> Pool Overview >> Positions >> Pool Position >> Pool Position History >> Click on Search Button (after entering search criteria, if required)

| Sea  | arch Result : | Pool Position    |                   |                 |                   |                  | Search Result : Pool Position |                      |                  |                    |           |           |           |                |                  |                  |  |  |  |  |
|------|---------------|------------------|-------------------|-----------------|-------------------|------------------|-------------------------------|----------------------|------------------|--------------------|-----------|-----------|-----------|----------------|------------------|------------------|--|--|--|--|
| 1    | 0 💌           |                  |                   |                 |                   |                  |                               | age <u>1</u> of 46 💙 |                  |                    |           |           |           |                | Q 453 ★          | 🕸 🛛 🗘 🖓          |  |  |  |  |
| Poo  | Position ID 🦻 | Counterparty 🗢 🖓 | Position Date 🗢 🖓 | Event Reference | Modification Re.  | Pool Variation A | Total Collateral 💭            | Total Credit 🗢 🖙     | Collateral Exces | Insufficient Colla | SCL 🗢 🛛 🦻 | ECL 🗢 🛛 🖓 | RCL 🗢 🛛 🖓 | Excess ECL 🗢 🖓 | Update User Id 💎 | Update Date 🗢 💎  |  |  |  |  |
| DEPI | LP006504680   | DE03241          | 31/05/2023        | PLMDE0000007    | CreditClaimValuat | 0                | 0                             | 0                    | 0                | No                 | 0         | 0         | 0         | 0              | ECMSOperational  | 30/05/2023 21:00 |  |  |  |  |
| DEPI | LP006504670   | DE00320          | 31/05/2023        | PLMDE0000007    | CreditClaimValuat | 0                | 0                             | 0                    | 0                | No                 | 0         | 0         | 0         | 0              | ECMSOperational  | 30/05/2023 21:00 |  |  |  |  |
| DEPI | LP006504660   | DE00320          | 31/05/2023        | PLMDE0000007    | CreditClaimValuat | 0                | 0                             | 0                    | 0                | No                 | 0         | 0         | 0         | 0              | ECMSOperational  | 30/05/2023 21:00 |  |  |  |  |
| DEP  | LP006504650   | DE05749          | 31/05/2023        | PLMDE0000007    | CreditClaimValuat | 0                | 0                             | 0                    | 0                | No                 | 0         | 0         | 0         | 0              | ECMSOperational  | 30/05/2023 21:00 |  |  |  |  |
| DEPI | LP006504640   | DE05749          | 31/05/2023        | PLMDE0000007    | CreditClaimValuat | 0                | 0                             | 0                    | 0                | No                 | 0         | 0         | 0         | 0              | ECMSOperational  | 30/05/2023 21:00 |  |  |  |  |
| DEPI | LP006504630   | DE01108          | 31/05/2023        | PLMDE0000007    | CreditClaimValuat | 0                | 0                             | 0                    | 0                | No                 | 0         | 0         | 0         | 0              | ECMSOperational  | 30/05/2023 21:00 |  |  |  |  |
| DEPI | LP006504620   | DE01108          | 31/05/2023        | PLMDE0000007    | CreditClaimValuat | 0                | 0                             | 0                    | 0                | No                 | 0         | 0         | 0         | 0              | ECMSOperational  | 30/05/2023 21:00 |  |  |  |  |
| DEPI | LP006504610   | DE07803          | 31/05/2023        | PLMDE0000007    | CreditClaimValuat | 0                | 0                             | 0                    | 0                | No                 | 0         | 0         | 0         | 0              | ECMSOperational  | 30/05/2023 21:00 |  |  |  |  |
| DEPI | LP006504600   | DE04062          | 31/05/2023        | PLMDE0000007    | CreditClaimValuat | 0                | 0                             | 0                    | 0                | No                 | 0         | 0         | 0         | 0              | ECMSOperational  | 30/05/2023 21:00 |  |  |  |  |
| DEPI | LP006504590   | DE00317          | 31/05/2023        | PLMDE0000007    | CreditClaimValuat | 0                | 0                             | 0                    | 0                | No                 | 0         | 0         | 0         | 0              | ECMSOperational  | 30/05/2023 21:00 |  |  |  |  |
|      |               |                  |                   |                 |                   |                  |                               |                      |                  |                    |           |           |           |                | 🗓 Delete 🛛 🖋 E   | dit 🕐 View       |  |  |  |  |

- Screen "View Pool Position" (<u>upper part / maximized</u>) for detailed view of a pool position history
- Collateral and Credit >> Pool Overview >> Positions >> Pool Position >> Pool Position History >> Click on Search Button (after entering search criteria, if required) >> Select a Pool Position >> Click on View Button

| Search Result : Pool Position > View : Pool Position                 |                                             |                            |                   | l                        |
|----------------------------------------------------------------------|---------------------------------------------|----------------------------|-------------------|--------------------------|
| Pool And Counterparty Details                                        |                                             |                            |                   |                          |
| Counterparty                                                         | Counterparty BIC                            |                            | Counterparty Name |                          |
| DE00320                                                              | NOLADE2HXXX                                 |                            | Nord LB           |                          |
| Pool Identifier                                                      | Pool Reference                              |                            | Position Date     |                          |
| POOL00000000466                                                      | EUCODE00320-2500013021                      |                            | 31/05/2023        |                          |
| Pool Position Date & Time                                            |                                             |                            |                   |                          |
| 30/05/2023 21:00:54:318                                              |                                             |                            |                   |                          |
|                                                                      |                                             |                            |                   |                          |
| Collateral Details                                                   |                                             | Credit Details             |                   |                          |
| Domestic Collateral Euroclear Eligible Marketable Asset BHC          | Euroclear Eligible Marketable Asset Nominal | Total Credit Freezing      |                   |                          |
| 0 0                                                                  | 0                                           |                            | 0                 |                          |
| CCBM Collateral Cc BM Eligible Marketable Asset BHC                  | Cc BM Eligible Mktb Asset Nominal           | Total OMO in EURO          |                   | Total OMO in EURO Margin |
| 0                                                                    | 0                                           |                            | 0                 | 0                        |
| Emergency foreign collateral Emergency Eligible Marketable Asset BHC | Emergency Eligible Mktb Asset Nominal       | Total OMO in EURO Interest |                   |                          |
| 0                                                                    | 0                                           |                            | 0                 |                          |

Deutsche Bundesbank 10/6/2023 **Slide 25** 

- Screen "Actual or Past Pool Position View" to search for actual or past pool positions and Screen "View: Pool Positions" to display the search result
- Collateral and Credit >> Pool Overview >> Positions >> Pool Position >> Display Actual or Past
   Pool Position >> Enter Position Date and Pool Identifier >> Click on Search Button

| Ac | ctual or Past Pool    | position View    |                   |                  |                    |                   |                    |                  |           |                |                      |                  |           |                   |                   | * ^              |
|----|-----------------------|------------------|-------------------|------------------|--------------------|-------------------|--------------------|------------------|-----------|----------------|----------------------|------------------|-----------|-------------------|-------------------|------------------|
|    |                       | Position D       | ate : 30/05/2023  |                  |                    |                   |                    | <b></b>          |           | Pool Iden      | tifier : DE00319 DEI | POOL000010000001 |           |                   |                   | •                |
|    | <b>D</b> Reset        |                  |                   |                  |                    |                   |                    |                  |           |                |                      |                  |           |                   |                   | Q Search         |
| Vi | View : Pool Positions |                  |                   |                  |                    |                   |                    |                  |           |                |                      |                  |           |                   |                   |                  |
|    | 10 💌                  |                  |                   |                  |                    |                   |                    |                  |           |                |                      |                  |           |                   |                   | Q1 ()            |
| V  | Position Date 🗢 🖓     | Counterparty 🗢 🖓 | Pool Identifier 💎 | Pool Reference 😜 | Total Collateral 🖓 | Relative Credit 🕼 | Total Collateral 🖓 | Total Credit 🖨 🖓 | SCL 🗢 🛛 🦷 | Amount of Abso | Maximum Credit       | ECL 🗢 🛛 🖓        | RCL 🗢 🛛 🖓 | Insufficient Coll | Margin Call Valu  | Pool Position Da |
|    | 30/05/2023            | DE00319          | DEPOOL0000100     | 12345678912345   | 0                  | 0                 | 0                  | 0                | 0         | 0              | 0                    | 0                | 0         | No                | 0                 | 31/05/2023 00:0  |
|    |                       |                  |                   |                  |                    |                   |                    |                  |           |                |                      |                  |           | Export Report Csv | Export Report Exc | el 🕐 View        |

- Screen "Consolidated Banking Group Pool Position View" to search for Consolidated Banking Group Pool Positions and Screen "Search Result: Display Consolidated Positions" to display the search result
- Collateral and Credit >> Pool Overview >> Positions >> Pool Position >> Display Consolidated Banking Group Pool Position >> Enter Banking Group Manager Identifier and Position Date >> Click on Search Button

| Consolidated Banking Group Pool Position View   |                            |               |                | <b>~</b> |
|-------------------------------------------------|----------------------------|---------------|----------------|----------|
| Banking Group Manager Identifier                |                            | Position Date |                | <u>م</u> |
|                                                 | •                          |               |                |          |
| C Reset                                         |                            |               |                | Q Search |
| Search Result : Consolidated Pool Position View |                            |               |                | <b>_</b> |
| <u>10 v</u>                                     |                            |               |                | Qo 🛤 🗘   |
| Position Date 🕈                                 | 7 Total Collateral Value 🗢 | 7             | Total Credit 🗢 | 5        |
| 05/04/2022                                      |                            |               |                |          |
|                                                 |                            |               |                | View     |

#### **Pool Projection in ECMS**

- ECMS provides the function "Pool Projection" for counterparties, i.e. the projection of <u>one</u> counterparty pool for a date in the future. This function can only be executed manually via U2A.
  - Pool Projection is limited to n ECMS business days following the current ECMS business date. The maximum number of business days in the future is set in ECMS as a system parameter.
  - ECMS displays the Pool Projection based on the search criteria selected by Counterparty and provides the Pool Projection results for the projected ECMS business date. The actual pool position on the target date may differ from the projection.
  - The Pool Projection can be viewed by the counterparty via a query for a specific business date in the future = "Current ECMS business date + n". In doing so, the counterparty first starts the query, in the second step the results of the Pool Projection can be viewed.
  - The result of the pool projection has no impact on the counterparty pool or its credit line, but is only used for monitoring purposes, i.e. to check whether the projected pool position is sufficiently collateralized.

- Screen "Launch Pool Projection " to create a pool projection and corresponding success message
- Collateral and Credit >> Pool Overview >> Pool Projection >> Launch Projection >> Enter Pool Identifier or Counterparty and Projection Date >> Click on Launch Projection Button

| Launch Pool projection |                                                                                                    | ~                 |
|------------------------|----------------------------------------------------------------------------------------------------|-------------------|
| Pool Identifier        | Counterparty                                                                                                    | Projection Date   |
| D Reset                |                                                                                                    | Launch Projection |
|                        | Information     Pool projection launched successfully. Please check the results in the pool projection result screen using the Process Reference PROJ63 |                   |

- Screen "Search Result: Pool Projection Result" to display the search results for Pool Projections, sorted in descending order by Pool ID (presetting)
- Collateral and Credit >> Pool Overview >> Pool Projection >> Pool Projection Result >> Click on Search Button (after entering search criteria, if required)

| Sear | rch Result : Pool P | rojection Result    |                     |                  |                      |                     |                       |                    |                       |                     | 2                  |
|------|---------------------|---------------------|---------------------|------------------|----------------------|---------------------|-----------------------|--------------------|-----------------------|---------------------|--------------------|
|      | •                   |                     |                     |                  |                      | of 2 💙 💙            |                       |                    |                       | <b>Q</b> 19         | * 🕸 🗘 🖓            |
|      | Process Reference 🗢 | Projection Date 🗢 🤝 | Pool Identifier 🗢 🖙 | Counterparty 🗢 🖙 | 🛛 Blocked Status 🖨 🤝 | Closed Status 🗢 🛛 🖓 | Total Collateral Afte | Total Exposure 🗢 🤝 | Projection result 🗢 💎 | Update Date 🗢 🛛 🖓   | Update User Id 🗢 🦙 |
|      | PROJ78              | 05/06/2023          | POOL00000000453     | DE00179          |                      |                     | 59,018,165.54         | 0                  | Sufficient Collateral | 30/05/2023 15:53:55 | DECB-AW-USER       |
|      | PROJ77              | 06/06/2023          | POOL00000000429     | DE00008          |                      |                     | 0                     | 0                  | Sufficient Collateral | 30/05/2023 15:53:26 | DECB-AW-USER       |
|      | PROJ76              | 07/06/2023          | P00L00000000452     | DE00827          |                      |                     | 52,014,325.52         | 0                  | Sufficient Collateral | 30/05/2023 15:52:29 | DECB-AW-USER       |
|      | PROJ75              | 31/05/2023          | POOL00000000431     | DE00316          |                      |                     | 6,100,000,000         | 6,100,000,000      | Sufficient Collateral | 30/05/2023 15:25:20 | DECB-AW-USER       |
|      | PROJ74              | 31/05/2023          | POOL00000000431     | DE00316          |                      |                     | 6,100,000,000         | 6,100,000,000      | Sufficient Collateral | 30/05/2023 15:24:53 | DECB-AW-USER       |
|      | PROJ73              | 31/05/2023          | POOL00000000424     | DE00001          |                      |                     | 135,676,389.91        | 0                  | Sufficient Collateral | 30/05/2023 15:21:34 | DECB-AW-USER       |
|      | PROJ72              | 31/05/2023          | P00L00000000424     | DE00001          |                      |                     | 135,676,389.91        | 0                  | Sufficient Collateral | 30/05/2023 15:20:54 | DECB-AW-USER       |
|      | PROJ71              | 31/05/2023          | POOL00000000425     | DE00001          |                      |                     | 0                     | 0                  | Sufficient Collateral | 30/05/2023 15:20:40 | DECB-AW-USER       |
|      | PROJ70              | 31/05/2023          | POOL00000000425     | DE00001          |                      |                     | 0                     | 0                  | Sufficient Collateral | 30/05/2023 15:18:29 | DECB-AW-USER       |
|      | PROJ70              | 31/05/2023          | P00L00000000424     | DE00001          |                      |                     | 135,676,389.91        | 0                  | Sufficient Collateral | 30/05/2023 15:18:28 | DECB-AW-USER       |
|      |                     |                     |                     |                  |                      |                     |                       |                    |                       |                     |                    |

- Screen "View: Pool Projection Result" (<u>upper part</u>) for detailed display of a pool projection
- Collateral and Credit >> Pool Overview >> Pool Projection >> Pool Projection Result >> Click on Search Button (after entering search criteria, if required) >> Select Pool Projection >> Click on View Button

| Search Result : Pool Projection Result > | View : Pool Projection Result |                             |                  |   |
|------------------------------------------|-------------------------------|-----------------------------|------------------|---|
| Pool and Counterparty Details            |                               |                             |                  |   |
| Pool Identifier                          | Pool Reference                | Counterparty                | Counterparty BIC |   |
| POOL00000000110                          | POOL0000000110                | FR50007                     | CPTYTFPPX05      |   |
| Counterparty Name                        | Blocked Status                | Closed Status               |                  |   |
| FR CPTY 5 FR50007                        |                               |                             |                  |   |
|                                          |                               |                             |                  |   |
| Projection dates                         |                               |                             |                  | ~ |
| Projection Date                          |                               | Pool Projection Date & Time |                  |   |
| 07/07/2022                               |                               | 06/07/2022 14:07:56:306     |                  |   |
|                                          |                               |                             |                  |   |
| Collateral Details                       |                               | Credit Details              |                  | ~ |
| Marketable Asset                         |                               | Credit Freezing             |                  |   |

#### **Important Documents**

#### Public information (in chronological order)

- ECMS Info Pack Account Structure and the ECMS Pool (2020/01, in English)
- ECMS Info Pack Pool Projection (2020/01, in English)
- ECMS Message Usage Guide (v1.2.1, 2021/04, in English)
- Business Description Document for the ECMS (v1.3, 2022/12, in English)
- ECMS User Handbook Counterparties, ECMS UHB CTPY v1.1 (2023/03, in English)
  - Chapter 3.5.1 Pool Position (Detailed information on all screens), p. 789 ff.
  - Chapter 3.5.2 Pool Projection (Detailed information on all screens), p. 838 ff.
  - Chapter 4.8.1 Pool Position (Step-by-step user actions for typical workflows), p. 913 f.
  - Chapter 4.8.2 Pool Projection (Step-by-step user actions for typical workflows), p. 914 f.
- ECMS Catalogue of Messages and Credit Claim Files (Extracted from UDFS v1.3, 2023/05, in English)

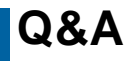

#### **ECMS | Collateral Management for Counterparties**

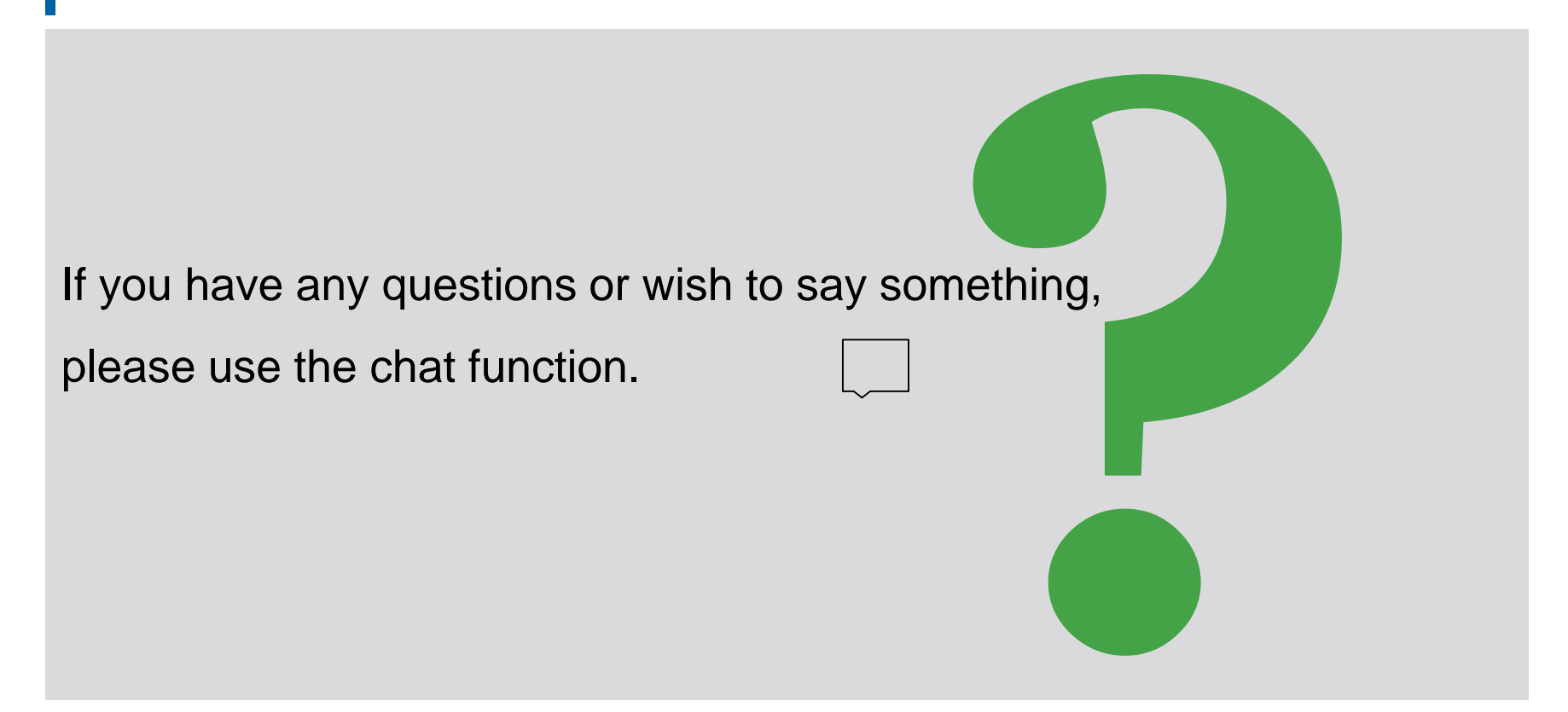

#### Agenda

### 3. ECMS | Collateral Position

3.1 Marketable Asset Collateral (Overview, Menu Items "Marketable Asset Collateral", Collateral Positions and Movements, (De)Mobilization, Cancellation of (De)Mobilization, Settlement, Test Set)

3.2 Cash Collateral (Overview, Menu Items "Cash Collateral", Cash Collateral in ECMS, Test Set)

3.3 Externally Managed Collateral (EMC), Fixed Term Deposit (FTD), Triparty Collateral (TPC) & Credit Claims (CC)(Overview, Menu Item "EMC, FTD, TPC & CC", EMC in ECMS, FTD in ECMS, TPC in ECMS & CC in ECMS)

3.4 Important Documents

# **3. Collateral Position**

• The following types of collateral are included in the **collateral position (collateral)** of the counterparty pool:

**Overview** 

|   | Collateral Position (Collateral) |                                                                                                    |  |  |  |  |  |  |
|---|----------------------------------|----------------------------------------------------------------------------------------------------|--|--|--|--|--|--|
| 1 | Marketable Asset<br>Collateral   | Marketable collateral: Overview of the respective collateral value of the portfolios; collateral is shown separately depending on the submission type                              |  |  |  |  |  |  |
| 2 | Externally Managed<br>Collateral | Externally managed collateral: Information on the collateral value of domestic credit claims submitted via the ExtraNet application MACCS                                          |  |  |  |  |  |  |
| 3 | Cash Collateral                  | Cash collateral: In case of shortfall of the collateral account = margin call necessary                                                                                            |  |  |  |  |  |  |
| 4 | Fixed Term Deposit               | Time deposits including accrued interest                                                                                                    |  |  |  |  |  |  |
| 5 | Triparty Collateral              | Triparty collateral: Management of collateral via a third party (Euroclear/Clearstream Banking AG), which is listed separately from marketable collateral in the counterparty pool |  |  |  |  |  |  |
|   | Credit Claims                    | Cross-border credit claims (via CCBM), mobilized via ECMS                                                                                                    |  |  |  |  |  |  |
|   |                                  |                                                                                                    |  |  |  |  |  |  |

6 = Positions where counterparty can actively place instructions.

**(5)** = Positions that counterparties can only view in the counterparty pool (no instructions).

#### 3.1 Marketable Asset Collateral

#### **Overview**

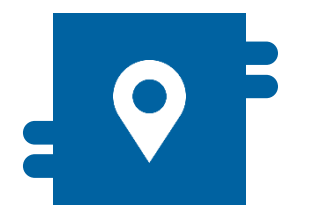

#### Where?

- Module "Instructions and Positions"
- >> Instructions and Positions
  - >> MA Instruction
  - >> MA Settlement Instructions
  - >> Client Marketable Asset Position
- >> Messages Monitoring

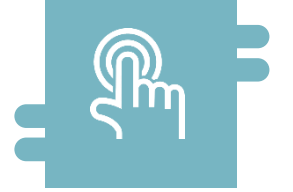

#### How?

- De)mobilization instructions and cancellation of these
- T2S Relocation

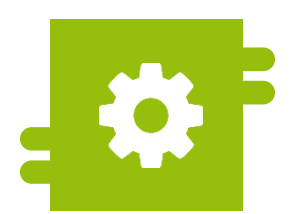

#### What?

- Domestic and cross-border import and delivery of marketable assets
- Monitoring of collateral positions of marketable assets

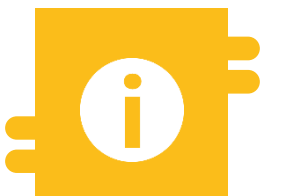

#### **Special Features**

- Correspondent Central Banking Model (CCBM)
- T2S-Autocollateralisation

T2S Relocation, see Annex

Deutsche Bundesbank 10/6/2023 **Slide 36**
#### Menu Items "Marketable Asset Collateral"

- Modul Instructions and Positions ("MegaCustody")
  - Menu items "Marketable Asset Collateral" (Main menu "Instructions and Positions")

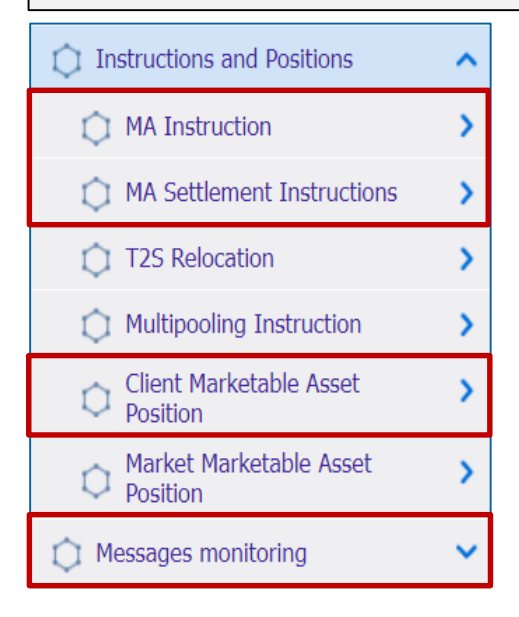

Deutsche Bundesbank 10/6/2023 Slide 37

#### **Relevant ECMS user roles:**

- ECMS Entity U2A Marketable Asset (De)Mobilization (Execution & Read Only)
- 4-Eyes (Execution) in connection with above role (Execution)

#### Menu Items "Marketable Asset Collateral"

| Main menu items               | Submenu items                    | Description                                                                                                    |  |  |  |  |  |
|-------------------------------|----------------------------------|----------------------------------------------------------------------------------------------------|--|--|--|--|--|
| Instructions<br>and Positions | MA Instruction                   | <ul> <li>(De)mobilization instruction of securities (marketable assets = MA) by<br/>counterparties, NCBs or FCB, deletion of (de)mobilizations, manual<br/>update of a position.</li> </ul> |  |  |  |  |  |
|                               | MA Settlement Instructions       | <ul> <li>Settlement instruction of securities</li> </ul>                                                                                                    |  |  |  |  |  |
|                               | Client Marketable Asset Position | <ul> <li>Overview for NCBs of positions and movements of marketable assets in<br/>an ECMS Counterparty Asset Account or a Cross NCB Asset Account</li> </ul>                                |  |  |  |  |  |
|                               | Messages Monitoring              | <ul> <li>Information (view) about processed instructions (and editing, if necessary)</li> </ul>                                                                                             |  |  |  |  |  |

#### Menu Items "Client Marketable Asset Position"

- Modul Instructions and Positions ("MegaCustody")
  - Menu items "Client Marketable Asset Position" (Main menu, Instructions and Positions")

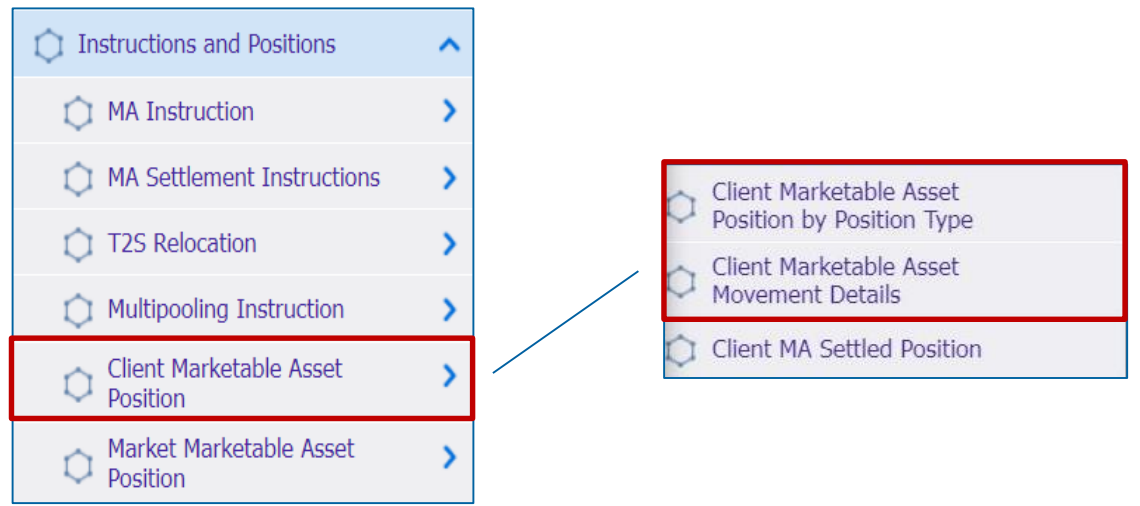

#### **Relevant ECMS user roles :**

- ECMS Entity U2A Marketable Asset (De)Mobilization (Execution & Read Only)
- ECMS Entity U2A Statements (Read Only)

#### Menu Items "Client Marketable Asset Position"

| Menu item                              | Submenu item                                         | Description                                                                                                    |
|----------------------------------------|------------------------------------------------------|----------------------------------------------------------------------------------------------------|
| Client<br>Marketable<br>Asset Position | Client Marketable Asset Position<br>by Position Type | <ul> <li>Display of Client Marketable Asset Positions (= the amount of a<br/>specific marketable security on a specific ECMS Counterparty Asset<br/>Account)</li> </ul> |
|                                        | Client Marketable Asset<br>Movements                 | <ul> <li>Indication of increases or decreases in marketable collateral affecting<br/>a Client Marketable Asset Position.</li> </ul>                                     |

#### **Collateral Positions and Movements**

- A Client Marketable Asset Position represents the amount of a particular Marketable Collateral held in a particular ECMS Counterparty Asset Account at a particular time.
- A Client Marketable Asset Movement represents a movement of marketable collateral that has an impact on collateral positions.
- The collateral value of a position in an ECMS Counterparty Asset Account is calculated at each collateral movement and after each revaluation as part of the ex-post eligibility review and collateral valuation.
- Counterparties can view details of Client Marketable Asset Positions and Movements:
  - On an ECMS Counterparty Asset Account maintained by a counterparty on its books.
  - On a Cross NCB Asset Account maintained by a funding NCB on its books.

### **Types of Collateral Positions**

The ECMS considers three different types of positions:

# Actual Position

- Quantity of assets actually held at a given point in time.
- O All movements actually settled are taken into account

# Provisional Position

- Forecasted quantity of assets at a given point in time.
- Contract Action Action and Standing movements are taken into account account accoun

# Conservative Position

Conservative quantity of assets held at a given point in time

Takes into account actually settled and outstanding negative movements

\* Accrued interest that is already part of the actual position is also part of the provisional and conservative position, while in the case of outstanding instructions, accrued interest is not part of the position.

#### **Increase of the Collateral Position**

#### The following settlements in ECMS entail an increase in the collateral position:

- Mobilization of a marketable collateral
- Mobilization of a credit claim
- Increase of the Triparty Transaction Amount
- Mobilization of a term deposit
- Mobilization of cash collateral
- Mobilization of externally managed collateral
- Accrued interest from cash collateral and term deposits used as collateral (if interest rate is positive)
- Settlement of selected corporate actions such as conversion of securities and settlement of claims
- Relocation
- Performing ex-post reviews (eligibility, concentration limit, close links) and revaluation if the revaluation results in an increase in collateral value
- Increase process see annex

#### **Reduction of the Collateral Position**

#### The following settlements in ECMS result in a reduction of the collateral position:

- Demobilization of a marketable collateral
- Demobilization of a credit claim
- Decrease of the Triparty Transaction Amount
- Demobilization of a term deposit
- Demobilization of cash collateral
- Demobilization externally managed collateral
- Accrued interest from cash collateral and term deposits used as collateral (if interest rate is negative)
- Settlement of selected corporate action events
- Performing ex-post reviews (eligibility, concentration limit, close links) and revaluation if the revaluation results in a reduction of the collateral value

Reduction process see annex

Deutsche Bundesbank 10/6/2023 **Slide 44** 

- Screens "List: Client Marketable Asset Position by Position Type" and "View: Client Marketable Asset Position by Position Type" for displaying search results or viewing a collateral position in the ECMS Counterparty Asset Account or in the Cross NCB Asset Account, respectively.
- Instructions and Positions >> Instructions and Positions >> Client Marketable Asset Position >>
   Client Marketable Asset Position by Position Type >> Enter an Internal Asset Account >> Click on
   Search Button >> Select Account >> Click on View Button

| List: Client Marketal       | ole Asset Position by  | Position Type         |                        |                     |                        |                         |                     |                         |                     |                 | ~                       |
|-----------------------------|------------------------|-----------------------|------------------------|---------------------|------------------------|-------------------------|---------------------|-------------------------|---------------------|-----------------|-------------------------|
| 10 👻                        |                        |                       |                        |                     |                        |                         | _                   |                         |                     |                 | Q1) () 🗱                |
| Internal Asset Account      | ISIN \$                | Denomination Currency | External Asset Account | Actual Position 🗢   | Provisional Position 🖨 | Conservative Position 🖓 | Validity End Date 🗢 | 💎 Creation Date 🗢 🤇     | 🖓 🛛 Account Owner 🗢 | Position Date 🗢 | 💎 Update Date 🗢 🛛 💎     |
| 170522                      | AT0000A1DDM1           | EUR                   | ABVRT2SSAC404          |                     |                        | )                       | 31/12/9999          | 17/10/2022 12:18:52:614 | ABVR004             | 17/10/2022      | 17/10/2022 12:18:52:614 |
|                             |                        |                       |                        |                     |                        |                         |                     |                         |                     |                 | 👁 View                  |
| List: Client Marketab       | le Asset Position by F | Position Type > View: | Client Marketable Asse | et Position by Posi | tion Type              |                         |                     |                         |                     |                 |                         |
| 55 ABVRT2SSAC002            |                        |                       |                        | Account Nature      |                        |                         |                     | ABVR0021AA01            |                     |                 |                         |
| ISIN<br>AT0000A1ASR4        |                        |                       |                        | Account Owner       |                        |                         |                     | Conservative Position   |                     |                 |                         |
| Provisional Position        |                        |                       | 2,200,000              | Actual Position     |                        |                         |                     | Denomination Currency   | /                   |                 |                         |
| Validity Date<br>31/12/9999 |                        |                       |                        |                     |                        |                         |                     |                         |                     |                 |                         |
| Foot Print                  |                        |                       |                        |                     |                        |                         |                     |                         |                     |                 |                         |
| Creation Date               |                        |                       |                        | Creation User Id    |                        |                         |                     | Updater User Id         |                     |                 |                         |
| Update Date                 |                        |                       |                        |                     |                        |                         |                     |                         |                     |                 |                         |
|                             |                        |                       |                        |                     |                        |                         |                     |                         |                     |                 |                         |

#### Collateral Movement Client MA (Look & Feel)

- Screens "List: Client Marketable Asset Movement" and "View: Client Marketable Asset Movement" to display search results and view a collateral movement
- Instructions and Positions >> Instructions and Positions >> Client Marketable Asset Position >> Client Marketable Asset Movement Details >> Click on Search Button (after entering search criteria, if required) >> Select a collateral movement >> Click on View Button

|                                                                                                    | etable Hoset i      | ilo vennem.   |                |                                                                             |                                                                                                    |                                        |                    |                |                                                                                                    |                                                               |          |                      |                     |                                                                                                    |                |             |               |          |
|----------------------------------------------------------------------------------------------------|---------------------|---------------|----------------|-----------------------------------------------------------------------------|----------------------------------------------------------------------------------------------------|----------------------------------------|--------------------|----------------|----------------------------------------------------------------------------------------------------|---------------------------------------------------------------|----------|----------------------|---------------------|----------------------------------------------------------------------------------------------------|----------------|-------------|---------------|----------|
| 10 🛩                                                                                                    |                     |               |                |                                                                             |                                                                                                    |                                        |                    |                |                                                                                                    |                                                               |          |                      |                     |                                                                                                    |                |             | Q 1071 (      | () 💵 🛧 🖓 |
| Party's Instruct                                                                                                    | Instruction Id.     | Internal Asse | External Asse  | ISIN O 🖓                                                                    | Quantity in FS7                                                                                                | Denominatio                            | Trade Date 🖘       | Intended Sett; | Effective Sett.                                                                                         | Being Cancell,                                                | Impacted | Movement st          | Account Own         | Creation Date,                                                                                        | Update Date 🗣  | Validity En | d 1022        |          |
|                                                                                                    | RHD10000001         | ABVR0011AA02  | AT9900(ABVR_   | AT0000ATASR.                                                                | 30,000                                                                                                    | EUR                                    | 13/10/2022         | 13/10/2022     | 13/10/2022                                                                                              | No                                                            | No       | Instructed           | ABVR001             | 13/10/2022 18_                                                                                        | 13/10/2022 18  | 31/12/9999  |               |          |
|                                                                                                    | RHD10000001_        | ABVROOBIAA01  | AT9900IATOM_   | ATOODDATASR                                                                 | 1,000                                                                                                    | EUR                                    | 13/10/2022         | 13/10/2022     | 13/10/2022                                                                                              | No                                                            | No       | Instructed           | ABVROOB             | 13/10/2022 18                                                                                         | 13/10/2022 18  | 31/12/9999  | 2 · · · · · · |          |
| -                                                                                                    | RHD10000001         | ABV RHD100000 | 01287 001ABVR_ | AT0000A1ASR.                                                                | 860,000                                                                                                    | EUR                                    | 13/10/2022         | 13/10/2022     | 13/10/2022                                                                                              | No                                                            | No       | Instructed           | ABVR005             | 13/10/2022 18                                                                                         | 13/10/2022 18. | 31/12/9999  |               |          |
| 273                                                                                                    | RHD10000001         | ABVR009IAA01  | MOTAIOOPPTA    | AT0000A1ASR.                                                                | 500                                                                                                    | EUR                                    | 13/10/2022         | 13/10/2022     | 13/10/2022                                                                                              | No                                                            | No       | Instructed           | ABVR009             | 13/10/2022 18                                                                                         | 13/10/2022 18  | 31/12/9999  |               |          |
| 23                                                                                                    | RHD10000001         | ABVR001IAA01  | AT9900IABVR    | AT0000A1ASR.                                                                | 150,000                                                                                                    | EUR                                    | 13/10/2022         | 13/10/2022     | 13/10/2022                                                                                              | No                                                            | No       | Instructed           | ABVR001             | 13/10/2022 18                                                                                         | 13/10/2022 18. | 31/12/9999  |               |          |
|                                                                                                    | FIHD10000001        | ABVR0011AA03  | AT9900IABVR    | AT0000A1ASR.                                                                | 1,000                                                                                                    | EUR                                    | 13/10/2022         | 13/10/2022     | 13/10/2022                                                                                              | No                                                            | No       | Instructed           | ABVR001             | 13/10/2022 18                                                                                         | 13/10/2022.18. | 31/12/9999  |               |          |
|                                                                                                    |                     |               |                |                                                                             |                                                                                                    |                                        |                    |                |                                                                                                    |                                                               |          |                      |                     |                                                                                                    |                |             |               |          |
| 831                                                                                                    | RHD10000001         | ABVR004IAA01  | AT9900IABVR    | AT0000ALASR.                                                                | 10,000                                                                                                    | EUR                                    | 13/10/2022         | 13/10/2022     | 13/10/2022                                                                                              | No                                                            | No       | Instructed           | ABVR004             | 13/10/2022 18                                                                                         | 13/10/2022 18  | 31/12/9999  |               |          |
|                                                                                                    | RHD10000001         | ABVR005IAA0   | AT9900IABVR    | AT0000ATASR.                                                                | 1,000,000,000                                                                                                  | EUR                                    | 13/10/2022         | 13/10/2022     | 13/10/2022                                                                                              | No                                                            | No       | Instructed           | ABVR005             | 13/10/2022 18                                                                                         | 13/10/2022 18. | 31/12/9999  |               |          |
| SP915202210                                                                                                    | MAI20221013         | AT309375COU   |                | AT0000384136                                                                | 100,000                                                                                                    | EUR                                    | 12/10/2022         | 12/10/2022     | 12/10/2022                                                                                              | No                                                            | No       | Instructed           | AT000000030         | 13/10/2022 09                                                                                         | 13/10/2022.09  | 31/12/0000  |               |          |
| List: Client Mark                                                                                                    | etable Asset I      | Movement >    | View: Client N | Aarketable As:                                                              | set Movement                                                                                                   |                                        |                    |                |                                                                                                    |                                                               |          |                      |                     |                                                                                                    |                |             |               |          |
| List: Client Mark<br>Movement status<br>Instructed                                                                                                    | etable Asset f      | Movement >    | View: Client N | Aarketable As                                                               | set Movement<br>al Asset Account<br>R0031AA01                                                                  |                                        |                    |                | External As<br>AT9900 AI                                                                                | set Account                                                   |          |                      |                     | Account Owner<br>ABVR003                                                                              |                |             |               | 2        |
| List: Client Mark<br>Movement status<br>Instructed                                                                                                    | ketable Asset f     | Movement >    | View: Client N | Aarketable As                                                               | al Asset Account<br>R003TAA01<br>Cancelled                                                                     |                                        |                    |                | External As<br>AT9900JAT<br>Denominat                                                                   | set Account<br>WRT2SSAC003<br>Ion Currency                    |          |                      |                     | Account Owner<br>ABVR003<br>Trade Date                                                                |                |             |               | 6        |
| List: Client Mark<br>Movement status<br>Instructed<br>ISIN<br>AT0000A1ASR4                                                                                                    | ketable Asset I     | Movement >    | View: Client N | Marketable Asi<br>intern<br>ABVJ<br>Being<br>Ne                             | set Movement<br>al Asset Account<br>R0031AA01<br>Cancelled                                                     |                                        |                    |                | External As<br>AT9900 AI<br>Denominat<br>EUR                                                            | set Account<br>WRT2SSAC003<br>ion Currency                    |          |                      |                     | Account Owner<br>ABVR003<br>Trade Date<br>13/10/2022                                                  |                |             |               | 6        |
| List: Client Mark<br>Movement status<br>Instructed<br>ISIN<br>AT0000A1ASR4                                                                                                    | ketable Asset I     | Movement >    | View: Client N | Marketable As:<br>intern<br>ABVJ<br>Being<br>Ne<br>Party                    | aet Movement<br>al Asset Account<br>R003IAA01<br>Cancelled                                                     | rence                                  |                    |                | External As<br>AT9900(AT<br>Denominat<br>EUR                                                            | set Account<br>WRT2SSAC003<br>Ion Currency                    |          |                      |                     | Account Owner<br>ABVR003<br>Trade Date<br>13/10/2022<br>Quantity In FAM                               |                |             |               | 2        |
| List: Client Mark<br>Movement status<br>Instructed<br>ISIN<br>AT0000A1ASR4<br>Impacted<br>Ne                                                                                       | ketable Asset f     | Movement >    | View: Client N | Aarketable As                                                               | set Movement<br>al Asset Account<br>R0031AA01<br>Cancelled<br>s Instruction Refe                               | rence                                  |                    |                | External As<br>AT9900JAI<br>Denominat<br>EUR<br>Effective S<br>13/10/2022                               | iset Account<br>WRT25SAC003<br>Ion Currency<br>ettlement date |          |                      | _                   | Account Owner<br>ABVR003<br>Trade Date<br>13/10/2022<br>Quantity in FAM*                              | e              |             |               | 1,000    |
| List: Client Mark<br>Movement status<br>Instructed<br>ISIN<br>AT0000.A1ASR4<br>Impacted<br>Ne                                                                                      | ketable Asset I     | Movement >    | View: Client N | Aarketable As                                                               | set Movement<br>al Asset Account<br>R0031A401<br>Cancelled<br>s instruction Refe                               | rence                                  |                    |                | External As<br>AT9900JAE<br>Denominat<br>EUR<br>Effective S<br>13/10/2022                               | set Account<br>IVRT2SSAC003<br>Ion Currency<br>ettlement date |          |                      |                     | Account Owner<br>ABYR003<br>Trade Date<br>13/10/2022<br>Quantity in FAM                               | r              |             |               | 1,000    |
| List: Client Mark<br>Movement status<br>Instructed<br>ISIN<br>AT0000AIASR4<br>Impacted<br>Ne<br>Instruction Id                                                                     | ketable Asset I     | Movement >    | View: Client N | Marketable Asi<br>intern<br>ABVI<br>Being<br>No<br>Party<br>Intern          | set Movement<br>al Asset Account<br>R003TAA01<br>Cancelled<br>s instruction Refe                               | rence                                  |                    |                | External As<br>AT9900JAI<br>Denominat<br>EUR<br>Effective S<br>13/10/2022<br>Validity End               | set Account<br>WRT2SSAC003<br>Ion Currency<br>ettlement date  |          |                      |                     | Account Owner<br>ABVR003<br>Trade Date<br>13/10/2022<br>Quantity in FAM<br>Movement Origin            | r              |             |               | 1,000    |
| List: Client Mark<br>Movement status<br>Instructed<br>ISIN<br>AT0000A1ASR4<br>Impacted<br>Ne<br>Imparted Instruction Id<br>RHD10000001287                                          | ketable Asset f     | Movement >    | View: Client N | Aarketable As:<br>intern<br>ABVI<br>Being<br>Ne<br>Party<br>Intend<br>13/10 | Set Movement<br>al Asset Account<br>R003TAA01<br>Cancelled<br>s Instruction Refe<br>led Settlement da<br>/2022 | rence                                  |                    |                | External As<br>AT9900[AI<br>EUR<br>EUR<br>13/10/2022<br>Validity Enc<br>31/12/9999                      | INTERPORT                                                     |          |                      |                     | Account Owner<br>ABVR003<br>Trade Date<br>13/10/2022<br>Quantity in FAM<br>Movement Origin<br>MEGACOR | г<br>х         |             |               | 1,000    |
| List: Client Mark<br>Movement status<br>Instructed<br>ISIN<br>AT0000.11ASR4<br>Impacted<br>Ne<br>Instruction Id<br>RHD3000001287<br>Foot Print                                     | ketable Asset I     | Movement >    | View: Client N | Aarketable As<br>Intern<br>Being<br>Ne<br>Party<br>Intend<br>13/10          | at Movement<br>al Asset Account<br>Restrato<br>Cancelled<br>a Instruction Refe<br>ded Settlement da<br>2022    | rence                                  |                    |                | External A:<br>AT9900(AT<br>Denominat<br>EUX<br>Effective 5<br>13/10/2022<br>Validity End<br>31/12/0909 | set Account<br>WRT288AC003<br>ion Currency<br>ettlement date  |          |                      |                     | Account Owner<br>ABVR003<br>Trade Date<br>13/10/2022<br>Quantity in FAM<br>Movement Origin<br>MEGACOR | ŕ              |             |               | 1,000    |
| List: Client Mark<br>Movement status<br>ISIN<br>AT0000A1ASR4<br>Impacted<br>Ne<br>Instruction Id<br>RHD1000001287<br>Foot Print<br>Creation Date                                   | cetable Asset I     | Movement >    | View: Client N | Aarketable As:<br>Intern<br>Being<br>Ne<br>Party<br>Intern<br>13/16         | et Movement<br>al Asset Account<br>(0031A401<br>Cancelled<br>a Instruction Refe<br>ted Settlement da<br>(2022  | rence<br>te<br>Creation Us             | ser id             |                | External As<br>AT9900/AE<br>Denominat<br>EUR<br>Effective S<br>13/10/2022<br>Validity En<br>31/12/0999  | set Account<br>VTT255AC003<br>Ion Currency<br>ettlement date  |          | Updater D            | ser id              | Account Owner<br>ABVR003<br>Trade Date<br>13/10/2022<br>Quantity in FAM<br>Movement Origin<br>MEGACOR | r              |             |               | 1,000    |
| List: Client Mark<br>Movement status<br>Interested<br>ISIN<br>AT0000.01.0584<br>Impacted<br>Ne<br>Instruction Id<br>RIID/0000001287<br>Foot Print<br>Creation Date<br>13/0.0202 18 | cetable Asset I     | Movement >    | View: Client N | Aarketable Asi<br>Intern<br>Being<br>No<br>Party<br>Intend<br>13/10         | set Movement<br>al Asset Account<br>(8031AA0)<br>Cancelled<br>a instruction Refe<br>ded Settlement da<br>2002  | rence<br>te<br>Creation Us<br>ATCBabbs | ser id<br>cheduler |                | External A:<br>Arrono(A)<br>Denominat<br>EUR<br>Effective S:<br>13/10/2022<br>Validity En<br>31/13/0999 | set Account<br>IVET185AC603<br>Ion Currency<br>attlement date |          | Updater U<br>ATCBJob | ser id<br>Scheduler | Account Owner<br>AIIV Roos<br>Trade Date<br>13/10/2022<br>Quantity in FAM<br>Mecacos                  | r              |             |               | 1,000    |
| List: Client Mark<br>Novement status<br>Instruction<br>No<br>REDISCOORD<br>FOOT Print<br>Creation Date<br>15/00/2021 19<br>House Date<br>15/00/2021 19                             | (etable Asset  <br> | Movement >    | View: Client N | Aarketable Asi<br>Intern<br>Being<br>Ne<br>Pany<br>Intern<br>13/10          | et Movement<br>al Asset Account<br>ROSTAA01<br>Cancelled<br>s Instruction Refe<br>led Settlement da<br>2003    | rence<br>te<br>Creation Us<br>ATCBJob5 | ser id<br>cheduler |                | External A:<br>AT9900;AT<br>Denominat<br>EUR<br>Effective S<br>13/10/2022<br>Validity En:<br>31/12/0999 | set Account<br>VTR1354C-003<br>Ion Currency<br>ettlement date |          | Updater U<br>ATCBJob | ser id<br>5cheduler | Account Owner<br>ABVR063<br>Trade Date<br>13/10/2022<br>Quantity in PAM<br>Movement Origit            | r<br>4         |             |               | 3,000    |

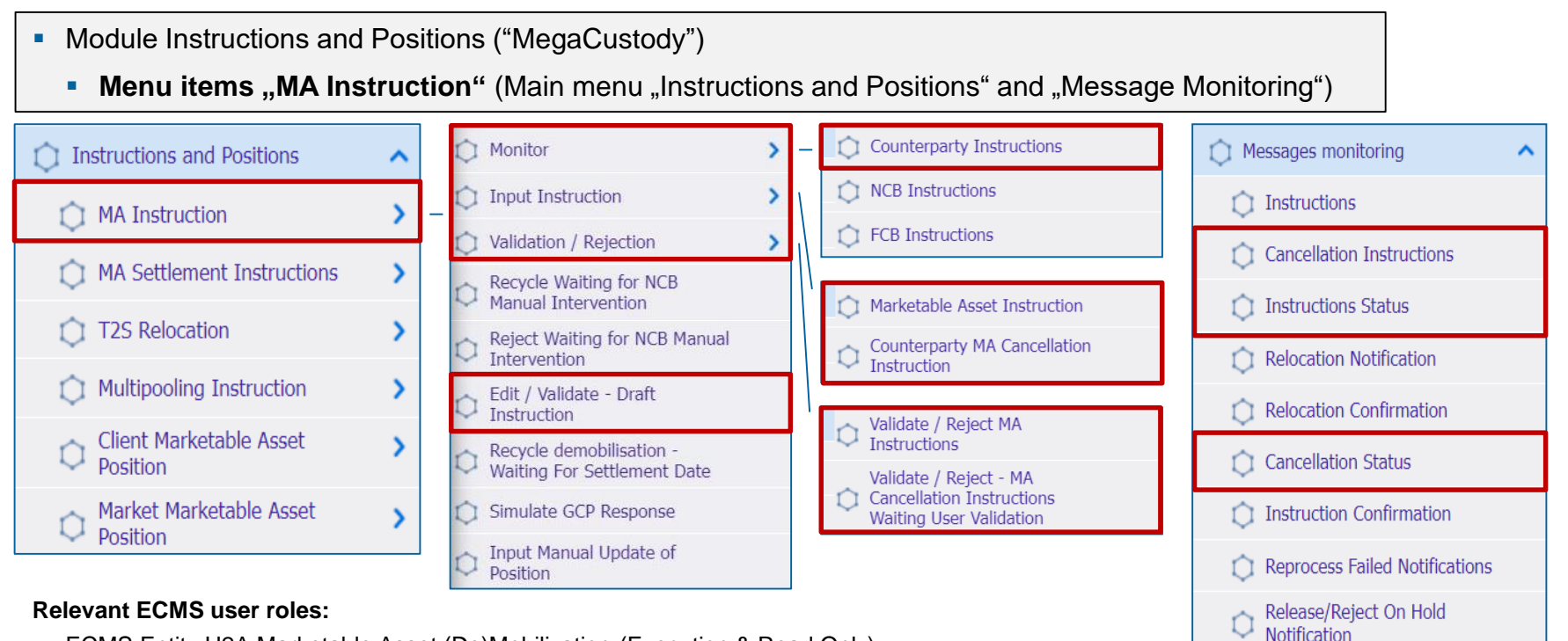

- ECMS Entity U2A Marketable Asset (De)Mobilization (Execution & Read Only)
- 4-Eyes (Execution) in connection with above role (Execution)

#### Menu Items "MA Instruction"

| Menu items             | Submenu items                          | Description                                                                                                    |
|------------------------|----------------------------------------|----------------------------------------------------------------------------------------------------|
| MA Instruction         | Monitor                                | <ul> <li>Display of (de)mobilization instructions (for counterparties of own<br/>instructions; for NCBs, instructions from counterparties and NCBs).</li> </ul> |
|                        | Input Instruction                      | <ul> <li>Entering a (de)mobilization instruction</li> </ul>                                                                                                    |
|                        | Validation / Rejection                 | <ul> <li>Confirmation / rejection of (de)mobilization instructions(4-eyes mode).</li> </ul>                                                                     |
|                        | Edit / Validate - Draft<br>Instruction | <ul> <li>Editing / release of (de)mobilization instructions in the draft.</li> </ul>                                                                            |
| Messages<br>Monitoring | Cancellation Instructions              | <ul> <li>View of Securities Transaction Cancellation Request messages received<br/>from counterparties and forwarded to T2S (sese.020)</li> </ul>               |
|                        | Instruction Status                     | <ul> <li>View of Securities Settlement Transaction Status Advice messages<br/>received from T2S and forwarded to counterparties (sese.024)</li> </ul>           |
|                        | Cancellation Status                    | <ul> <li>View of Securities Transaction Cancellation Request Status Advice<br/>messages received from T2S and forwarded to counterparties (sese.027)</li> </ul> |

# (De)Mobilization (1 / 2)

- The processes for the receipt and delivery of marketable collateral can be triggered in both A2A and U2A modes. For the settlement of instructions involving marketable assets, ECMS communicates with T2S.
- The receipt process (= mobilization) is started by the counterparties by transmitting the relevant instruction to ECMS.
- Once an instruction has passed the relevant technical validation checks, it is transmitted by ECMS to T2S as a settlement instruction.
- The delivery process (= demobilization) is also initiated by the counterparties. For this purpose, they transmit the corresponding instruction to ECMS.
- If the scheduled settlement date is in the future, the delivery is placed in a queue and only processed on the settlement date (and after a successful cover check). This is to avoid a premature reduction in the value of the counterparty pool.
- The domestic receipt and delivery of marketable collateral (domestic) will continue to be handled via Bundesbank CBF account 7069 (BIC: MARKDEFFDIS).

(De)Mobilization (2 / 2)

- The ECMS ensures that only eligible marketable assets specified in the ECB's List of Eligible Marketable Assets can be submitted.
- Nevertheless, counterparties remain responsible for submitting only eligible assets and for complying with all applicable risk control measures and the rules for the use of eligible assets.
- If marketable collateral loses its eligibility, it will remain in the counterparty pool until delivery.
   However, the collateral value of this position is immediately set to zero.

Source: ECMS UHB CTPY v1.1, p. 180 ff.

- When a (de)mobilization instruction is created, the user is prompted to enter a PIN code as a digital signature. This ensures non-repudiation of origin (NRO) for critical transactions. Users must have the Ascertia Go>Sign Desktop Client installed on their workstation in order to use screens subject to digital signature in the ECMS via U2A.
- The ECMS stores the entered information and performs business validations. In the event of an error, the ECMS notifies the initiating party (status message) and provides information on the cause of the error (error codes). In the case of a demobilization instruction, the ECMS also checks whether sufficient collateral continues to be mobilized after the demobilization has been carried out.
- In the 4-eyes principle, the instruction must be confirmed / rejected by a second user.

#### (De)Mobilization (Look & Feel) (domestic and cross-border)

- Screen "Input Counterparty MAI" for the input and delivery of marketable assets (same input mask for domestic and cross-border)
- Instructions and Positions >> MA Instruction >> Input Instruction >> Marketable Asset Instruction >> Fill in the input fields >> Click on Save Button

| Input: Counterparty MAI                       |                             |                            |                  |                               |                             |            |
|-----------------------------------------------|-----------------------------|----------------------------|------------------|-------------------------------|-----------------------------|------------|
| General Informations                          |                             |                            |                  |                               |                             |            |
| Perty's Instruction Reference                 |                             |                            |                  |                               |                             |            |
| Instruction Type                              | Securities Transaction Type |                            | Counterparty     | Q                             | NCB Perloyent Asset Account | Q          |
| ю                                             | ISIN Description            |                            | Quantity in FAMT |                               | enomination Currency        |            |
| Trade Date                                    | Intended Settlement Date    | t                          | 2                |                               |                             |            |
| Additional Informationa                       |                             |                            |                  |                               |                             |            |
| Common Reference                              |                             |                            |                  |                               |                             |            |
| Custody Chain                                 |                             |                            |                  |                               |                             |            |
| COD of the T2S Account for regular obliateral |                             | External Asset Assourt     |                  | External Accest Account owner |                             |            |
|                                               |                             |                            |                  |                               |                             |            |
| Counterparty Details Party CSD                |                             | Perty BIC                  |                  | Perty Account                 |                             |            |
|                                               |                             |                            |                  |                               |                             |            |
| Party 2 Details                               |                             |                            |                  |                               |                             |            |
| BIC                                           |                             | Appolint ID                |                  |                               |                             |            |
| Subarre name                                  |                             | Proprietary identification |                  | loover                        |                             |            |
| O Read                                        |                             |                            |                  |                               | 🗸 Save Save                 | r as Draft |

Deutsche Bundesbank 10/6/2023 **Slide 52** 

#### Creating (De)Mobilization (1 / 2) (domestic and cross-border)

| Attributes MA (De)Mobilization Instruction in       | ECMS                                                                                                    |
|-----------------------------------------------------|----------------------------------------------------------------------------------------------------|
| Attribute name                                      | Description                                                                                                    |
| Party's Instruction Reference                       | <ul> <li>Reference to the instruction issued by the client</li> </ul>                                                                                                 |
| Instruction Type                                    | <ul> <li>Type of instruction with the possible values:</li> <li>DELI (Deliver): for delivery instruction.</li> <li>RECE (Receive): for receive instruction</li> </ul> |
| Securities Transaction Type                         | <ul> <li>ISO 20022 code with the possible values:</li> <li>"OWNE" for External Account Transfer</li> <li>"OWNI" for Internal Account Transfer</li> </ul>              |
| Counterparty Id.                                    | <ul> <li>Identifier of the counterparty (de)mobilizing the marketable security</li> </ul>                                                                             |
| ECMS Counterparty Asset Account Id.                 | <ul> <li>ID of the ECMS Counterparty Asset Account on which the security is (de)mobilized.</li> </ul>                                                                 |
| ISIN                                                | <ul> <li>International Security Identification Number to identify the asset</li> </ul>                                                                                |
| ISIN Description                                    | <ul> <li>ISIN description (set automatically by ECMS)</li> </ul>                                                                                                    |
| Quantity in FAMT                                    | <ul> <li>Amount of assets to be (de)mobilized (nominal value)</li> </ul>                                                                                              |
| Denomination Currency                               | <ul> <li>Nominal currency of the instruction (set automatically by ECMS = EUR)</li> </ul>                                                                             |
| Trade Date                                          | Date on which the trade is made                                                                                                    |
| Intended Settlement Date                            | Intended settlement date                                                                                                    |
| Deutsche Bundesbank<br>10/6/2023<br><b>Slide 53</b> | Source: ECMS UDFS v1.2, p. 282 ff., ECMS UHB CTPY v1.1, p.                                                                                                    |

180 ff.

#### Creating (De)Mobilization (2 / 2) (domestic and cross-border)

| ttributes MA (De)Mobilization Instruction in ECMS |                                                                                                    |  |  |  |  |  |  |  |  |  |  |
|---------------------------------------------------|----------------------------------------------------------------------------------------------------|--|--|--|--|--|--|--|--|--|--|
| Attribute name                                    | Description                                                                                                    |  |  |  |  |  |  |  |  |  |  |
| Common Reference                                  | Common reference of the instruction                                                                                                    |  |  |  |  |  |  |  |  |  |  |
| CSD of the T2S Account for regular<br>Collateral  | <ul> <li>Central Securities Depository</li> <li>where the asset is received (in a mobilization instruction)</li> <li>from where the asset is delivered (in a demobilization instruction)</li> </ul> |  |  |  |  |  |  |  |  |  |  |
| External Asset Account                            | <ul> <li>Reference of the T2S account for regular collateral or the ECMS Cross NCB Asset Account.</li> </ul>                                                                                        |  |  |  |  |  |  |  |  |  |  |
| External Asset Account Owner                      | <ul> <li>Owner of the External Asset Account (set automatically by ECMS after entering the External Asset<br/>Account).</li> </ul>                                                                  |  |  |  |  |  |  |  |  |  |  |
| Party CSD                                         | <ul> <li>RIAD code of the Central Securities Depository of the</li> <li>Consigning Party (for mobilization)</li> <li>Receiving Party (for demobilization)</li> </ul>                                |  |  |  |  |  |  |  |  |  |  |
| Party BIC                                         | <ul> <li>BIC of the</li> <li>Receiving party (in case of mobilization)</li> <li>Receiving party (in case of demobilization)</li> </ul>                                                              |  |  |  |  |  |  |  |  |  |  |
| BIC                                               | BIC of the further party                                                                                                    |  |  |  |  |  |  |  |  |  |  |
| Account ID                                        | Account ID of the further party                                                                                                    |  |  |  |  |  |  |  |  |  |  |
| Scheme Name                                       | System name of the further party                                                                                                    |  |  |  |  |  |  |  |  |  |  |
| Proprietary Identification                        | Ownership recognition of the further party                                                                                                    |  |  |  |  |  |  |  |  |  |  |
| 10/6/2023<br>Slide 54                             | Source: ECMS UDFS v1.2, p. 282 ff., ECMS UHB CTPY v1.1, p. 180 ff.                                                                                                    |  |  |  |  |  |  |  |  |  |  |

#### 3.1 Marketable Asset Collateral Search and View of (De) Mobilization Instructions (Look & Feel)

- Screen "Search: Counterparty MAI" for searching and viewing delivery instructions.
- Instructions and Positions >> MA Instruction >> Monitor >> Counterparty Instructions >> Click on the Search Button (after entering search criteria if necessary).

| Counterparty In                  | structions |   |                            |          |                                                         |                                                               |                            |   |          |
|----------------------------------|------------|---|----------------------------|----------|---------------------------------------------------------|---------------------------------------------------------------|----------------------------|---|----------|
| Search: Counterpart              | y MAI      |   |                            |          |                                                         |                                                               |                            |   | ★ ►      |
| Party's Instruction<br>Reference | •          |   | Instruction Id 🛛 🕶 🔻       |          | Instruction Type                                        |                                                               | ▼ ISIN                     | • | ٩        |
| Counterparty                     |            | ۵ | NCB Participant == 👻       | ۵        | CSD of the T2S<br>Account for regular<br>collateral     |                                                               | External Asset     Account |   | •        |
| Party CSD                        | •          | • | Trade Date 🛛 == 🔻          | <u> </u> | Intended Settlement –<br>Date –                         | •                                                             | Effective Settlement       | • | <b>8</b> |
| Business Status                  | •          | • | Business Sub Status 🛛 == 🔻 |          | Creation Date                                           | •                                                             | Ü Update Date              | • | <u> </u> |
| D Reset                          |            |   |                            |          |                                                         |                                                               |                            |   | Q Search |
| æ                                |            |   |                            |          |                                                         |                                                               |                            |   |          |
| Latest Searches                  |            |   |                            |          | Stored Searches                                         |                                                               |                            |   |          |
| Date                             | 🖓 Criteria |   |                            | <b>₽</b> | You have no stored search<br>To start customizing, laun | h.<br>Ich a search and use the "Favorite" button to start you | r first search.            |   |          |
|                                  |            |   |                            |          |                                                         |                                                               |                            |   |          |

#### Viewing Changes /Details (De)Mobilization (Look & Feel)

- Screens "History: Counterparty MAI" and "View: Counterparty MAI" to review changes in the past and further details of delivery instructions.
- Instructions and Positions >> MA Instruction >> Monitor >> Counterparty Instructions >> Enter the search criteria >> Click on the Search Button (after entering search criteria if necessary) >> Select the search result in the List Screen >> Click on the History or View Button.

| Cou           | interparty Instr          | uctions       |                |               |               |               |            |                |              |                  |                                          |                 |              |              |               |                        |              |              |               |
|---------------|---------------------------|---------------|----------------|---------------|---------------|---------------|------------|----------------|--------------|------------------|------------------------------------------|-----------------|--------------|--------------|---------------|------------------------|--------------|--------------|---------------|
| Search: Co    | unterparty I              | IAN           |                |               |               |               |            |                |              |                  |                                          |                 |              |              |               |                        |              |              | * •           |
| Party's I     | nstruction =<br>Reference | - •           |                |               | Inst          | ruction Id    | •          |                |              | Instruc          | tion Type –                              |                 |              | •            |               | ISIN                   | •            |              | ٩             |
| Cou           | unterparty =              |               |                | ٥             | NCB P<br>Asse | articipant == | •          |                | c            | CSD of Account f | of the T2S =<br>or regular<br>collateral |                 |              | •            | Extern        | al Asset ==<br>Account | •            |              | •             |
|               | Party CSD _               | - •           |                | •             | Т             | rade Date ==  | •          |                | e            | Intended S       | ettlement =<br>Date                      | - •             |              | <b></b>      | Effective Se  | ttlement ==<br>Date    | •            |              | <b></b>       |
| Busine        | ess Status =              |               |                | -             | Business S    | ub Status ==  | •          |                | •            | Crea             | tion Date =                              |                 |              | <b>*</b>     | Upd           | ate Date ==            | •            |              | <b></b>       |
| ට Reset       |                           |               |                |               |               |               |            |                |              |                  |                                          |                 |              |              |               |                        |              |              | Q Search      |
| List: Counte  | erparty MAI               |               |                |               |               |               |            |                |              |                  |                                          |                 |              |              |               |                        |              |              |               |
| 10 🔻          |                           |               |                |               |               |               |            |                |              |                  |                                          |                 |              |              |               |                        |              | Q 3 ★ 🛛      |               |
| Party's Instr | Instruction I             | Instruction T | 2 Business St. | 7 Business Su | Counterpart   | NCB Particip  | ISIN 🗢 🖓   | Quantity in F. | Trade Date 🗣 | Intended Set.    | Effective S                              | et CSD of the T | CSD of the T | Party CSD Ri | Party CSD (P. | Being Cancé            | Creation Dat | Updater Use  | Update Date 🖨 |
| 20230314000   | MAI2023031                | Marketable A  | Rejected       |               | DE00001       | DE00001MA     | DE00011354 | 7,500,000      | 14/03/2023   | 14/03/2023       |                                          | DE05722         | CSD DE Clear | DE05722      | CSD DE Clear  | No                     | 14/03/2023 1 | STP          | 14/03/2023 1  |
| 20230314000   | MAI2023031                | Marketable A  | Rejected       |               | DE00001       | DE00001MA     | DE00011354 | 7,500,000      | 14/03/2023   | 14/03/2023       |                                          | DE05722         | CSD DE Clear | DE05722      | CSD DE Clear  | No                     | 14/03/2023 1 | DE00001 - A2 | 14/03/2023 1  |
| 0n-1c51-202   | MAI2023030                | warketable A  | nejected       |               |               |               | GRU5140242 | 1,000,000      | 09/05/2023   | 09/05/2023       |                                          | DE05722         | CSD DE Clear | DEUSYZZ      | CSD DE Clear  | NO                     | 09/03/2023 1 | 515          | 09/03/2023 1  |
|               |                           |               |                |               |               |               |            |                |              |                  |                                          |                 |              |              |               |                        |              | History      | View          |
|               |                           |               |                |               |               |               |            |                |              |                  |                                          |                 |              |              |               |                        |              |              |               |

# Cancellation of (De)Mobilization

- The cancellation of Marketable Asset (De)Mobilization (U2A/A2A) aims to revoke a previously sent (De)Mobilization instruction by an instructing party, provided the status of the (De)Mobilization instruction allows for it.
- The counterparties can cancel delivery instructions in the ECMS as long as the instruction's status is not final, and the settlement confirmation from T2S is still pending.
- After a cancellation instruction for the mobilization of marketable assets successfully passes the business validation in the ECMS, it retrieves the (De)Mobilization instruction for marketable assets along with its status information.
- Depending on the current status of the Marketable Asset Mobilization Instruction, the ECMS may either reject the cancellation (for statuses "Confirmed," "Rejected," or "Cancelled"), immediately cancel the instruction (for status "Validated" with sub-status "Waiting for global collateral position update" or "Waiting for NCB manual intervention"), or send a cancellation request to T2S (for status "Validated" without sub-status) to cancel the underlying settlement instruction.

#### Cancellation of (De)Mobilization (Look & Feel)

- Screen "List: MA Cancellation Instruction" for canceling a Marketable Asset (De)Mobilization instruction of a marketable collateral.
- Instructions and Positions >> MA Instruction >> Input Instruction >> Counterparty MA Cancellation Instruction >> Click on the Search Button (after entering search criteria if necessary) >> Select the instruction to be canceled >> Click on the Cancel Button.

| =                |            |                         |                               |              |                              |                |                | te                | arge        | ECMS                        |                | Busir          | iess Date 15/06/2 | 023 📰 🦼                | 🔹 acca 🕶                  | ▲ AFAC-W, Cathrin     | Vetterlein 🕶    |                |
|------------------|------------|-------------------------|-------------------------------|--------------|------------------------------|----------------|----------------|-------------------|-------------|-----------------------------|----------------|----------------|-------------------|------------------------|---------------------------|-----------------------|-----------------|----------------|
| 622 Coun         | erparty MA | Cancellation Instructio | m 🔍                           |              |                              |                |                |                   |             |                             |                |                |                   |                        |                           |                       |                 |                |
| Search: MA       | Cancellati | on Instruction          |                               |              |                              |                |                |                   |             |                             |                |                |                   |                        |                           |                       |                 |                |
| Inst             | nuction ld | •                       |                               |              | Party's Instructi<br>Referen | on             |                |                   |             | External Asset<br>Account   | •              |                |                   | -                      | Instruction Type          | •                     |                 | •              |
| Cot              | interparty | •                       |                               | Q N          | ICB Participant Ass<br>Accou | set            |                |                   | a           | ISIN                        |                |                |                   | a ^                    | CSD of the T2S            | •                     |                 | -              |
| 5                | Party CSD  |                         |                               | Q            | Trade Da                     | nte == 👻       |                |                   | -           | Intended Settlement<br>Date |                |                |                   | En En                  | ective Settlement<br>Date |                       |                 | -              |
| Busine           | ss Status  |                         |                               | - 1          | Business Sub Stat            | un             |                |                   | -           | Creation Date               |                |                |                   | <u></u>                | Update Date               |                       |                 | <b>±</b>       |
| D Reset          |            |                         |                               |              |                              |                |                |                   |             |                             |                |                |                   |                        |                           |                       |                 | Q Search       |
| List: MA Can     | cellation  | Instruction             |                               |              |                              |                |                |                   |             |                             |                |                |                   |                        |                           |                       |                 |                |
| 10 🖵             |            |                         |                               |              |                              |                |                | < < Page 1        | of 2 >      | ××                          |                |                |                   |                        |                           |                       | Q 12            | * 🖾 () 🖓       |
| Instruction Id 4 | Instructio | n Typ: Business St      | atu 🖓 Business Sub 💬 🛛 NCB Pa | rticipar 🖓 🛛 | ISIN 🗢 🖙                     | Quantity in FA | Trade Date 🗢 🗧 | 2 Intended Settle | Fffective 5 | Settle Party CSD 🗢 🧠        | CSD of the T2S | Being Cancelle | Updater User IS   | <sup>2</sup> Update Da | te 🖘 Denominal            | ion 🐨 Creation Date 🖷 | Party's Instruc | Counterparty 🦈 |
| MAI202306120     | BFP        | Sent for Sett           | le DECYMA                     | APDAKY I     | DE000A14KQU9                 | 1,000,000      | 12/06/2023     | 12/06/2023        |             | DE05722/Clears              | DE05722        | No             | STP               | 12/06/2023             | 112                       | 12/06/2023 12:        | TESTMAIDE03     | CY000001       |
| MAI202306120     | REP        | Sent for Sett           | le DE00001                    | 1MA-20 I     | DE0001135481                 | 350,000        | 12/06/2023     | 12/06/2023        | 1           | DE05722 Clears              | DE05722        | No             | STP               | 12/06/2023             | 109:                      | 12/06/2023 09:        | 202306120008    | DE00001        |
| MAI202306120     | BHP-       | Sent for Sett           | DE0008                        | 1MA-20       | DE000A14ICOU9                | 550,000        | 12/06/2023     | 12/05/2023        |             | DE05722(Clears              | DE05722        | No             | BIR               | 127067202              | 109                       | 12/06/2023 09:        | MA1202306120    | DC00001        |
| MAI202306120     | DEP        | Sent for Sett           | DE0000                        | 1MA-20       | AT0000A24UV3                 | 25,000         | 12/06/2023     | 12/06/2023        |             | AT0000181225                | AT0000101225   | No             | STP               | 12/06/2023             | 08                        | 12/06/2023 08         | DEMA1202306120  | DE00001        |
| MAI202306060     | REP        | Matched                 | DEUMA                         | PDAKY I      | 0F0001135481                 | 1.700.000      | 06/06/2023     | 07/06/2023        |             | DE057221Clears              | DE05722        | No             | STP               | 07/06/2022             | 111                       | 06/06/2023 14         | 230606A2ACCH    | 1100001252360  |
| MAI202306060     | REP        | Sent for Sett           | le DEITMAI                    | PDAKV I      | DE0001135481                 | 1,700,000      | 06/06/2023     | 06/06/2023        |             | DE05722 Clears              | DE05722        | No             | STP               | 06/06/2023             | 117                       | 06/06/2023 12         | IT20230606MC    | 1700001252360  |
| MAI202306050     | HEP        | Warting for N           | CB., DEATMA                   | APDAKY /     | A10000A24UY3                 | 1,300,000      | 06/06/2023     | 06/06/2023        |             | A10000181225_               | AT0000181225   | No             | STP               | 05/06/2023             | 115                       | 05/06/2023 15:        | DEMAI2023060    | A10000003888   |
| MAI202306050     | REP        | Sent for Sett           | le DE0000                     | 3MA 20       | AT0000A24UY3                 | 1,300,000      | 06/06/2023     | 06/06/2023        |             | AT0000181225                | AT0000181225   | No             | STP               | 05/06/2022             | 115                       | 05/06/2023 15         | DEMAI2023060    | DE00003        |
| MAI202306020     | BITP-      | Waiting for N           | DEATM/                        | APDAKY /     | AT0000A24UY3                 | 1,250,000      | 02/06/2023     | 02/06/2023        |             | AT0000181225                | AT0000181225   | No             | STP               | 02/06/2023             |                           | 02/06/2023 09:        | DEMAI2023060.   | AT000003888    |
|                  |            |                         |                               |              |                              |                |                |                   |             |                             |                |                |                   |                        |                           | 1 tim                 | tory 🔀 Gane     | ot 👁 Viow      |

#### Cancellation of (De)Mobilizations of Marketable Assets from ECMS perspective:

|      | sese.020 |        | sese.020 |     |
|------|----------|--------|----------|-----|
| СТРУ | sese.027 | ECMS   | sese.027 | трс |
| CIPY |          | ECIVIS |          | 123 |
|      | sese.024 |        | sese.024 |     |

| ISO message                                                                                                    | ISO-Code | From           | То             |
|----------------------------------------------------------------------------------------------------|----------|----------------|----------------|
| Securities Transaction Cancellation Request                                                                                          | sese.020 | CTPY /<br>ECMS | ECMS /<br>T2S  |
| Securities Transaction Cancellation Request Status<br>Advice (Acknowledged / Accepted / Pending<br>Cancellation / Rejected / Denied) | sese.027 | T2S /<br>ECMS  | ECMS /<br>CTPY |
| Securities Settlement Transaction Status Advice (Cancelled)                                                                          | sese.024 | T2S /<br>ECMS  | ECMS /<br>CTPY |

# 3.1 Marketable Asset Collateral Menu Items "MA Settlement Instruction"

- Module Instructions and Positions ("MegaCustody")
  - Menu items "MA Settlement Instruction" (Main menus "Instructions and Positions" and "Message Monitoring")

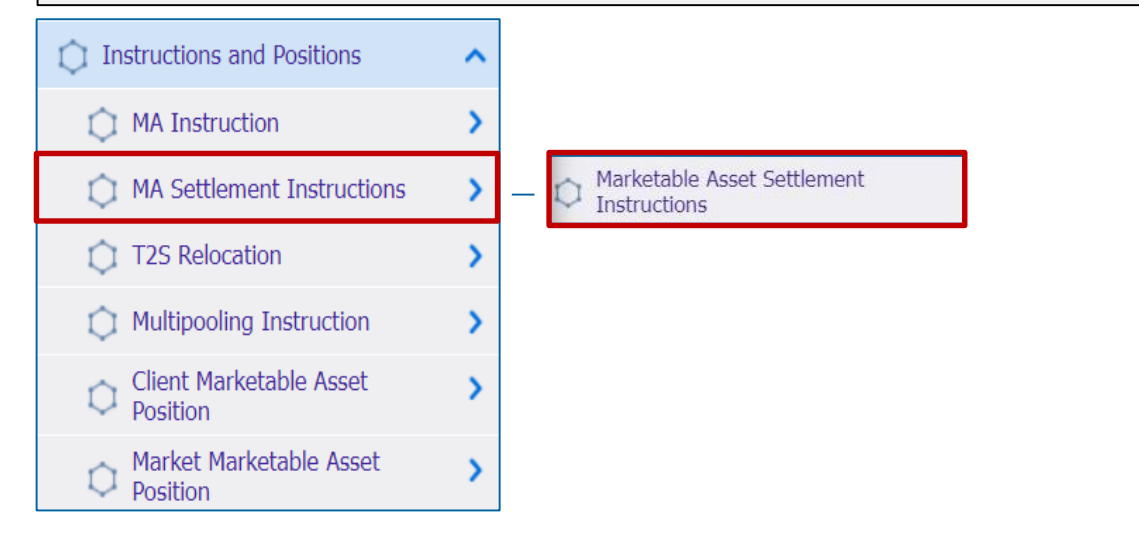

#### **Relevant ECMS user roles:**

ECMS Entity U2A Marketable Asset (De)Mobilization (Execution & Read Only)

Messages monitoring ~ Instructions **Cancellation Instructions** Instructions Status Relocation Notification Relocation Confirmation **Cancellation Status** Instruction Confirmation **Reprocess Failed Notifications** Release/Reject On Hold Notification

Deutsche Bundesbank 10/6/2023 **Slide 60** 

## 3.1 Marketable Asset Collateral Menu Items "MA Settlement Instruction"

| Menu item                    | Submenu items                               | Description                                                                                                    |
|------------------------------|---------------------------------------------|----------------------------------------------------------------------------------------------------|
| MA Settlement<br>Instruction | Marketable Asset<br>Settlement Instructions | <ul> <li>View of settlement instructions sent from ECMS to T2S</li> </ul>                                                                                 |
| Messages<br>Monitoring       | Instructions                                | <ul> <li>View of Securities Settlement Transaction Instruction (sese.023)<br/>messages sent to T2S</li> </ul>                                             |
|                              | Instructions Status                         | <ul> <li>View of Securities Settlement Transaction Status Advice (sese.024)<br/>messages received from T2S and forwarded to the counterparties</li> </ul> |
|                              | Instruction Confirmation                    | <ul> <li>View of Securities Settlement Transaction Confirmation (sese.025)<br/>messages received from T2S and forwarded to the counterparties</li> </ul>  |

- The settlement process begins with an automatically generated settlement instruction (Settlement Instruction) in the ECMS, which is sent to T2S. The purpose of this instruction is to either receive the asset mobilized on a T2S Securities Account of a NCB or to deliver the asset back to the counterparty if it is being demobilized.
- Once the business validations for the (De)Mobilization instruction have been successfully completed in the ECMS (Status = Validated), the ECMS automatically sends the Settlement Instruction to T2S.
- If the Settlement Instruction is rejected or cancelled by T2S, the ECMS will reverse the updates made by the Marketable Asset Instruction to the Provisional and Conservative Positions. If the instruction for marketable assets is a mobilization, the ECMS will notify the involved ECMS actors about the cancellation or rejection of the mobilization. If it is a demobilization instruction, the ECMS will increase the available collateral amount in the Counterparty Pool and potentially increase the Credit Line in the Counterparty CLM MCA.

# Search and View of Settlement Instructions (Look & Feel)

- Screen "Search: Marketable Asset Settlement Instruction" for searching and viewing settlement instructions
- Instructions and Positions >> MA Settlement Instructions >> Marketable Asset Settlement Instructions >> Click on the Search Button (after entering search criteria if necessary) >> Select the Settlement Instruction >> Click on the View Button.

| Marketable Asset Settlement Instructions               |               |                       |                                            |           |                       |          |                                |   |          |
|--------------------------------------------------------|---------------|-----------------------|--------------------------------------------|-----------|-----------------------|----------|--------------------------------|---|----------|
| Search: Marketa                                        | ible Asset Se | ttlement Instructions |                                            |           |                       |          |                                |   | * •      |
| Instruction Id                                         | == •          |                       | Settlement == 💌                            | T2S Refe  | erence == 🔻           |          | Refinancing<br>NCB <sup></sup> |   | ٩        |
| Instruction Type                                       | == 🔻          | -                     | ISIN == 🔻                                  | Q         |                       |          |                                |   |          |
| CSD of the T2S<br>Account for<br>regular<br>collateral | •             | •                     | Party CSD == 👻                             | ▼ Trad    | e Date 😑 💌            | <u> </u> | Intended<br>Settlement Date    | • | <u> </u> |
| Effective<br>Settlement Date                           | == ▼          | <u> </u>              | Business == 👻                              | ▼ Busines | ss Sub == ▼<br>Status | •        | Update Date                    |   | <u> </u> |
| External Asset<br>Account                              | == 🔻          | ٩                     | ECMS == ▼<br>Counterparty<br>Asset Account | ٩         |                       |          |                                |   |          |
| <b>'</b> D Reset                                       |               |                       |                                            |           |                       |          |                                |   | Q Search |

Deutsche Bundesbank 10/6/2023 Slide 63

# Message Flow of (De)Mobilization Processing

Settlement of (De)Mobilizations of Marketable Assets from ECMS perspective:

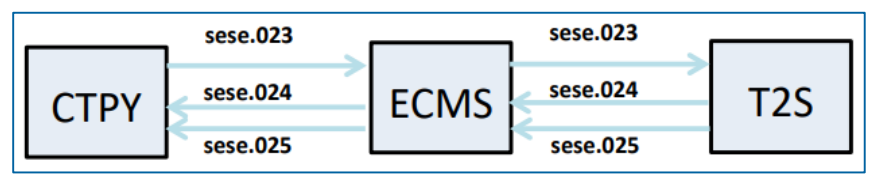

| ISO message                                                                                           | ISO-Code | From           | То             |
|----------------------------------------------------------------------------------------------------|----------|----------------|----------------|
| Securities Settlement Transaction Instruction                                                         | sese.023 | CTPY /<br>ECMS | ECMS /<br>T2S  |
| Securities Settlement Transaction Status Advice<br>(Accepted / Rejected / Matched / Cancelled / ect.) | sese.024 | T2S /<br>ECMS  | ECMS /<br>CTPY |
| Securities Settlement Transaction Confirmation (Confirmed)                                            | sese.025 | T2S /<br>ECMS  | ECMS /<br>CTPY |

Below is a table containing the mapping of test cases in ECMS to Marketable Asset Collateral:

| Test case ID   | Domain                | Functionality                                        | Description of the test case                                       |
|----------------|-----------------------|------------------------------------------------------|--------------------------------------------------------------------|
| ECMS_TC_CPTY_1 | Collateral management | Marketable asset mobilization                        | Successful mobilization of marketable asset                        |
| ECMS_TC_CPTY_2 | Collateral management | Cancellation of a marketable asset mobilization      | Successful cancellation of mobilization<br>of marketable asset     |
| ECMS_TC_CPTY_3 | Collateral management | Marketable asset demobilization                      | Successful demobilization of<br>marketable asset                   |
| ECMS_TC_CPTY_4 | Collateral management | Cancellation of a marketable asset<br>demobilization | Successful cancellation of a<br>demobilization of marketable asset |

#### **Overview**

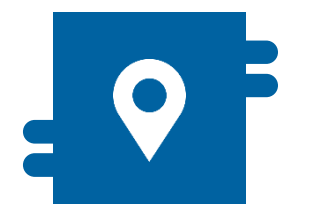

#### Where?

- Module "Collateral and Credit"
  - >> Collateral >> Cash Collateral
  - >> Validation / Rejection >> Validate / Reject Cash Collateral
  - >> Notification >> Counterparty Notifications >> Cash Collateral Notifications

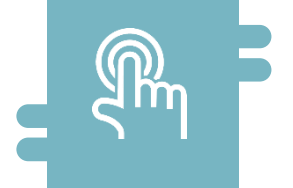

#### How?

- Manual (De)Mobilization Instructions by Counterparties
- Automatic (De)Mobilization by ECMS

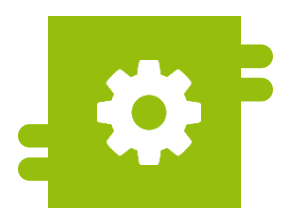

#### What?

 Collateralization with Cash Balance in the event of a Margin Call

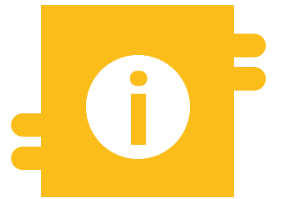

#### **Special Features**

 Conversion of Payments to Counterparties into Cash Collateral

#### Menu Items "Cash Collateral"

- Module Collateral and Credit (MegaLend)
  - Menu items "Cash Collateral" (Main menus "Collateral", "Validation / Rejection" and "Notification")

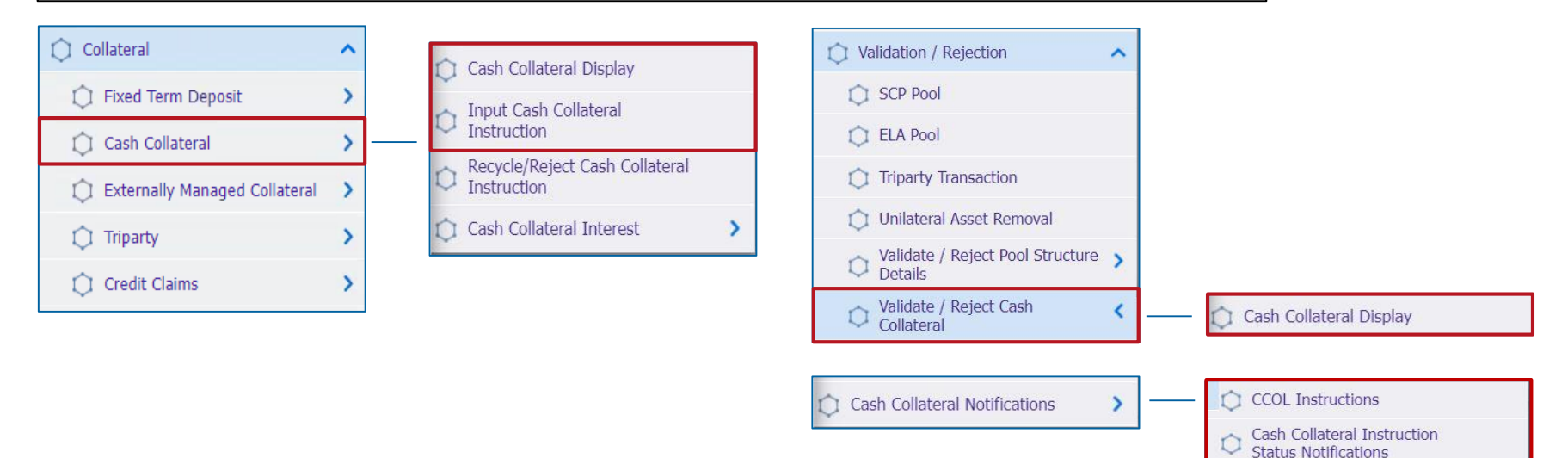

#### **Relevant ECMS user roles:**

- ECMS Entity U2A Cash Collateral (Execution & Read Only)
- 4-Eyes (Execution) in connection to above role (Execution)

#### Menu Items "Cash Collateral"

| Menu item                 | Submenu items                                        | Description                                                                              |
|---------------------------|------------------------------------------------------|------------------------------------------------------------------------------------------|
| Cash Collateral           | Cash Collateral Display                              | <ul> <li>Display of Cash Collateral Instructions (manual and automatic)</li> </ul>       |
|                           | Input Cash Collateral Instruction                    | <ul> <li>Input of Cash Collateral Instructions by Counterparties or NZB Users</li> </ul> |
| Validation /<br>Rejection | Validate / Reject Cash Collateral                    | <ul> <li>Confirmation / Rejection of Instructions (Four-Eyes-Principle)</li> </ul>       |
| Cash Collateral           | CCOL Instructions                                    | <ul> <li>Display of Cash Collateral Instruction Messages</li> </ul>                      |
| Notifications             | Cash Collateral Instructions<br>Status Notifications | <ul> <li>Viewing and Editing of Cash Collateral Status Messages</li> </ul>               |

# Cash Collateral in ECMS (1 / 2)

- In case of an undercollateralization on the collateral account (Margin Call), the counterparty has the option to manually submit Cash Collateral to address the deficit in U2A mode or as an A2A message.
- If the Margin Call is not addressed by 16:55 (4:55 PM) in the ECMS, the <u>automatic</u> delivery of Cash Collateral will be initiated.
- For the manual (De)Mobilization of Cash Collateral, the counterparty or the NZB user initiates a Cash (De)mobilization Instruction in U2A mode to the ECMS. In the (De)mobilization instruction, the amount does not need to be specified for A2A.
- The ECMS mobilizes (automatically) the available required amount or demobilizes the highest possible amount where no undercollateralization remains.
- n the case of a Cash Mobilization, the ECMS initiates payment instructions ("regular" or "connected payment") to the counterparty's primary MCA and the MCA of the BBk in the CLM. After confirmation by the CLM, the Cash Collateral amount in the collateral pool is increased in the ECMS.

# Cash Collateral in ECMS (2 / 2)

- A Cash Demobilization Instruction is generated by the ECMS only after verifying that there is sufficient collateral. It is the opposite process of mobilization. Demobilization can be executed as either a "regular" or "connected payment," depending on whether the reduction of the credit line is necessary when debiting the MCAs in the CLM.
- The automatic demobilization of Cash Collateral that is no longer required as collateral is directed to the counterparty's primary MCA.
- In both automatic and manual demobilization via A2A, specifying the amount is not necessary, as the ECMS will automatically deliver the available required amount or demobilize the highest possible amount where no undercollateralization remains.
- ECMS is designed to automatically deliver Cash Collateral as soon as the collateral value becomes positive.

- Screen "Input Cash Collateral Instruction" for entering a delivery or receipt of a Cash Collateral Instruction.
- Cash Collateral Instructions >> Input Screen >> Collateral and Credit >> Collateral >> Cash Collateral >> Input Cash Collateral Instruction >> Fill in the input fields >> Click on the Save Button.

| Inp | out Cash Collateral Instruction |                               |                     | ~        |
|-----|---------------------------------|-------------------------------|---------------------|----------|
|     | Counterparty Details            |                               |                     | <u> </u> |
|     | Pool ID                         |                               |                     |          |
|     |                                 |                               |                     | ۹        |
|     |                                 |                               |                     |          |
|     | Instruction Details             |                               |                     |          |
|     | Cash Collateral Instruction ID  | Party's Instruction Reference | Instruction Type    |          |
|     | PLMDE0000000563                 |                               |                     | -        |
|     | Total Cash Collateral           | Amount                        | Collateral Asset Id |          |
|     |                                 |                               |                     |          |
|     | Margin Call Value               | Intended Settlement Date      |                     |          |
|     |                                 | 28/03/2023                    |                     |          |
|     | O Reset                         |                               |                     | Save     |
|     |                                 |                               |                     |          |

# (De)Mobilization Instruction (Functional Attributes)

| Attributes Cash Collateral Instruction in ECMS |                                                                                                    |  |  |  |
|------------------------------------------------|----------------------------------------------------------------------------------------------------|--|--|--|
| Attribute name                                 | Description                                                                                                    |  |  |  |
| Pool Id.                                       | <ul> <li>Identifier of the Counterparty Pool where cash collateral is (de)mobilized as security.</li> </ul>                                                                                                    |  |  |  |
| Cash Collateral Instruction Id.                | <ul> <li>Unique identifier of the Cash Collateral Instruction (automatically set by ECMS)</li> </ul>                                                                                                    |  |  |  |
| Party's Instruction<br>Reference               | <ul> <li>Identifier (assigned by the instructing party) for identifying the Cash Collateral Instruction.</li> </ul>                                                                                                    |  |  |  |
| Instruction Type                               | <ul> <li>Type of Cash Collateral Instruction with the possible values:</li> <li>Mobiliation of Cash Collateral</li> <li>Demobilization of Cash Collateral</li> <li>Conversion of Cash to Collateral (only selectable by NZB user)</li> </ul> |  |  |  |
| Total Cash Collateral                          | <ul> <li>Total Collateral Value in the Counterparty Pool (automatically set by ECMS)</li> </ul>                                                                                                    |  |  |  |
| Amount                                         | <ul> <li>Amount of the Cash Collateral Instruction in Euro</li> </ul>                                                                                                    |  |  |  |
| Collateral Asset ID                            | <ul> <li>Optional: Identifier for the Mobilization of Cash Collateral</li> </ul>                                                                                                    |  |  |  |
| Margin Call Value                              | <ul> <li>Amount of the Undercollateralization in Euro (automatically set by ECMS)</li> </ul>                                                                                                    |  |  |  |
| Intended Settlement Date                       | <ul> <li>Intended Settlement Date (automatically set by ECMS)</li> </ul>                                                                                                    |  |  |  |
## **Cash Collateral Instruction (Look & Feel)**

- Screen "Cash Collateral Instruction View Screen" for viewing details of a Cash Collateral Instruction.
- Collateral and Credit >> Collateral >> Cash Collateral >> Cash Collateral Display >> Click on the Search Button (after entering search criteria if necessary) >> Select the appropriate search result >> Click on the View Button.

| Cash Collateral Instructions List > Cash Collateral Instruction View | w screen                                        |                                                              |                                                   | History |
|----------------------------------------------------------------------|-------------------------------------------------|--------------------------------------------------------------|---------------------------------------------------|---------|
| Instruction Details                                                  |                                                 |                                                              |                                                   |         |
| Party's Instruction Reference<br>00004957%ILMVT                      | Cash Collateral instruction ID<br>00004957MLMVT |                                                              | Instruction Type<br>Automatic Cash Demobilisation |         |
| Pool Identifier<br>POOL00000000000                                   | Counterparty<br>ABVR005/ABVR005                 |                                                              | Arnount                                           | 77.63   |
| Counterparty Cash Account                                            | Intended Settlement Date<br>20/06/2022          |                                                              | NCB Cash Account NABAATWWXXX                      |         |
| Status Details                                                       |                                                 |                                                              |                                                   |         |
| Business Status<br>CANCELLED                                         | Not Enough Collateral                           |                                                              | Force Margin Call<br>No                           |         |
| UZA<br>No                                                            | Action To Validate                              |                                                              | is Rejected<br>Ne                                 |         |
| Notifications<br>Notifications [1]                                   |                                                 | Business Validation Errors<br>Business Validation Errors [1] |                                                   |         |
| FootPrint                                                            |                                                 |                                                              |                                                   |         |
| Update User Id<br>ECMSOperationalDayScheduler                        | Update Date<br>17/06/2022 19:29:23:295          | Creation User Id<br>ECMSOperationalDayScheduler              | Creation Date<br>17/06/2022 19:29:17:412          |         |

### (De)Mobilization Cash Collateral (Message Flow)

Settlement of (De)Mobilizations of Cash Collateral from ECMS Perspective:

|      | pacs.010 |          | pacs.010 |                                                                  | ISO message                        | ISO-Code      | From           | То            |
|------|----------|----------|----------|------------------------------------------------------------------|------------------------------------|---------------|----------------|---------------|
| СТРҮ |          | ECMS     |          | CLM                                                              | Financial Institution Direct Debit | pacs.010      | CTPY /<br>ECMS | ECMS /<br>CLM |
| -    | pacs.002 | pacs.002 | -        | FI To FI Payment Status Report (Accepted / Confirmed / Rejected) | pacs.002                           | CLM /<br>ECMS | ECMS /<br>CTPY |               |

### Cash Collateral Instruction-Messages (Look & Feel)

- Screen "Search Result: Exposures Notification" for the list view of Cash Collateral Instruction messages (pacs.010).
- Collateral and Credit >> Notification >> Counterparty Notifications >> Cash Collateral Notifications >> CCOL Instructions >> Click on Search Button (after entering search criteria, if required)

| Search Resul   | arch Result : Exposures Notification           |                  |              |                 |                |                |                 |               |              |                |                   |                   |                  |                 |                  |              |
|----------------|------------------------------------------------|------------------|--------------|-----------------|----------------|----------------|-----------------|---------------|--------------|----------------|-------------------|-------------------|------------------|-----------------|------------------|--------------|
| 10 🔻           | <u>10 ▼                                   </u> |                  |              |                 |                |                |                 |               |              |                | n 🛛 🗘 🔊           |                   |                  |                 |                  |              |
| Message Id 🖨 🖓 | End-to-End Id 🕏                                | Instruction Id 🖅 | Debtor 🗢 🛛 🖓 | Instructing Age | Creditor 🗢 🛛 🖓 | Instructed Age | Instruction Des | Pool Id 🖨 🛛 🖓 | Amount 🖨 🛛 🖓 | Settlement Dat | Notification Na   | Error Descriptio, | Notifications St | Update Date 🕈 🖓 | Updater User Id. | Currency 🖨 🖓 |
| MSP912202207   | ESP9122022072                                  | ISP9122022072    | NABAATWWXXX  | VKBLAT2LXXX     | VKBLAT2LXXX    | NABAATWWXXX    | CCOL            | CCOL/POOL000  | 2,000,000    | 23/06/2021     | Credit Transfer N |                   | Impacted         | 21/07/2022 11:0 | AT00000012764    | EUR          |
| MSP912202207   | ESP9122022072                                  | ISP9122022072    | NABAATWWXXX  | VKBLAT2LXXX     | VKBLAT2LXXX    | NABAATWWXXX    | CCOL            | CCOL/POOL000_ | 2,000,000    | 23/06/2021     | Credit Transfer N |                   | Impacted         | 21/07/2022 10:5 | AT00000012764_   | EUR          |
| GR2906022010   | GR2103J012                                     | GR2103J010       | NABAATWWXXX  | NABAATWWXXX     | ABVRATWW104    | ABVRATWW104    | Mobilisation    | CCOL/POOL000  | 100          | 29/06/2022     | Cash Debit Instr  |                   | Impacted         | 29/06/2022 16:2 | ABVR104-A2A-C    | EUR          |
| SP91120220615  | E9112022061502                                 | 19112022061502   | ABVRATWW005  | NABAATWWXXX     | NABAATWWXXX    | ABVRATWW005    | CCOL            | CCOL/POOL000  | 10           | 15/06/2022     | Credit Transfer N |                   | Impacted         | 15/06/2022 15:4 | ABVR5-A2ACCOL    | EUR          |
| SP91120220615  | E9112022061501                                 | 19112022061501   | ABVRATWW005  | NABAATWWXXX     | NABAATWWXXX    | ABVRATWW005    | CCOL            | CCOL/POOL000  | 10           | 17/03/2022     | Credit Transfer N |                   | Impacted         | 15/06/2022 14:5 | ABVR5-A2ACCOL    | EUR          |
| GR0606202201J  | GR0606202202L                                  | GR0606202202K    | ABVRATWW104  | NABAATWWXXX     | NABAATWWXXX    | ABVRATWW104    | CCOL            | CCOL/POOL000  | 200,000      | 06/06/2022     | Credit Transfer N |                   | Impacted         | 06/06/2022 17:4 | ABVR104-A2A-C    | EUR          |
| GR0606202203A  | GR0606202202C                                  | GR0606202202B    | ABVRATWW104  | NABAATWWXXX     | NABAATWWXXX    | ABVRATWW104    | CCOL            | CCOL/POOL000  | 100,000      | 06/06/2022     | Credit Transfer N |                   | Impacted         | 06/06/2022 17:1 | ABVR104-A2A-C    | EUR          |
| GR0606202202A  | GR0606202201C                                  | GR0606202201B    | ABVRATWW104  | NABAATWWXXX     | NABAATWWXXX    | ABVRATWW104    | CCOL            | CCOL/POOL000  | 100,000      | 06/06/2022     | Credit Transfer N |                   | Impacted         | 06/06/2022 17:1 | ABVR104-A2A-C    | EUR          |
| GR0606202201A  | GR0606202201C                                  | GR06062022018    | ABVRATWW104  | NABAATWWXXX     | NABAATWWXXX    | ABVRATWW104    | CCOL            | CCOL/POOL000  | 100,000      | 06/06/2022     | Credit Transfer N |                   | Impacted         | 06/06/2022 17:1 | ABVR104-A2A-C    | EUR          |
| GRJ01          | MNB04                                          | XCV03            | NABAATWWXXX  | NABAATWWXXX     | ABVRATWW104    | ABVRATWW104    | Mobilisation    | CCOL/POOL000  | 10           | 06/06/2022     | Cash Debit Instr  |                   | Impacted         | 06/06/2022 18:0 | ABVR104-A2A-C    | EUR          |

### Cash Collateral Status-Messages (Look & Feel)

- Screen "Cash Collateral Notification Status List" for the list view of Cash Collateral Status messages.
- Collateral and Credit >> Notification >> Counterparty Notifications >> Cash Collateral Notifications >> CCOL Instruction Status Notifications >> Click on Search Button (after entering search criteria, if required)

| Casl | Collateral Notification S | Status List   |                                 |                        |                         |                             |                         |                             |
|------|---------------------------|---------------|---------------------------------|------------------------|-------------------------|-----------------------------|-------------------------|-----------------------------|
| 10   | •                         |               | K 🗸 Page                        | 1 of 9 🖌 🕺             |                         |                             |                         | Q 84) \star 🗱 🗖 () 🖓        |
|      | Message Reference 🗢       |               | Party's Instruction Reference 🖨 | Notifications Status 🖨 | 💎 Update Date 🕏         | 💎 Update User Id 🕈 💦 🔇      | Creation Date 🕈         | 💎 Creation User Id 🕈 🛛 🖓    |
|      | 100706620                 | 00004805MLMVT | 00004805MLMVT                   | Processed              | 14/06/2022 04:47:23:741 | STP                         | 14/06/2022 04:47:20:341 | STP                         |
|      | 89336620                  | 00004610MLMVT | 00004610MLMVT                   | Processed              | 09/06/2022 11:06:21:345 | STP                         | 09/06/2022 11:06:18:574 | STP                         |
|      | 87926620                  | 00004544MLMVT | 00004544MLMVT                   | Processed              | 08/06/2022 11:06:42:740 | STP                         | 08/06/2022 11:06:40:553 | STP                         |
|      | 58306620                  | 00004350MLMVT | 00004350MLMVT                   | Processed              | 24/05/2022 19:30:52:195 | ECMSOperationalDayScheduler | 24/05/2022 19:30:49:567 | ECMSOperationalDayScheduler |
|      | 55766620                  | 00004339MLMVT | 00004339MLMVT                   | Processed              | 23/05/2022 19:30:52:370 | ECMSOperationalDayScheduler | 23/05/2022 19:30:49:820 | ECMSOperationalDayScheduler |
|      | 53586620                  | 00004328MLMVT | 00004328MLMVT                   | Processed              | 20/05/2022 19:30:52:664 | ECMSOperationalDayScheduler | 20/05/2022 19:30:49:958 | ECMSOperationalDayScheduler |
|      | 51946620                  | 00004315MLMVT | 00004315MLMVT                   | Processed              | 19/05/2022 19:42:29:223 | ECMSOperationalDayScheduler | 19/05/2022 19:42:26:729 | ECMSOperationalDayScheduler |
|      | 43996620                  | 00004253MLMVT | 00004253MLMVT                   | Processed              | 18/05/2022 19:30:52:764 | ECMSOperationalDayScheduler | 18/05/2022 19:30:49:919 | ECMSOperationalDayScheduler |
|      | 42156620                  | 00004194MLMVT | 00004194MLMVT                   | Processed              | 17/05/2022 19:25:52:871 | ECMSOperationalDayScheduler | 17/05/2022 19:25:50:254 | ECMSOperationalDayScheduler |
|      | 38426620                  | 00004172MLMVT | 00004172MLMVT                   | Processed              | 16/05/2022 19:30:53:474 | ECMSOperationalDayScheduler | 16/05/2022 19:30:50:765 | ECMSOperationalDayScheduler |

- **Test Set**
- Below is a table showing the mapping of test cases in ECMS to Cash Collateral for the customer testing phase:

| Test case ID   | Domain                | Functionality   | Description of the test case                           |
|----------------|-----------------------|-----------------|--------------------------------------------------------|
| ECMS_TC_CPTY_8 | Collateral management | Cash collateral | Successful mobilization of cash initiated by the       |
|                |                       | mobilization    | counterparty or by ECMS after a margin call            |
| ECMS_TC_CPTY_9 | Collateral management | Cash collateral | Successful demobilization of cash initiated by the     |
|                |                       | demobilization  | counterparty or by ECMS as soon as there is sufficient |
|                |                       |                 | collateral to cover the credit operation               |

### 3.3 Externally Managed Collateral (EMC), Fixed Term Deposit (FTD), Triparty Collateral (TPC) & Credit Claims (CC)

### Overview

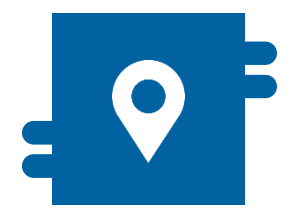

#### Where?

- Module "Collateral and Credit"
   > Pool Overview >> ...
  - >> Collateral >> Externally Managed Collateral
  - >> Collateral >> Fixed Term Deposit
  - >> Collateral >> Triparty
  - >> Collateral >> Credit Claims
  - >> Notification >> ...

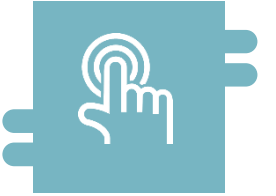

#### How?

- Display of EMC, FTD, TPC, and CC
- (De)Mobilization instructions for crossborder utilization of credit claims

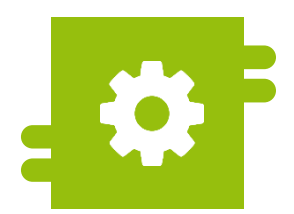

#### What?

- View of EMC, FTD, TPC, and CC in the Counterparty Pool
- Cross-border delivery and receipt of credit claims

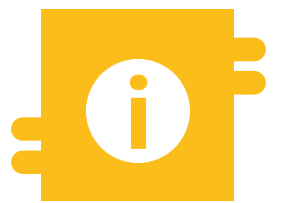

#### **Special Features**

- EMC: Information from MACCS regarding domestic credit claims.
- FTD: Automatic display in ECMS after transaction processing.
- TPC: Utilization of the harmonized triparty model, including ISO 20022.
- CC: Cross-border utilization takes place in ECMS using the Correspondent Central Banking Model (CCBM).

Deutsche Bundesbank 10/6/2023 Slide 78

# 3.3 EMC, FTD, TPC & CC

### Menu Items "EMC, FTD, TPC & CC" (Main Menu "Pool Overview")

- Modul eCollateral and Credit ("MegaLend")
  - Menu items "EMC, FTD, TPC & CC" (Main menu "Pool Overview")

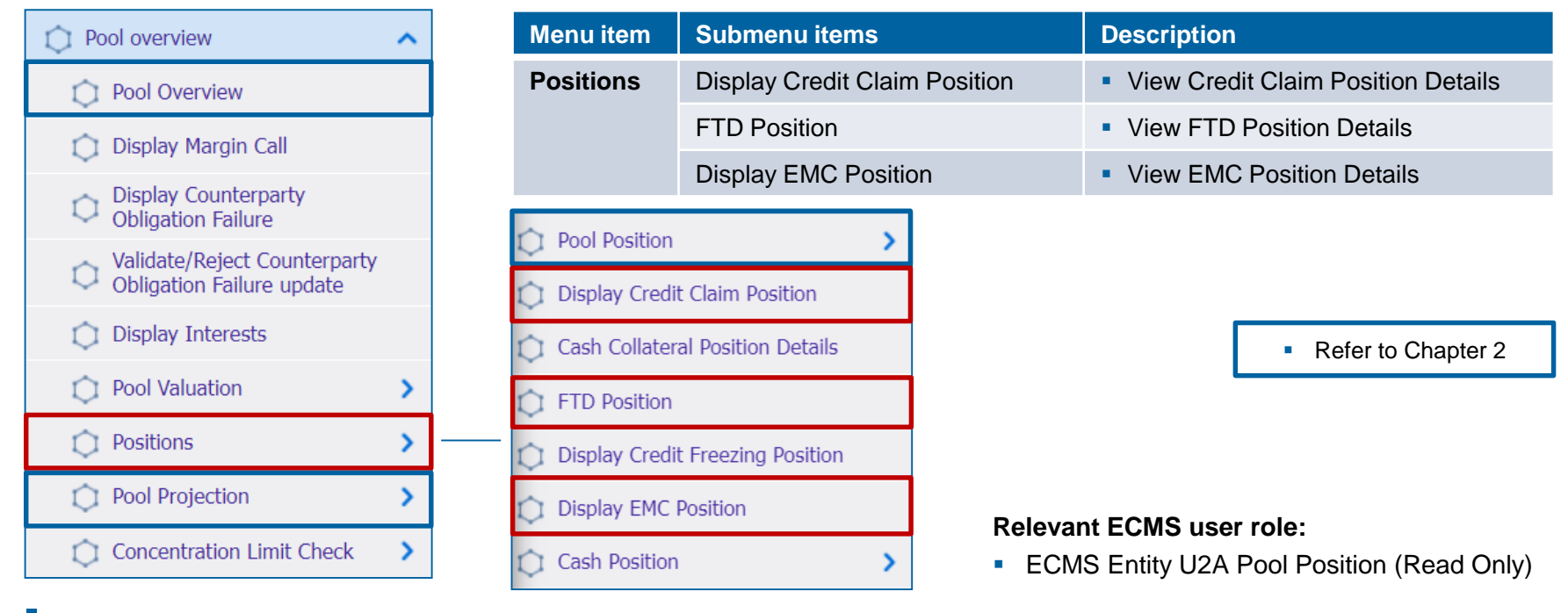

Deutsche Bundesbank 10/6/2023 Slide 79

## 3.3 Externally Managed Collateral (EMC)

- Credit claims used in the domestic process (domestic credit claims) will continue to be processed by the German Bundesbank through the national system MACCs, as before.
- Counterparties who submit credit claims through the ExtraNet application MACCs can view information on the valuation of their submitted credit claims used as collateral in the ECMS Counterparty Pool under the "Externally Managed Collateral" position.
- Key ECMS paths to Externally Managed Collateral (refer to ECMS User Handbook Counterparties):
  - Collateral and Credit >> Pool Overview >> …
  - Collateral and Credit >> Collateral >> Externally Managed Collateral >> …

## **3.3 Fixed Term Deposit (FTD)**

## FTD in ECMS

- In ECMS, Fixed Term Deposits can be used as collateral. After the completion of a relevant transaction, a "Fixed Term Deposit" position is automatically generated in the counterparty pool of the counterparty within ECMS, representing the value of the Fixed Term Deposit.
- The value of this position (including accrued interest) is taken into account in the total available collateral. The accrued interest on Fixed Term Deposits is recalculated daily at the beginning of each day.
- Key ECMS paths to Fixed Term Deposit (refer to ECMS User Handbook Counterparties):
  - Collateral and Credit >> Pool Overview >> …
  - Collateral and Credit >> Collateral >> Fixed Term Deposit >> ...

# **3.3 Triparty Collateral (TPC)**

# **TPC in ECMS**

- Triparty collaterals are listed separately from marketable collaterals. Eligible counterparties arrange for the management of these collaterals through a Triparty Agent (TPA) certified by the Eurosystem.
- In ECMS, only TPAs that have implemented the harmonized Triparty model (refer to SCORE - Triparty Collateral Management: Single Collateral Management Rulebook for Europe) are allowed to operate. TPAs report the collaterals pledged by counterparties to the respective NCB (National Central Bank) to ECMS. The ECMS displays the valuation of collateral positions in the counterparty pool of the counterparty as the "Total Triparty Collateral" position.
- Key ECMS paths to Triparty Collateral (see ECMS User Handbook Counterparties):
  - Collateral and Credit >> Pool Overview >> …
  - Collateral and Credit >> Collateral >> Triparty >> …
  - Collateral and Credit >> Notification >> Triparty >> …

Deutsche Bundesbank 10/6/2023 **Slide 82** 

Source: Deutsche Bundesbank

# 3.3 Credit Claims (CC)

- Counterparties who wish to mobilize cross-border credit claims can utilize the CCBM procedure through the Credit Claims functionality of ECMS.
- The ECMS displays the equivalent value of cross-border credit claims in the counterparty pool of the counterparty under the "Credit Claims" position as "Cross Border Credit Claim."
- Key ECMS paths to Credit Claims (see ECMS User Handbook Counterparties):
  - Collateral and Credit >> Pool Overview >> …
  - Collateral and Credit >> Collateral >> Credit Claims >> …

## **3.4 Collateral Position**

## Important Documents (1 / 2)

#### Public Information (in chronological order)

- <u>Collateral Management Harmonisation</u> (w.d. / without date)
- ECMS Info Pack Handling Marketable Assets in the ECMS (2020/01, in English)
- ECMS Info Pack Handling of Credit Claims (2020/01, in English)
- <u>ECMS Info Pack Handling of Triparty Collateral</u> (2020/01, in English)
- ECMS Info Pack Other Collateral handled in the ECMS (2020/01, in English)
- ECMS Message Usage Guide (v1.2.1, 2021/04, in English)
- SCoRE Triparty Collateral Management: Single Collateral Management Rulebook for Europe (2021/06, in English)
- <u>Status Codes in the ECMS</u> (2021/07, in English)
- Business Description Document for the ECMS (v1.3, 2022/12, in English)
- ECMS Catalogue of Messages and Credit Claim Files (Extracted from UDFS v1.3, 2023/05, in English)
- ECMS User Testing Fundamental Test Cases (2023/05, in English)

## **3.4 Collateral Position**

## Important Documents (2 / 2)

#### Public Information (in chronological order)

- ECMS User Handbook Counterparties, ECMS UHB CTPY v1.1 (2023/03, in English)
  - Chapter 3.2.1 Marketable Asset Instruction (Detailed information about all screens), p. 180 ff.
  - Chapter 3.3.2.1 Cash as Collateral (Detailed information about all screens), p. 284 ff.
  - Chapter 3.3.2.2 Externally Managed Collateral and Impacts (Detailed information about all screens), p. 308 ff.
  - Chapter 3.3.3.2.4 Open Market Operation Fixed Term Deposit: FTD (Detailed information about all screens), p. 336 ff.
  - Chapter 3.3.5 Credit Claims (Detailed information about all screens), p. 413 ff.
  - Chapter 3.5.1 Pool Position (Detailed information about all screens), p. 789 ff.
  - Chapter 3.7 Triparty (Detailed information about all screens), p. 510 ff.
  - Chapter 4.4.1 Marketable Asset Instructions and Positions (Step-by-step user actions for typical workflows), p. 879 ff.
  - Chapter 4.4.2 Cash Collateral Instructions and Positions (Step-by-step user actions for typical workflows), p. 883 ff.
  - Chapter 4.4.3 Credit Claims (Step-by-step user actions for typical workflows), p. 887 ff.
  - Chapter 4.4.4 Triparty (Step-by-step user actions for typical workflows), p. 892 ff.
  - Chapter 4.8.1 Pool Position (Step-by-step user actions for typical workflows), p. 913 f.

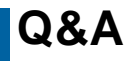

### **ECMS | Collateral Management for Counterparties**

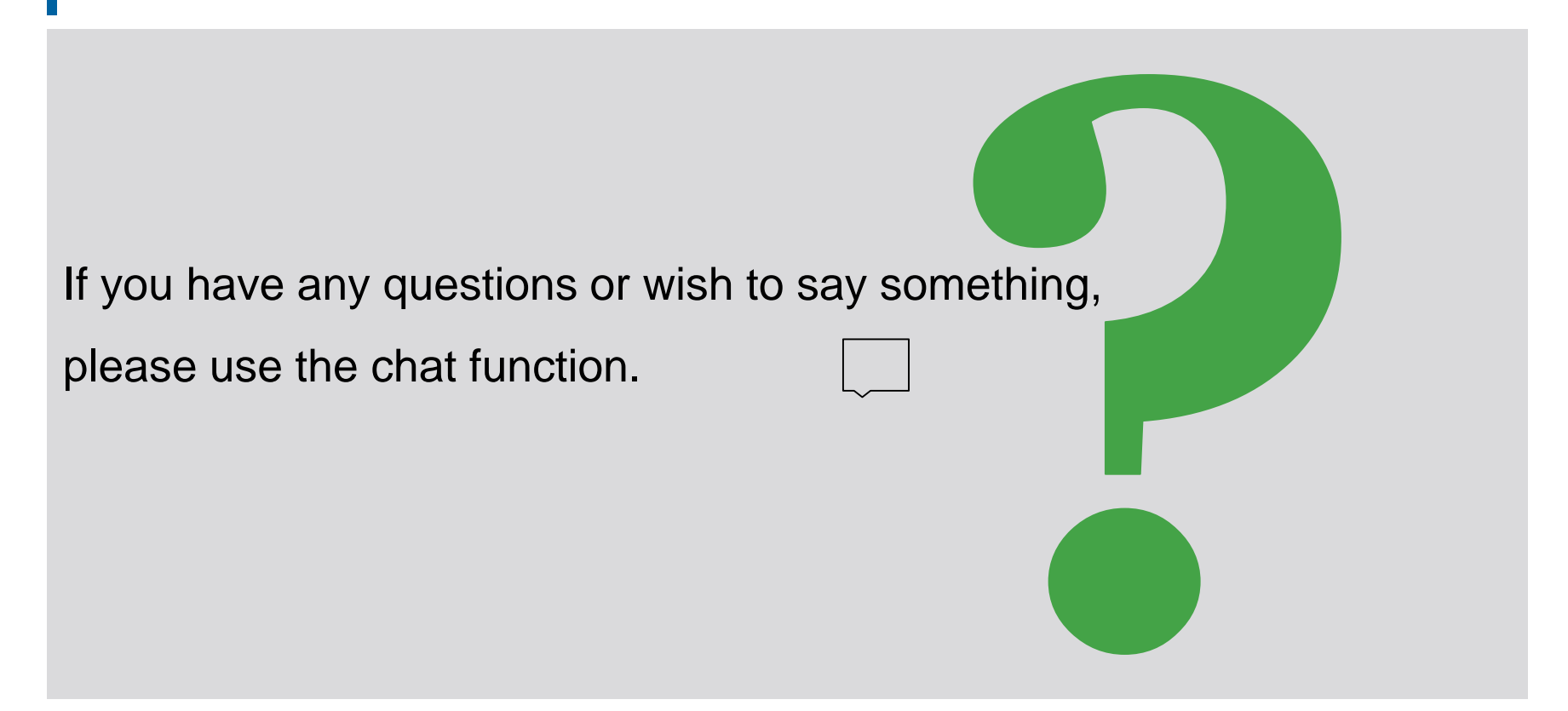

Deutsche Bundesbank 10/6/2023 Slide 86

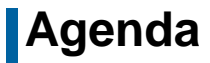

# 4. ECMS | Credit Position

4.1 Credit Freezing (Overview, Menu Items "Credit Freezing", Credit Freezing in ECMS)

4.2 Open Market Operations (Overview, Menu Items "Open Market Operations", OMO in ECMS, Test Sets)

4.3 Marginal Lending Facility (Overview, Menu Items "Standing Facilities", Marginal Lending Facility in ECMS, Test Sets)

4.4 Credit Line (Overview, Menu Items "Credit Line", Credit Line in ECMS, Test Sets)

4.5 Margin Call (Overview, Menu Items "Margin Call", Margin Call in ECMS)

4.6 Important Documents

# 4. Credit Position

 The following types of credit transactions are taken into account in the credit position (exposure/use) of the Counterparty Pool:

|   | Credit position (Exposure / Utilization) |                                                                                                    |  |  |  |  |  |  |  |  |  |
|---|------------------------------------------|----------------------------------------------------------------------------------------------------|--|--|--|--|--|--|--|--|--|
| 1 | Credit Freezing                          | Credit Freezing: Blocking of collateral, i.e., not considered for calculating collateral value.                                                                               |  |  |  |  |  |  |  |  |  |
| 2 | Open Market<br>Operations                | Open Market Operations (OMO): Information about liquidity-providing, temporary transactions (Euro / Non-Euro), bids can be submitted through the local BBk application OMTOS. |  |  |  |  |  |  |  |  |  |
| 3 | Marginal Lending<br>Facility             | Marginal Lending Facility: Application and automatic overnight credit, including accrued interest.                                                                            |  |  |  |  |  |  |  |  |  |
| 4 | Credit Line                              | Credit Line: If available, for intraday credits on CLM MCA.                                                                                                    |  |  |  |  |  |  |  |  |  |

Overview

 Additionally, in the management of the credit position, the Margin Call function should be mentioned (in case of an under-collateralization).

2 3 4 = Positions in which counterparties can actively initiate instructions.

### **Overview**

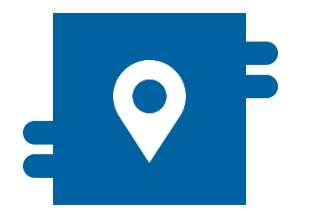

#### Where?

Module "Collateral and Credit"
 >> Exposure >> Credit Freezing
 >> Notification >> Credit Freezing
 Notifications

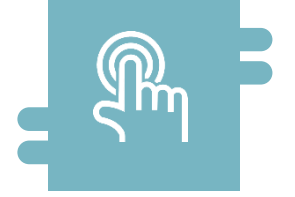

#### How?

 Creation, processing, and viewing of Credit Freezing (not considered for calculating collateral value in the counterparty pool).

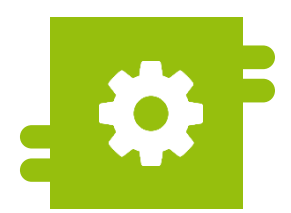

#### What?

 Blocking of collateral (Credit Freezing)

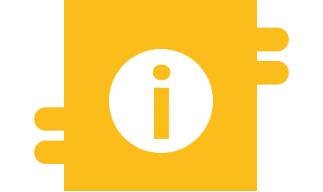

#### **Special Features**

- Creation of Credit Freezing at the Deutsche Bundesbank (BBk) during normal operations is only done by NCB (National Central Bank) users.
- For the Enhanced Contingency Solution (ECONS II) where CLM(Central Liquidity Management) is not available, Credit Freezing can only be created by counterparties.

- Module Collateral and Credit ("MegaLend")
  - Menu items "Credit Freezing" (Main menus "Exposure" & "Notification")

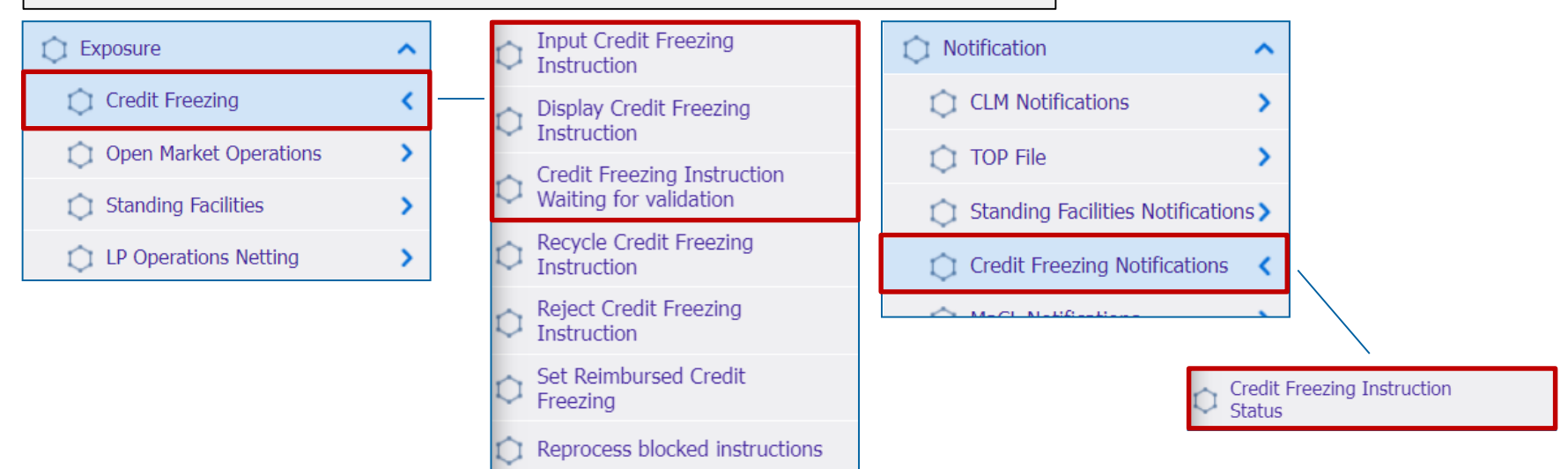

#### **Relevant ECMS user roles:**

- ECMS Entity U2A Credit Freezing (Execution & Read Only)
- 4-Eyes (Execution) in connection with above role (Execution)

Deutsche Bundesbank 10/6/2023 **Slide 90** 

## Menu Items "Credit Freezing"

| Menu item                        | Submenu items                                      | Descriptions                                                                                                    |  |  |  |  |  |
|----------------------------------|----------------------------------------------------|----------------------------------------------------------------------------------------------------|--|--|--|--|--|
| Credit                           | Input Credit Freezing Instruction                  | <ul> <li>Creation of Credit Freezing Instructions</li> </ul>                                                              |  |  |  |  |  |
| Freezing                         | Display Credit Freezing Instruction                | <ul> <li>View on Credit Freezing Instructions</li> </ul>                                                                  |  |  |  |  |  |
|                                  | Credit Freezing Instruction Waiting for Validation | <ul> <li>Confirmation / Rejection of Credit Freezing Instructions (4-<br/>eyes principle)</li> </ul>                      |  |  |  |  |  |
| Credit Freezing<br>Notifications | Credit Freezing Instruction Status                 | <ul> <li>Viewing (status) information of processed Credit Freezing<br/>Instructions (and possibly processing).</li> </ul> |  |  |  |  |  |

# Credit Freezing in ECMS (Basic Concept) (1 / 2)

- During Credit Freezing, a specific amount of collateral value in the counterparty pool is reserved for a specific purpose, which is then deducted when calculating the available excess collateral (= free collateral value) in ECMS.
- The Credit Freezing Types are predefined by the Eurosystem and assigned by the NCB (National Central Bank) user for each counterparty or counterparty pool. If the instructed Credit Freezing Type is not allowed for the counterparties, ECMS will reject the instruction.
- At the Deutsche Bundesbank (BBk), counterparties can only instruct Credit Freezings for the contingency case (ECONS II = CLM not available) in ECMS. The creation of Credit Freezings for normal operations is exclusively reserved for NCB users.
- Increasing or decreasing a Credit Freezing position via Credit Freezing Instruction can be requested both in U2A mode and as A2A messages (daily until 17:45 CET).

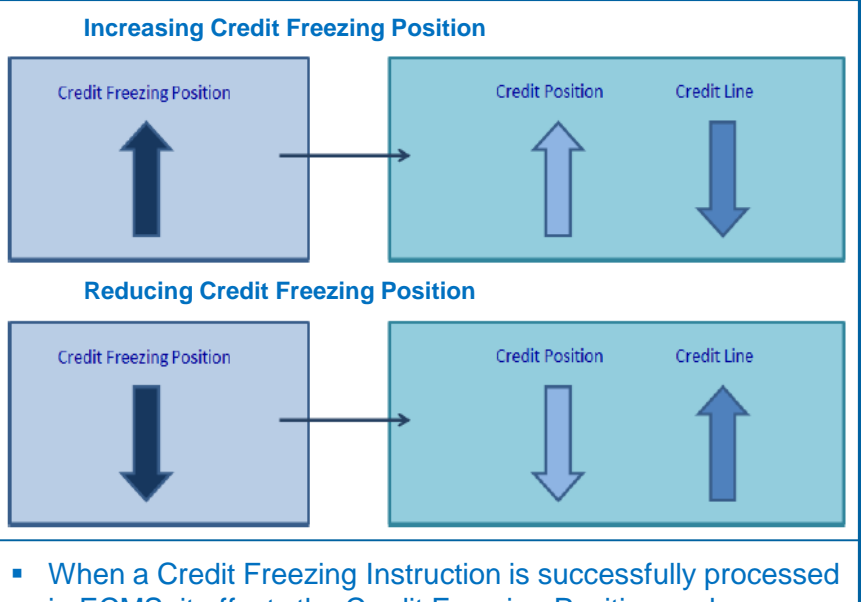

- When a Credit Freezing Instruction is successfully processed in ECMS, it affects the Credit Freezing Position and, consequently, the Credit Position, as well as the Credit Line (if a Credit Line has been defined for the pool\*).
- \* Please note that only one counterparty pool can be linked to a Credit Line.

# Credit Freezing in ECMS (Message Flow) (2 / 2)

Updating a Credit Freezing from ECMS perspective:

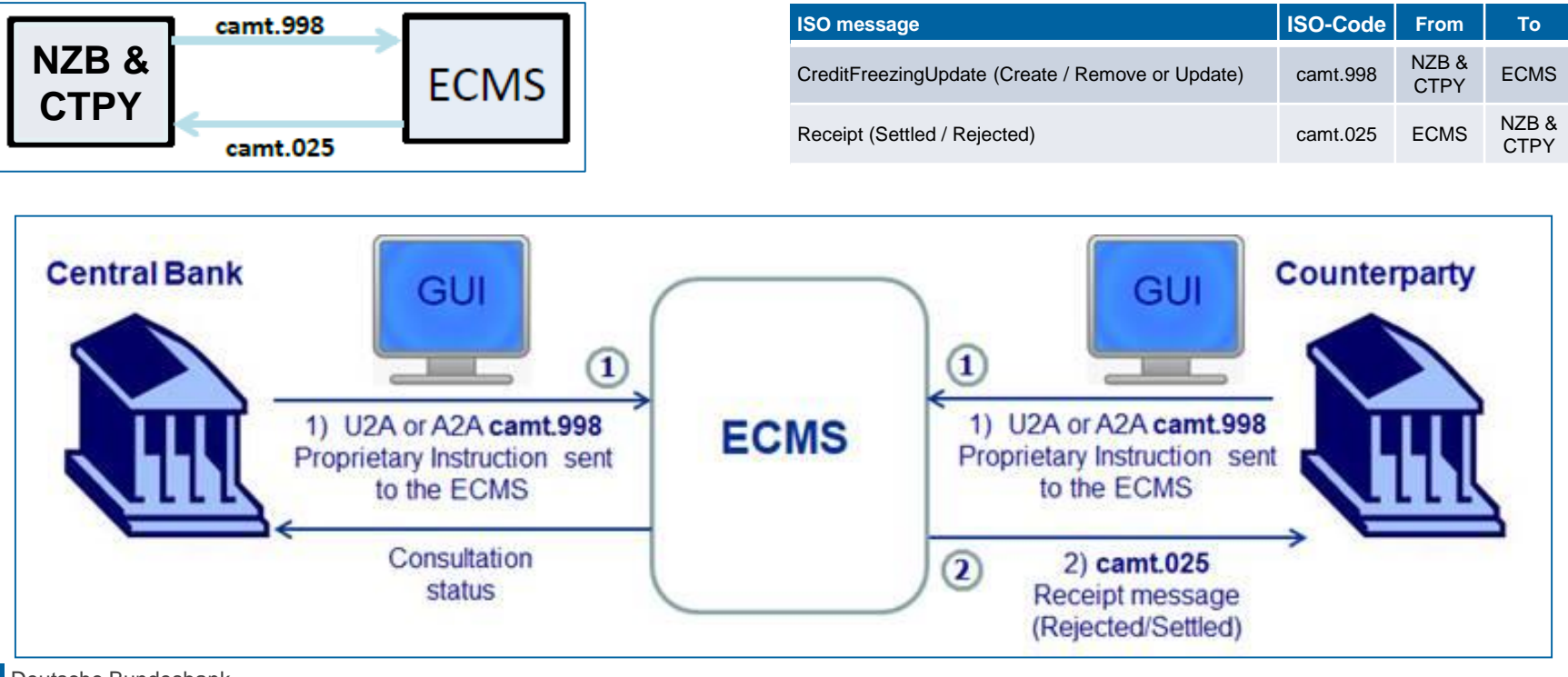

Deutsche Bundesbank 10/6/2023 Slide 93

Source: ECMS Message Usage Guide, p. 33 f., ECMS UDFS v1.2, p. 637

# 4.1 Credit Freezing Creating Credit Freezing Instruction (Look & Feel)

- Screen "Input Credit Freezing Instruction" for creating a Credit Freezing Instruction
- Collateral and Credit >> Exposure >> Credit Freezing >> Input Credit Freezing Instruction

| Inpu | t Credit Freezing instruction                    |                                     |                                       |      |
|------|--------------------------------------------------|-------------------------------------|---------------------------------------|------|
| 1    | ransaction Details                               |                                     |                                       |      |
|      | Transaction Reference Number<br>CF20220628001151 | Party's Instruction Reference       | Pool Identifier                       | •    |
|      | Counterparty                                     | Credit Freezing Type                | Amount                                |      |
|      | Currency<br>EUR                                  | Intended Settlement Date 28/06/2022 | Update mode                           | •    |
|      | Compulsory Event                                 | Last Update Reason                  |                                       |      |
| 5    | Reset                                            |                                     | • • • • • • • • • • • • • • • • • • • | Save |

Slide 95

### Creating Credit Freezing Instruction (Functional Attributes)

| <b>Attributes Credit Freezing Instruc</b> | tion in ECMS                                                                                                    |
|-------------------------------------------|----------------------------------------------------------------------------------------------------|
| Attribute name                            | Description                                                                                                    |
| Transaction Reference Number              | <ul> <li>Identifier (assigned by ECMS) for the identification of the Credit Freezing Instruction.</li> </ul>                                                    |
| Party's Instruction Reference             | <ul> <li>Identifier (assigned by the instructing party) for the identification of the Credit Freezing<br/>Instruction.</li> </ul>                               |
| Pool Identifier                           | <ul> <li>Identifier of the counterparty pool for which the Credit Freezing is being instructed.</li> </ul>                                                      |
| Counterparty                              | <ul> <li>RIAD code of the counterparty (automatically set according to the Pool Identifier).</li> </ul>                                                         |
| Credit Freezing Type                      | <ul> <li>Credit Freezing Type (predefined by the Eurosystem and previously assigned by the NCB<br/>user for each counterparty or counterparty pool).</li> </ul> |
| Amount                                    | <ul> <li>Amount of the Credit Freezing Instruction in Euro.</li> </ul>                                                                                          |
| Intended Settlement Date                  | <ul> <li>Current ECMS business day (automatically set by ECMS).</li> </ul>                                                                                      |
| Currency                                  | <ul> <li>Currency of the Credit Freezing Instruction (Default: EUR).</li> </ul>                                                                                 |
| Update Mode                               | <ul> <li>DELTA or CANCEL AND REPLACE (regarding the previous Credit Freezing Position).</li> </ul>                                                              |
| Compulsory Event                          | <ul> <li>Yes / No (= Mandatory reduction of the Credit Line, automatically set by ECMS based on<br/>the Credit Freezing Type).</li> </ul>                       |
| Last Update Reason                        | <ul> <li>Optional: Reason for the last update (free text).</li> </ul>                                                                                           |
| Deutsche Bundesbank                       |                                                                                                    |

- Screen "Search Result: Credit Freezing" for displaying the search results for Credit Freezing Instructions
- Collateral and Credit >> Exposure >> Credit Freezing >> Display Credit Freezing Instruction >> Click on Search Button (after entering search criteria, if necessary)

| S | earch Result : C | ch Result : Credit Freezing |                   |                |                |            |              |                |               |              |           |                |                |               |
|---|------------------|-----------------------------|-------------------|----------------|----------------|------------|--------------|----------------|---------------|--------------|-----------|----------------|----------------|---------------|
|   | 10 ▼             |                             |                   |                |                |            |              |                |               |              | 851 ★ 🏹   |                |                |               |
|   | Transaction R    | Party's Instruc             | Pool Identifier 🗧 | Counterparty 🗧 | Credit Freezin | Amount 🗢 🖓 | Currency 🗢 🗧 | Intended Settl | Update mode 🜩 | Compulsory E | U2A 🗢 🛛 🖓 | Instruction St | Update Date 🐬  | Update User I |
|   | CF2022061600     | CF2022061600                | POOL00000000      | FR18129        | CPTY           | 0          | EUR          | 16/06/2022     | CANCEL AND R  | No           | Yes       | Settled        | 16/06/2022 15: | ECMS OPERAT   |
|   | ] CF2022061600   | CF2022061600                | POOL00000000      | FR18129        | CPTY           | 80,000,000 | EUR          | 16/06/2022     | CANCEL AND R  | No           | Yes       | Settled        | 16/06/2022 15: | ECMS OPERAT   |
|   | CF2022061600     | CF2022061600                | POOL00000000      | FR18129        | CPTY           | 0          | EUR          | 16/06/2022     | CANCEL AND R  | No           | Yes       | Settled        | 16/06/2022 15: | ECMS OPERAT   |
|   | ] CF2022061600   | CF2022061600                | POOL00000000      | FR18129        | CPTY           | 20,000,000 | EUR          | 16/06/2022     | DELTA         | No           | Yes       | Settled        | 16/06/2022 15: | ECMS OPERAT   |
|   | ] CF2022061600   | CF2022061600                | POOL00000000      | FR18129        | CPTY           | 20,000,000 | EUR          | 16/06/2022     | CANCEL AND R  | No           | Yes       | Settled        | 16/06/2022 15: | ECMS OPERAT   |
|   | CF2022061600     | CF2022061600                | POOL00000000      | FR18129        | CPTY           | 0          | EUR          | 16/06/2022     | CANCEL AND R  | No           | Yes       | Settled        | 16/06/2022 15: | ECMS OPERAT   |
|   | ] CF2022061600   | CF2022061600                | POOL00000000      | FR18129        | CPTY           | 0          | EUR          | 16/06/2022     | CANCEL AND R  | No           | Yes       | Rejected       | 16/06/2022 15: | ECMS OPERAT   |
|   | ] CF2022061600   | CF2022061600                | POOL00000000      | FR18129        | CPTY           | 25,000,000 | EUR          | 16/06/2022     | CANCEL AND R  | No           | Yes       | Settled        | 16/06/2022 14: | ECMS OPERAT   |
|   | ] CF2022061600   | CF2022061600                | POOL00000000      | FR18129        | CPTY           | 0          | EUR          | 17/06/2022     | CANCEL AND R  | No           | Yes       | Settled        | 16/06/2022 12: | ECMS OPERAT   |
|   | CF2022061600     | CF2022061600                | POOL00000000      | FR18129        | CPTY           | 20,000,000 | EUR          | 16/06/2022     | CANCEL AND R  | No           | Yes       | Settled        | 16/06/2022 12: | ECMS OPERAT   |

# 4.1 Credit Freezing View Credit Freezing Instruction (Look & Feel)

- Screen "View: Credit Freezing" for the detailed view of a Credit Freezing Instruction
- Collateral and Credit >> Exposure >> Credit Freezing >> Display Credit Freezing Instruction >> Click on Search Button (after entering search criteria, if necessary) >> Select Credit Freezing Instruction >> Click on View Button.

| Search Result : Credit Freezing $>$ View : Credit Freezing |                                   |                    | History   |
|------------------------------------------------------------|-----------------------------------|--------------------|-----------|
| INSTRUCTION DETAILS                                        |                                   |                    |           |
| Transaction Reference Number                               | Party's Instruction Reference     | Counterparty       |           |
| DECF230602000060001                                        | CF20230602000675                  | DE01400            |           |
|                                                            |                                   |                    |           |
| Pool Identifier                                            | Credit Freezing Type              | Amount             |           |
| POOL00000000435                                            | CFNCB                             |                    | 1,500,000 |
| Currency                                                   | Intended Settlement Date          | Update mode        |           |
| EUR                                                        | 02/06/2023                        | CANCEL AND REPLACE |           |
| STATUS DETAILS                                             |                                   |                    |           |
|                                                            |                                   |                    |           |
| Instruction Status                                         | Event Description                 | Compulsory Event   |           |
| Settled                                                    | Credit Freezing Position increase | Yes                |           |
| Absolute Credit Limit Breached                             | Collateral Insufficiency          | 1/24               |           |
| Yes                                                        | No                                | Yes                |           |
|                                                            |                                   |                    |           |
| Action To Validate                                         | Is Rejected                       |                    |           |
|                                                            | No                                |                    |           |
|                                                            |                                   |                    |           |

# 4.1 Credit Freezing Credit Freezing Status Notification (Look & Feel)

- Screen "Search Result: Credit Freezing Instruction Status Notification" for displaying (and potentially processing) information about processed Credit Freezing Instructions.
- Collateral and Credit >> Notification >> Credit Freezing Notifications >> Credit Freezing Instruction Status >> Click on Search Button (after entering search criteria, if necessary).

| Sear | ch Result : Credit Fre | ezing Instruction St  | atus Notification      |              |                  |                    |                 |                        |                      | <u> </u>              |
|------|------------------------|-----------------------|------------------------|--------------|------------------|--------------------|-----------------|------------------------|----------------------|-----------------------|
| 10   | •                      |                       |                        | К < Ра       | age 1 of 209 >   | К                  |                 |                        | <b>Q</b> 2085        | * 🗐 🗆 🗘 🖓             |
|      | Message Id 🗢 🛛 🖓       | Pool Identifier 🗢 🛛 🖓 | Credit Freezing Type 🗬 | Amount 🗢 🛛 🖓 | Value Date 🗢 🛛 🖓 | Mode 🗢 🛛 🖓         | Direction 🗢 🛛 🖓 | Notifications Status 🗬 | Update User Id 🗢 🛛 🖓 | Update Date 🗢 🛛 🖓     |
|      | 139516620              | POOL00000000204       |                        | 5000000      | 08/07/2022       | DELTA              | Out             | Processed              | STP                  | 08/07/2022 16:22:58:4 |
|      | 139456620              | POOL00000000144       |                        | 10000000     | 08/07/2022       | CANCEL AND REPLACE | Out             | Processed              | ECMS OPERATOR 1      | 08/07/2022 15:33:55:0 |
|      | 139446620              | POOL00000000144       |                        | -65000000    | 08/07/2022       | DELTA              | Out             | Processed              | ECMS OPERATOR 1      | 08/07/2022 15:22:48:3 |
|      | 139426620              | POOL00000000204       | CPTY                   | 54000000     | 08/07/2022       | Delta              | Out             | Processed              | STP                  | 08/07/2022 14:22:36:1 |
|      | 139396620              | POOL00000000204       | CPTY                   | 0            | 08/07/2022       | CancelAndReplace   | Out             | Processed              | STP                  | 08/07/2022 14:17:29:1 |
|      | 139326620              | POOL00000000204       | CPTY                   | 54000000     | 08/07/2022       | CancelAndReplace   | Out             | Processed              | STP                  | 08/07/2022 12:37:44:5 |
|      | 138156620              | POOL00000000204       | DISC                   | 1000000      | 08/07/2022       | Delta              | Out             | Processed              | STP                  | 07/07/2022 20:24:43:3 |
|      | ADDRESSCACHE05         | POOL00000000204       | DISC                   | 1000000      | 08/07/2022       | INCR               | In              | Impacted               | FRCB-A2A-02          | 07/07/2022 20:24:24:1 |
|      | 138126620              | POOL00000000204       | DISC                   | 1000000      | 08/07/2022       | Delta              | Out             | Processed              | STP                  | 07/07/2022 20:22:33:3 |
|      | ADDRESSCACHE01         | POOL00000000204       | DISC                   | 1000000      | 08/07/2022       | INCR               | In              | Impacted               | FRCB-A2A-02          | 07/07/2022 20:22:03:9 |
|      |                        |                       |                        |              |                  |                    |                 |                        | D                    | ownload 🔗 Edit        |

### Overview

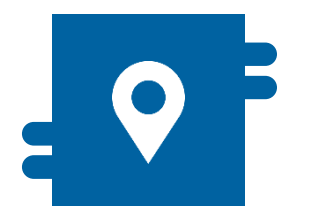

#### Where?

Modul "Collateral and Credit"
 >> Exposure >> Open Market
 Operations

>> Exposure >> LP Operations Netting

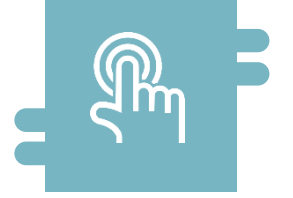

#### How?

- Display and search of Open Market Instructions and cumulative interest rates.
- Display and search of existing netting results.

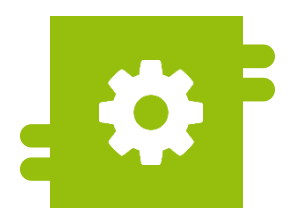

#### What?

Monitoring of existing Open Market Operations.

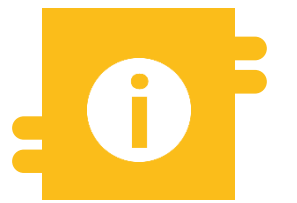

#### **Special Features**

 Bids for Open Market Operations can be submitted through the OMTOS application.

#### Menu Item "Open Market Operations"

- Module "Collateral and Credit" (MegaLend)
  - Menu item "Open Market Operations" (Main menu "Exposure")

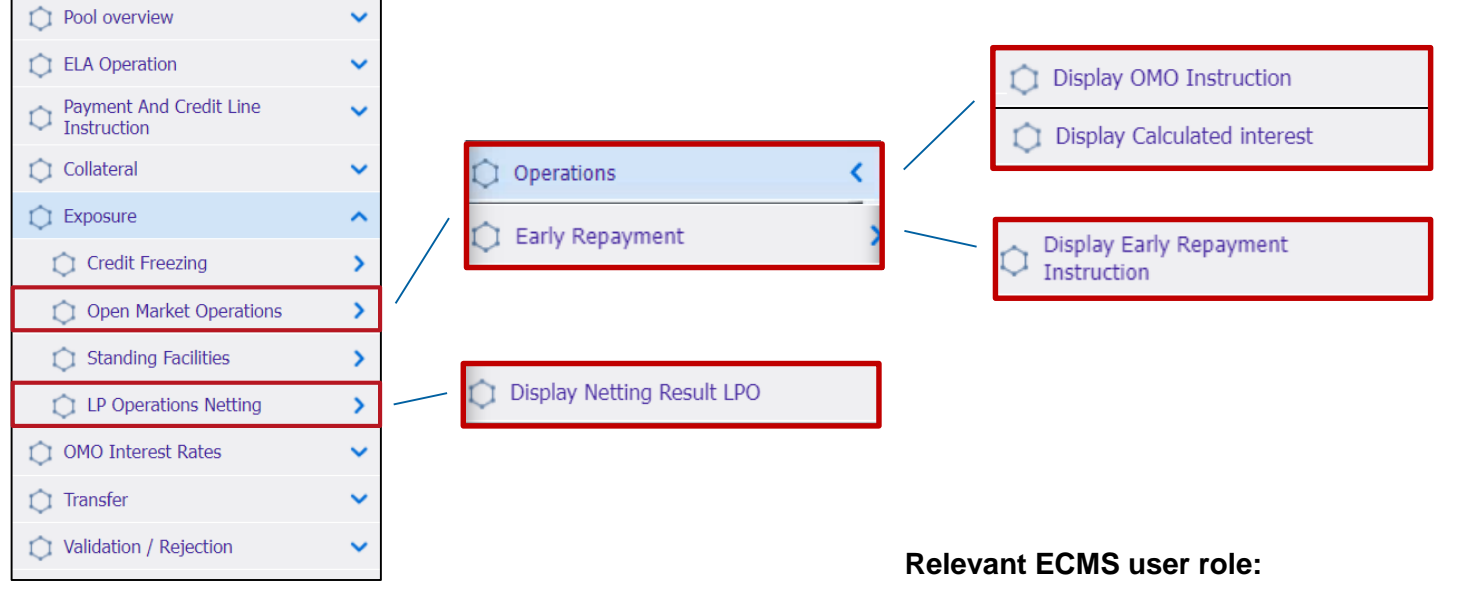

ECMS Entity - U2A Open Market Operations (Read Only)

### Menu Item "Open Market Operations"

| Menu item                 | Submenu items              | Description                                                                                                  |  |  |
|---------------------------|----------------------------|----------------------------------------------------------------------------------------------------|--|--|
| Open Market<br>Operations | Operations                 | <ul> <li>Search and display of existing Open Market Operations and<br/>calculated interest rates.</li> </ul> |  |  |
|                           | Early Repayment            | <ul> <li>Search and display of instructions in case of early repayment.</li> </ul>                           |  |  |
| LP Operations<br>Netting  | Display Netting Result LPO | <ul> <li>Search and display of existing netting results.</li> </ul>                                          |  |  |

- n ECMS, counterparties can access information about liquidity-providing temporary transactions in EUR and foreign currency.
- It should be noted that bids from counterparties are submitted through the local BBk application, OMTOS.
- ECMS receives the allocation results of Open Market Operations from the Eurosystem's applications and sends corresponding payment instructions to the designated primary MCA of the counterparties.
- On the maturity date, ECMS performs the coverage check and automatically forwards the payments to the CLM for outstanding amounts and interest.
- Early repayments are also processed through ECMS.

- Screen "Search Criteria: Allotment" for searching for existing Open Market Operations.
- Collateral and Credit >> Exposure >> Open Market Operations >> Operations >> Display OMO Instruction >> Click on Search Button (after entering search criteria, if necessary).

| Display OMO Instruction          | 0                           |                      |                              |                 |                                         |                         |                             |                      |
|----------------------------------|-----------------------------|----------------------|------------------------------|-----------------|-----------------------------------------|-------------------------|-----------------------------|----------------------|
| Search Criteria : Allotment      |                             |                      |                              |                 |                                         |                         |                             | <b>X</b> 🔿           |
| Internal Reference ID ==         | •                           |                      | OMORefNo                     | •               |                                         | Pool Identifier         | == <b>v</b> POOL00000000457 | -                    |
| Bidder Id ==                     | •                           | •                    | Segregated Operation<br>Name | •               | •                                       | Fx Currency             | •                           |                      |
| Allotment Date ==                | •                           | <b>m</b>             | Settlement Date              | •               | <b>m</b>                                | Maturity Date           | •                           | <b>m</b>             |
| Auction Type ==                  | •                           | •                    | To Be Netted                 | •               | •                                       | Netting Reference       | •                           |                      |
| Allotment Status ()              | •                           | •                    | U2A                          | •               | •                                       | Is Amended              | •                           | •                    |
| Update Date ==                   | •                           | <b></b>              |                              |                 |                                         |                         |                             |                      |
| <b>'D</b> Reset                  |                             |                      |                              |                 |                                         |                         |                             | Q Search             |
| Search result : Allotment        |                             |                      |                              |                 |                                         |                         |                             |                      |
| 15 👻                             |                             |                      |                              |                 |                                         |                         |                             |                      |
| OMOR     Interna     MP Op       | Segreg Pool Id Bidder Allot | m Settle. Maturi Nom | in 🖓 Initial 🖓 Curren 🖓      | Fx Rat Fx Curr, | Fx Am Is Internal Interes Accrue Last I | n Next In Eligibl To Be | e 🖓 Nettin♀ Nettin♀ Allotm  | Status Update Update |
| no results were found for the se | aren entena speellieu       |                      |                              |                 |                                         |                         |                             |                      |
|                                  |                             |                      |                              |                 |                                         |                         |                             |                      |

- Screen "View: Allotment" for the detailed view of an existing Open Market Operation.
- Collateral and Credit >> Exposure >> Open Market Operations >> Operations >> Display OMO Instruction >> Click on Search Button (after entering search criteria, if necessary) >> Select OMO Instruction >> Click on View Button.

| Search result : Allotment > View : Allotment |                       | History                              |
|----------------------------------------------|-----------------------|--------------------------------------|
| Operation Details                            |                       |                                      |
| OMOBefNo                                     | Procedure             | Operation Name                       |
| AINMROtest                                   | Standard Tender       | Main Refinancing                     |
| Segregated Operation Name                    | Global Operation Type | Transaction Type                     |
| MRO                                          | Liquidity Providing   | Reverse Transactions                 |
| Auction Type                                 | Interest Rate         | Spot Rate                            |
| Variable Rate Tender                         | 1                     | 0                                    |
| All Method                                   | Reference Entity      | Business Value Type                  |
| Single Rate Auction                          |                       | RATE                                 |
| Quotation                                    | Allotment Date        | Settlement Date                      |
| Rate                                         | 14/06/2022            | 14/06/2022                           |
| Maturity Date                                | Duration In Days      | Currency                             |
| 15/06/2022                                   | 1                     | EUR                                  |
| Fx Currency                                  | Fx Rate               | MP Operation Type                    |
|                                              |                       | MRO                                  |
|                                              |                       |                                      |
| Allotment Details                            |                       |                                      |
| Internal Reference ID                        | Bidder Id             | Pool Identifier                      |
| LPO20220614000778                            | FR10007               | POOL0000000136                       |
| NCB Identifier                               | Nominal               | Fx Amount                            |
| FR30001                                      | 15,000                |                                      |
| Instruction Status                           | SubStatus             | Preliminary Collateral Insufficiency |

### View Calculated Interest (Look & Feel)

- Screen "Search Criteria: Calculated Interests" for searching and displaying the cumulative interest rates.
- Collateral and Credit >> Exposure >> Open Market Operations >> Operations >> Display
   Calculated Interest >> Click on Search Button (after entering search criteria, if necessary).

| Display Calculated interest           |                    |                                                                                                    |
|---------------------------------------|--------------------|----------------------------------------------------------------------------------------------------|
| Search Criteria : Calculated Interest |                    | N 🔿                                                                                                    |
| Internal Reference ID == 💌            | Date == 🔻          | Transaction Type == 👻 💌                                                                                                    |
| Creation Date == 💌                    | Ü Update Date == ▼ | <u> </u>                                                                                                    |
| ්ට Reset                              |                    | Q Search                                                                                                    |
| 20                                    |                    |                                                                                                    |
| Latest Searches Date Criteria         | 5                  | Stored Searches<br>You have no stored search.<br>To start customizing, launch a search and use the "Favorite" button to start your first search. |

- Screen "Search Criteria: Netting Results" for searching and displaying the netting results within the scope of Open Market Operations.
- Collateral and Credit >> Exposure >> Open Market Operations >> LP Operations Netting >> **Display Netting Result LPO** >> Click on Search Button (after entering search criteria, if necessary).

| Display Netting Result LPO                    |                      |                                                                           |                                                      |          |
|-----------------------------------------------|----------------------|---------------------------------------------------------------------------|------------------------------------------------------|----------|
| Search Criteria : Netting Result              |                      |                                                                           |                                                      | * •      |
| Transaction Reference == 👻                    | Counterparty == 💌    | ۹                                                                         | Pool Identifier == 👻                                 | •        |
| Netting Currency == 💌                         | ▼ Netting Date == ▼  | <b></b>                                                                   | Creation Date == 💌                                   | <b>—</b> |
| ්ට Reset                                      |                      |                                                                           |                                                      | Q Search |
| 80                                            |                      |                                                                           |                                                      |          |
| Latest Searches                               |                      | Stored Searches                                                           |                                                      |          |
| Date 💎 Criteria                               | ₽                    | You have no stored search.<br>To start customizing, launch a search and u | se the "Favorite" button to start your first search. |          |
|                                               |                      |                                                                           |                                                      |          |
| Deutsche Bundesbank<br>10/6/2023<br>Slide 106 | Source: EAC 13.07.20 | 23                                                                        |                                                      |          |

### View Early Repayment (Look & Feel)

- Screen "Search Criteria: Early Repayment" for searching and displaying instructions in case of early repayment.
- Collateral and Credit >> Exposure >> Open Market Operations >> Early Repayment >> Display Early Repayment Instruction >> Click on Search Button (after entering search criteria, if necessary).

| Display Early Repayment Instruction |        |   |                  |   |                                                                                      |                                         |     |          |
|-------------------------------------|--------|---|------------------|---|--------------------------------------------------------------------------------------|-----------------------------------------|-----|----------|
| Search Criteria : Early Repa        | ayment |   |                  |   |                                                                                      |                                         |     | * •      |
| OMORefNo                            | •      |   | Repaid OMORefNo  | • |                                                                                      | Pool Identifier                         | •   | ٩        |
| Counterparty                        | •      | ٩ | Allotment Date   | • | 8                                                                                    | Settlement Date                         | •   | <u> </u> |
| U2A                                 | •      | • | Allotment Status | • | •                                                                                    | Update Date                             |     | <u> </u> |
| ්ට Reset                            |        |   |                  |   |                                                                                      |                                         |     | Q Search |
| <b>B</b>                            |        |   |                  |   |                                                                                      |                                         |     |          |
|                                     |        |   |                  |   |                                                                                      |                                         |     |          |
| Latest Searches                     |        |   |                  |   | Stored Searches                                                                      |                                         |     |          |
| Date Criteria You have To start     |        |   |                  |   | You have no stored search.<br>To start customizing, launch a search and use the "Fav | vorite" button to start your first sear | :h. |          |
|                                     |        |   |                  |   |                                                                                      |                                         |     |          |

 In the table below, you will find an assignment of test cases in ECMS to Open Market Operations (OMO) for the customer testing phase:

| Test case ID    | Domain                     | Functionality       | Description of the test case                              |
|-----------------|----------------------------|---------------------|-----------------------------------------------------------|
| ECMS_TC_CPTY_13 | Monetary Policy Operations | Liquidity providing | Successful settlement of a LTRO operation with or without |
|                 |                            | operations          | netting                                                   |
| ECMS_TC_CPTY_14 | Monetary Policy Operations | Liquidity providing | Successful repayment of a LTRO operation at maturity with |
|                 |                            | operations          | or without netting                                        |
| ECMS_TC_CPTY_15 | Monetary Policy Operations | Liquidity providing | Successful settlement of a non-euro LPO operation with or |
|                 |                            | operations          | without netting                                           |
| ECMS_TC_CPTY_16 | Monetary Policy Operations | Liquidity providing | Successful repayment of a non-euro LPO operation at       |
|                 |                            | operations          | maturity with or without netting                          |
| ECMS_TC_CPTY_17 | Monetary Policy Operations | Liquidity absorbing | Successful settlement of a LAO operation with or without  |
|                 |                            | operations          | netting                                                   |
| ECMS_TC_CPTY_18 | Monetary Policy Operations | Liquidity absorbing | Successful repayment of a LAO operation at maturity with  |
|                 |                            | operations          | or without netting                                        |

Source: ECMS UT Fundamental Test Cases, p. 26 ff.
#### **Overview**

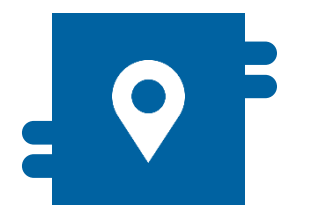

#### Where?

Module "Collateral and Credit"
 >> Exposure >> Standing Facilities
 >> Notification >> Standing Facilities
 Notifications

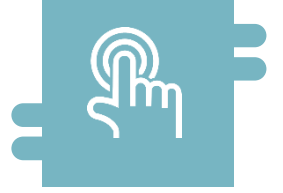

#### How?

- Marginal Lending on Request (MLOR)
- Automatic Marginal Lending (AML)

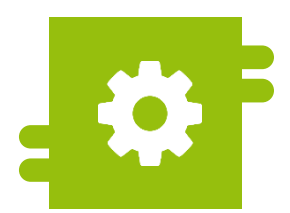

#### What?

 Provision of liquidity and absorption of liquidity.

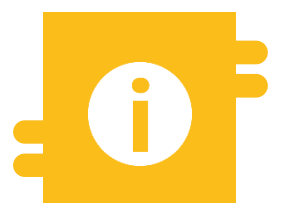

#### **Special Features**

ECMS Contingency

Status Notification

AML Instruction Notification

- Module Collateral and Credit ("MegaLend")
  - Menu item "Standing Facilities" (Main menus "Exposure" and "Notification")

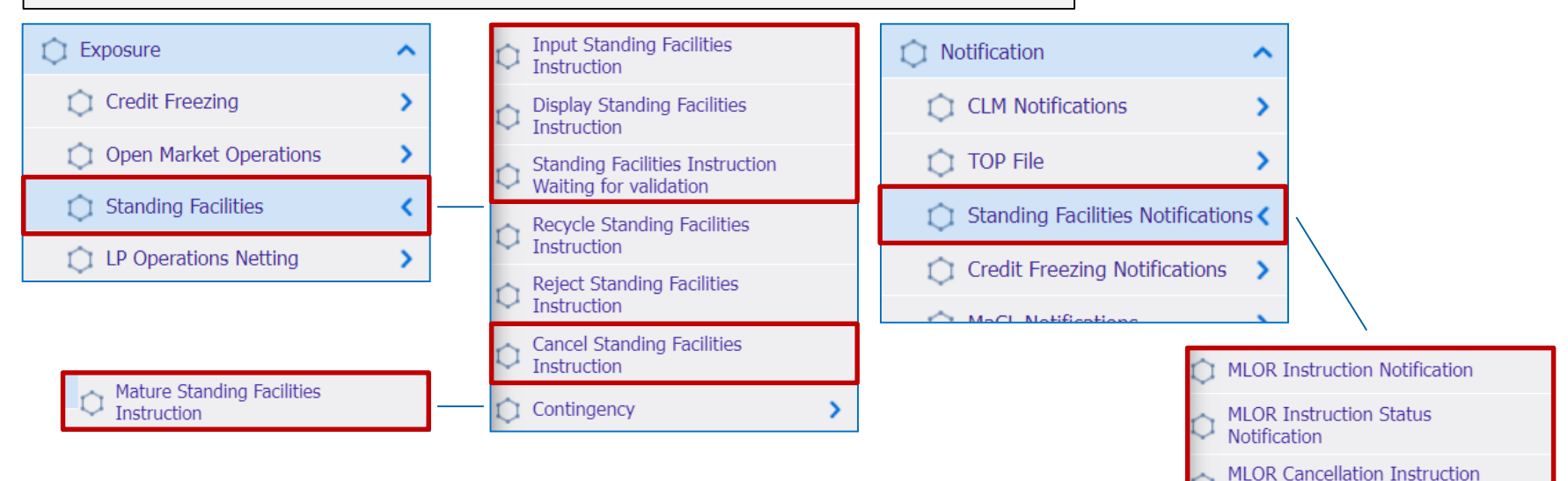

#### **Relevant ECMS user roles:**

- ECMS Entity U2A Standing Facilities (Execution & Read Only)
- 4-Eyes (Execution) in connection with above role (Execution)

Deutsche Bundesbank 10/6/2023 **Slide 110** 

### Menu Items "Standing Facilities"

| Menu item                   | Submenu items                                          | Description                                                                                |  |  |  |
|-----------------------------|--------------------------------------------------------|--------------------------------------------------------------------------------------------|--|--|--|
| Standing<br>Facilities      | Input Standing Facilities Instruction                  | <ul> <li>Creation of Margin Lending on Request (MLOR) Instructions.</li> </ul>             |  |  |  |
|                             | Display Standing Facilities Instruction                | <ul> <li>Viewing of MLOR and AML (Automatic Marginal Lending)<br/>Instructions.</li> </ul> |  |  |  |
|                             | Standing Facilities Instruction Waiting for Validation | <ul> <li>Confirmation / Rejection of MLOR Instructions (4-eye principle).</li> </ul>       |  |  |  |
|                             | Cancel Standing Facilities Instruction                 | <ul> <li>Cancellation of MLOR Instructions.</li> </ul>                                     |  |  |  |
| Standing                    | MLOR Instruction Notification                          |                                                                                            |  |  |  |
| Facilities<br>Notifications | MLOR Instruction Status Notification                   | <ul> <li>Viewing of (status) information of processed MLOR Instructions.</li> </ul>        |  |  |  |
|                             | MLOR Cancellation Instruction Status<br>Notification   |                                                                                            |  |  |  |

- ECMS records each utilization of the Marginal Lending Facility, which is either requested by the counterparty (Marginal Lending on Request / MLOR) or automatically triggered in CLM due to insufficient liquidity at the end of the day (Automatic Marginal Lending / AML), under the "Marginal Lending Facility" position. ECMS also records the amount of calculated interest.
- Counterparties who meet the necessary participation requirements can directly apply for the utilization of the Marginal Lending Facility in ECMS using the U2A mode (MLOR).
- When applying for the Marginal Lending Facility, the counterparty can choose between immediate settlement or, if they have maturing credit transactions on the next business day, settlement at the beginning of the following day (offsetting the Marginal Lending Facility with maturing transactions).
- After the ECMS is operational, the settlement of Marginal Lending Facility transactions will be carried out through CLM accounts of central banks. The accounts of counterparty at the Bundesbank, which have been maintained since March 20, 2023, will then be eliminated. The settlement of Marginal Lending will then take place through an MCA account defined by CLM.

# 4.3 Marginal Lending Facility Creating MLOR Instruction (Look & Feel)

- Screen "Input MLOR Instruction" for creating an MLOR Instruction
- Collateral and Credit >> Exposure >> Standing Facilities >> Input Standing Facilities Instruction

| Input MLOR Instruction  |                                           |          |                         |      |
|-------------------------|-------------------------------------------|----------|-------------------------|------|
| Transaction Details     |                                           |          |                         |      |
| Transaction Reference   | Counterparty Transaction Reference Number |          | Pool Identifier         |      |
| STDFAC000000345         |                                           |          |                         | •    |
| Counterparty Identifier | NCB Identifier                            |          | Instruction Description |      |
|                         | · ·                                       | •        | MLOR                    |      |
| Amount                  | Currency                                  |          |                         |      |
|                         | EUR                                       |          |                         |      |
| Instruction Date        | Intended Settlement Date                  |          | Maturity Date           |      |
| 13/05/2022              |                                           | <u> </u> |                         |      |
| Last Update Reason      |                                           |          |                         |      |
|                         |                                           |          |                         |      |
| <b>D</b> Reset          |                                           |          |                         | Save |

#### **Creating MLOR Instruction (Look & Feel)** (Funct. Attributes)

| Attributes MLOR Instruction in ECMS           |                                                                                                    |  |  |  |  |  |  |
|-----------------------------------------------|----------------------------------------------------------------------------------------------------|--|--|--|--|--|--|
| Attribute name                                | Description                                                                                                    |  |  |  |  |  |  |
| Transaction Reference                         | <ul> <li>Identifier (assigned by ECMS) to identify the MLOR Instruction.</li> </ul>                                                             |  |  |  |  |  |  |
| Counterparty Transaction<br>Reference Number  | <ul> <li>Identifier (assigned by instructing party) to identify the MLOR Instruction.</li> </ul>                                                |  |  |  |  |  |  |
| Pool Identifier                               | <ul> <li>Identifier of the counterparty pool for which the MLOR is instructed.</li> </ul>                                                       |  |  |  |  |  |  |
| Counterparty Identifier                       | <ul> <li>RIAD-Code des Geschäftspartners (wird automatisch gemäß Pool Identifier gesetzt)</li> </ul>                                            |  |  |  |  |  |  |
| NCB Identifier                                | <ul> <li>RIAD code of the counterparty (is set automatically according to the pool identifier)</li> </ul>                                       |  |  |  |  |  |  |
| Instruction Description                       | <ul> <li>Instruction type (default: MLOR)</li> </ul>                                                                                            |  |  |  |  |  |  |
| Amount                                        | <ul> <li>Amount of the MLOR Instruction in Euro</li> </ul>                                                                                      |  |  |  |  |  |  |
| Currency                                      | <ul> <li>Currency of the MLOR Instruction (Default: EUR)</li> </ul>                                                                             |  |  |  |  |  |  |
| Instruction Date                              | <ul> <li>Current ECMS business day (set automatically by ECMS).</li> </ul>                                                                      |  |  |  |  |  |  |
| Intended Settlement Date                      | <ul> <li>ECMS Business Day on which the MLOR Instruction is settled(Current ECMS Business Day or<br/>Current ECMS Business Day + 1).</li> </ul> |  |  |  |  |  |  |
| Maturity Date                                 | <ul> <li>Due date MLA Instruction (= Intended Settlement Date +1) (set by ECMS autom.)</li> </ul>                                               |  |  |  |  |  |  |
| Last Update Reason                            | <ul> <li>Optional: Reason for the last update (free text)</li> </ul>                                                                            |  |  |  |  |  |  |
| Deutsche Bundesbank<br>10/6/2023<br>Slide 114 | Source: ECMS UDFS v1.2, p. 249 f., ECMS CTPY UHB v1.1, p.                                                                                       |  |  |  |  |  |  |

#### View Standing Facilities Instruction (Look & Feel)

- Screen "Search Result: Standing Facilities" to display search results for Standing Facilities Instructions (MLORs and AMLs)
- Collateral and Credit >> Exposure >> Standing Facilities >> Display Standing Facilities Instruction >> Click on Search Button (after entering search criteria, if required)

| 5 | earch Res | suit : Stand | aing Facili | ties    |          |         |        |           |          |          |              |         |           |           |             |         |           |           |         |           |         |          |          |
|---|-----------|--------------|-------------|---------|----------|---------|--------|-----------|----------|----------|--------------|---------|-----------|-----------|-------------|---------|-----------|-----------|---------|-----------|---------|----------|----------|
|   | 10 ▼      |              |             |         |          |         |        |           |          | Q 250    | Q 250 () 🗖 🏹 |         |           |           |             |         |           |           |         |           |         |          |          |
|   | Transac   | Counter      | Counter     | Counter | Pool Ide | NCB Ide | CLM CB | Instructi | Amount 🕏 | Interest | Accrued      | Currenc | Instructi | Intende🖓  | Maturity    | To Be N | Netting 🖓 | Netting 🖓 | U2A 🖨 🖓 | Instructi | SubStat | Update 🖓 | Update 🖓 |
|   | STDFAC    | STDFAC       | FR18129     | ISAEFRP | P00L000  | FR30001 | CBXXTF | MLOR      | 1500000  |          | 0            | EUR     | 11/05/20_ | 10/05/20_ | 11/05/20    | No      |           |           | Yes     | Rejected  |         | 12/05/20 | FRCB-U2  |
|   | STDFAC    | STDFAC       | FR18129     | ISAEFRP | P00L000  | FR30001 | CBXXTF | MLOR      | 1500000  |          | 0            | EUR     | 11/05/20  | 10/05/20  | 11/05/20    | No      |           |           | Yes     | Rejected  |         | 12/05/20 | FRCB-U2  |
|   | STDFAC    | STDFAC       | FR18129     | ISAEFRP | P00L000  | FR30001 | CBXXTF | MLOR      | 1750000  |          | 0            | EUR     | 11/05/20_ | 10/05/20_ | . 11/05/20_ | . No    |           |           | Yes     | Rejected  |         | 11/05/20 | ECMS O   |
| E | STDFAC    | STDFAC       | FR18129     | ISAEFRP | P00L000  | FR30001 | CBXXTF | MLOR      | 1500000  |          | 0            | EUR     | 11/05/20_ | 10/05/20  | 11/05/20    | No      |           |           | Yes     | Rejected  |         | 11/05/20 | ECMS 0   |
|   | STDFAC    | STDFAC       | FR18129     | ISAEFRP | P00L000  | FR30001 | CBXXTF | MLOR      | 1500000  |          | 0            | EUR     | 11/05/20  | 10/05/20  | 11/05/20    | No      |           |           | Yes     | Rejected  |         | 11/05/20 | ECMS O   |
|   | STDFAC    | STDFAC       | FR18129     | ISAEFRP | P00L000  | FR30001 | CBXXTF | MLOR      | 1500000  |          | 0            | EUR     | 11/05/20_ | 10/05/20  | 11/05/20_   | No      |           |           | Yes     | Rejected  |         | 11/05/20 | ECMS 0   |
|   | STDFAC    | STDFAC       | FR18129     | ISAEFRP | P00L000  | FR30001 | CBXXTF | MLOR      | 1500000  |          | 0            | EUR     | 11/05/20  | 10/05/20  | 11/05/20.   | No      |           |           | Yes     | Rejected  |         | 11/05/20 | ECMS O   |
|   | STDFAC    | STDFAC       | FR18129     | ISAEFRP | P00L000  | FR30001 | CBXXTF | MLOR      | 150000   |          | 0            | EUR     | 11/05/20  | 11/05/20_ | 12/05/20    | No      |           |           | Yes     | Rejected  |         | 11/05/20 | ECMS 0   |
|   | STDFAC    | MLOR10       | FR30004     | BNPAFR  | P00L000  | FR30001 | CBXXTF | AML       | 1000000  | 0        | 0            | EUR     | 10/05/20_ | 10/05/20_ | 11/05/20    | No      | NETT000   | WaitingN  | No      | Closed    |         | 10/05/20 | ECMSOp   |
|   | STDFAC    | MLOR10       | FR18129     | ISAEFRP | P00L000  | FR30001 | CBXXTF | AML       | 1000000  | 0        | 0            | EUR     | 10/05/20  | 10/05/20  | 11/05/20.   | No      | NETT000   | Settled   | No      | Closed    |         | 10/05/20 | ECMS 0   |

#### View Standing Facilities Instruction (Look & Feel)

- Screen "View: Standing Facilities" (upper part) for detailed view of a standing facilities instruction (MLOR and AML)
- Collateral and Credit >> Exposure >> Standing Facilities >> Display Standing Facilities Instruction >> Click on Search Button (after entering search criteria, if required) >> Select Standing Facilities Instruction >> Click on View Button

| hloop > Search Result : Standing Facilities > View : Standing Facilities |                                           | History                  |
|--------------------------------------------------------------------------|-------------------------------------------|--------------------------|
| INSTRUCTION DETAILS                                                      |                                           |                          |
| Transaction Reference                                                    | Counterparty Transaction Reference Number | Instruction Description  |
| DESTF23091440002001                                                      | 14092023                                  | MLOR                     |
| Pool Identifier                                                          | Counterparty                              | Counterparty's MCA       |
| DEPOOL00000004001                                                        | DE00008                                   | HYVEDEMMXXX              |
| NCB Identifier                                                           | CLM CB Account                            | Amount                   |
| DE06999                                                                  | MARKDEFFCMS                               | 8,000,000                |
| Currency                                                                 | Instruction Date                          | Intended Settlement Date |
| EUR                                                                      | 14/09/2023                                | 14/09/2023               |
| Maturity Date                                                            | Last Lindate Beason                       |                          |
| 15/09/2023                                                               |                                           |                          |

## 4.3 Marginal Lending Facility MLOR Instruction Notification (Look & Feel)

- Screen "Search Result: Exposure Notification" to display (status) information about MLOR Instructions
- Collateral and Credit >> Notification >> Standing Facilities Notifications >> MLOR Instruction Notification >> Click on Search Button (after entering search criteria, if required)

| Search Resu  | Jearch Result : Exposures Notification |                  |              |                |              |                    |                 |               |              |            |               |                 |                   |                |                |
|--------------|----------------------------------------|------------------|--------------|----------------|--------------|--------------------|-----------------|---------------|--------------|------------|---------------|-----------------|-------------------|----------------|----------------|
| 10 💌         |                                        |                  |              |                |              | K K Page 1 of 21 X |                 |               |              |            |               |                 | Q 201) () 🗖 🛤 ★ 🖓 |                |                |
| Message Id 🗬 | End-to-End Id 🕏                        | Instruction Id 🗧 | Debtor 🗢 🛛 🖓 | Instructing Ag | Creditor 🖨 🖓 | Instructed Ag      | Instruction De, | Pool Id 🗢 🛛 🖓 | Amount 🖨 🛛 🖓 | Currency 🖨 | Settlement Da | Notification N  | Notifications     | Update Date 🖨  | Update User IS |
| MSG-ISA06042 | E2E-ISA060420                          | INST-ISA06042    | BDFEFRPPXXX  | CBXXTFC001X    | ISAEFRPPXXX  | ISAEFRPPAC1        | MLOR            | MLOR/POOL00   | 6000000      | EUR        | 10/05/2022    | MLOR Instructi  | Rejected          | 15/05/2022 19: | ISAEFRA2A01    |
| MSG-ISA06042 | E2E-ISA060420                          | INST-ISA06042    | BDFEFRPPXXX  | CBXXTFC001X    | ISAEFRPPXXX  | ISAEFRPPAC1        | MLOR            | POOL0000000   | 6000000      | EUR        | 10/05/2022    | MLOR Instructi  | Impacted          | 15/05/2022 19: | ISAEFRA2A01    |
| MSG-ISA06042 | E2E-ISA060420                          | INST-ISA06042    | BDFEFRPPXXX  | CBXXTFC001X    | ISAEFRPPXXX  | ISAEFRPPAC1        | MLOR            | MLOR/POOL00   | 6000000      | EUR        | 10/05/2022    | MLOR Instructi  | Rejected          | 10/05/2022 21: | ISAEFRA2A01    |
| MSG-ISA06042 | E2E-ISA060420                          | INST-ISA06042    | BDFEFRPPXXX  | CBXXTFC001X    | ISAEFRPPXXX  | ISAEFRPPAC1        | MLOR            | P00L0000000   | 6000000      | EUR        | 10/05/2022    | MLOR Instructi  | Impacted          | 10/05/2022 18: | ISAEFRA2A01    |
| MSG-ISA06042 | E2E-ISA060420                          | INST-ISA06042    | BDFEFRPPXXX  | CBXXTFC001X    | ISAEFRPPXXX  | ISAEFRPPAC1        | MLOR            | P00L0000000   | 6000000      | EUR        | 10/05/2022    | MLOR Instructi  | Impacted          | 10/05/2022 18: | ISAEFRA2A01    |
| MSG-ISA06042 | E2E-ISA060420                          | INST-ISA06042    | BDFEFRPPXXX  | CBXXTFC001X    | ISAEFRPPXXX  | ISAEFRPPAC1        | MLOR            | P00L0000000   | 6000000      | EUR        | 10/05/2022    | MLOR Instructi  | Impacted          | 10/05/2022 18: | ISAEFRA2A01    |
| MSG-ISA06042 | E2E-ISA060420                          | INST-ISA06042    | BDFEFRPPXXX  | CBXXTFC001X    | ISAEFRPPXXX  | ISAEFRPPAC1        | MLOR            | POOL0000000   | 6000000      | EUR        | 10/05/2022    | MLOR Instructi_ | Impacted          | 10/05/2022 18: | ISAEFRA2A01    |
| MSG-ISA06042 | E2E-ISA060420                          | INST-ISA06042    | BDFEFRPPXXX  | CBXXTFC001X    | ISAEFRPPXXX  | ISAEFRPPAC1        | MLOR            | POOL0000000   | 6000000      | EUR        | 10/05/2022    | MLOR Instructi  | Impacted          | 10/05/2022 18: | ISAEFRA2A01    |
| MSG-ISA06042 | E2E-ISA060420                          | INST-ISA06042    | BDFEFRPPXXX  | CBXXTFC001X    | ISAEFRPPXXX  | ISAEFRPPAC1        | MLOR            | P00L0000000   | 6000000      | EUR        | 11/05/2022    | MLOR Instructi  | Impacted          | 10/05/2022 11: | ISAEFRA2A01    |
| MSG-ISA06042 | E2E-ISA060420                          | INST-ISA06042    | BDFEFRPPXXX  | CBXXTFC001X    | ISAEFRPPXXX  | ISAEFRPPAC1        | MLOR            | POOL0000000   | 6000000      | EUR        | 10/05/2022    | MLOR Instructi  | Impacted          | 10/05/2022 10: | ISAEFRA2A01    |

The table below provides a mapping of the test cases in ECMS to Marginal Lending Facility for the customer test phase:

| Test case ID    | Domain                        | Functionality              | Description of the test case                          |
|-----------------|-------------------------------|----------------------------|-------------------------------------------------------|
| ECMS_TC_CPTY_19 | Monetary Policy<br>Operations | Request marginal lending   | Marginal lending request successfully processed.      |
| ECMS_TC_CPTY_20 | Monetary Policy<br>Operations | Automatic marginal lending | Successful execution of an automatic marginal lending |

#### **Overview**

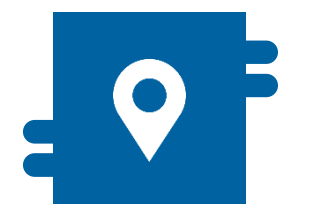

#### Where?

- Module "Collateral and Credit"
  - >> Payment and Credit Line Instruction
  - >> Notification
    - >> MaCL Notifications
    - >> CLM Notifications

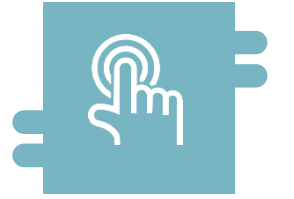

#### How?

- Determination of the maximum credit line
- Monitoring of credit line changes and notifications

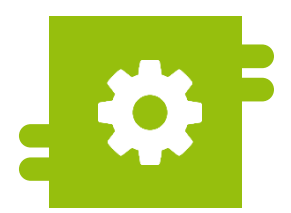

#### What?

- Credit Line Management
- Maximum Credit Line

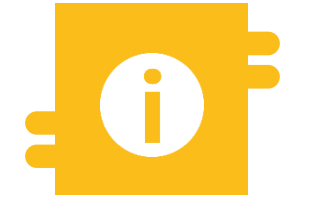

#### **Special Features**

- Only one pool can be used per counterparty to collateralize credit transactions
- Three types of credit lines available in ECMS

- Module Collateral and Credit ("MegaLend")
  - Menu items "Credit Line" (Main menus, Payment and Credit Line Instruction" and "Notification")

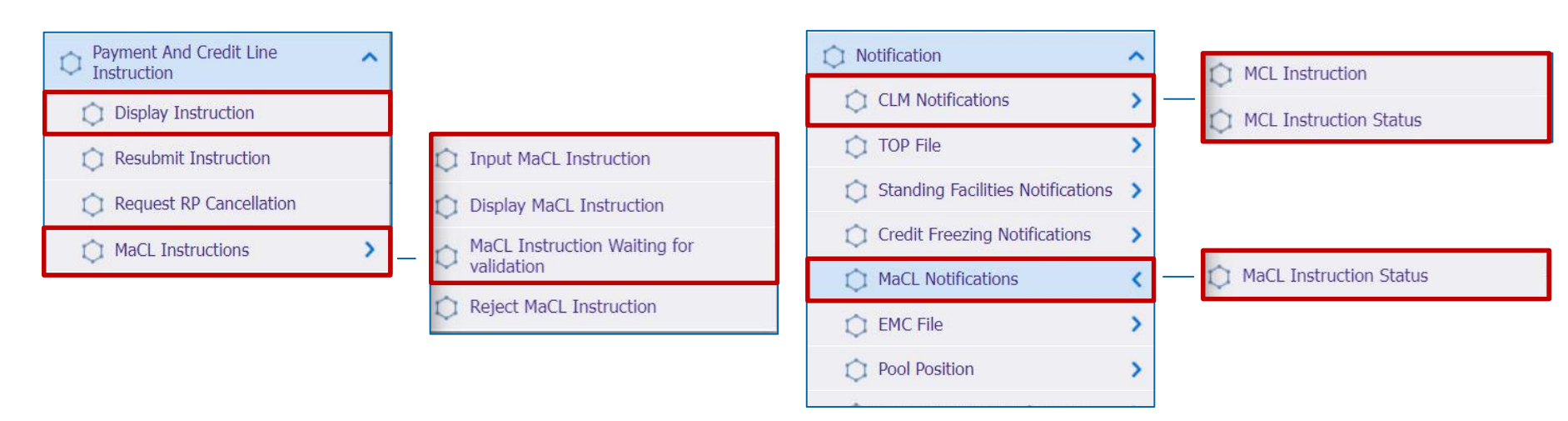

#### **Relevant ECMS user roles:**

- ECMS Entity U2A Credit Line (Execution & Read only)
- 4-Eyes (Execution) in connection with above role (Execution)

Deutsche Bundesbank 10/6/2023 **Slide 120** 

### Menu Items "Credit Line"

| Menu item                  | Submenu items       | Description                                                                                                    |
|----------------------------|---------------------|----------------------------------------------------------------------------------------------------|
| Payment and<br>Credit Line | Display Instruction | <ul> <li>Display of payments with effect on the credit line as well as<br/>updates of the credit line</li> </ul>                                                                                                    |
| Instruction                | MaCL Instructions   | <ul> <li>Input and view of instructions for setting up / adjusting the<br/>maximum credit line by counterparty users or NCB users as well<br/>as approval / rejection of a maximum credit line (4-eyes mode)</li> </ul> |
| Notification               | CLM Notifications   | <ul> <li>View and, if necessary, create Modify Credit Line Instructions<br/>(camt.998) messages and view status messages</li> </ul>                                                                                     |
|                            | MaCL Notifications  | <ul> <li>View status messages of MaCL instructions</li> </ul>                                                                                                    |

# Credit Line in ECMS (1 / 3)

- Drawdown of intraday credit in the CLM is only possible against sufficiently deposited collateral.
- The ECMS transmits to the CLM the value of the credit line in the CLM based on the free collateral available in the pool.
- Only one pool per counterparty can be used to collateralize Eurosystem credit operations, including the credit line.
- The credit line must be created by the counterparty in the reference data per pool\*. The Bundesbank approves the functionality of the credit line in the pool.
- Counterparties may set a maximum value for the credit line (Maximum Credit Line) to avoid that all free collateral is available for intraday credit. NCBs may also set a maximum value for the credit line in the counterparty's pool. If the value of the Maximum Credit Line set by the NCB is lower than the value set by the counterparty, ECMS uses the value set by the NCB.

\* Screen for the creation of a credit line see annex

The ECMS distinguishes between three types of credit lines: Suggested Credit Line / SCL, Expected Credit Line / ECL and Real Credit Line / RCL.\*

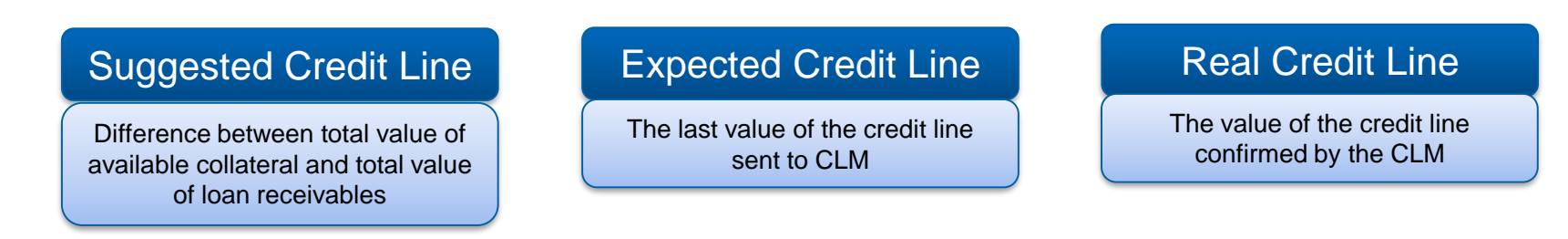

| CREDIT LINE DETAILS |               |                   |               |                           | ^              |
|---------------------|---------------|-------------------|---------------|---------------------------|----------------|
| SCL                 | ECL           | RCL               |               | Maximum Credit Line value |                |
| 58,599              | 113.24        | 35,693,269.22     | 30,693,269.22 |                           | 99,999,999,999 |
| Excess ECL          | Deficit Econs | COLLATERAL EXCESS |               | Credit Line Details       |                |
| 7,424               | 188.04        | 0                 | 24,667,777.78 |                           |                |

- If there is no absolute or relative credit limit, no outstanding credit line payment or adjustment, or no Maximum Credit Line (MaCL) and no margin call, the three ECMS credit lines have the same value. \*\*
- \*\* See appendix for explanations of credit line types and relative / absolute credit limit.

- The ECMS provides for a variable credit line. Changes to the credit line can be viewed by counterparties (see next slide).
- If the Suggested Credit Line in ECMS is increased, this triggers an (up to a Maximum automatic increase of the Credit Line in CLM Credit Line, if defined).
- If the Suggested Credit Line in ECMS decreases, it will automatically decrease the Credit Line in CLM.
- A negative Suggested Credit Line triggers a Margin Call.

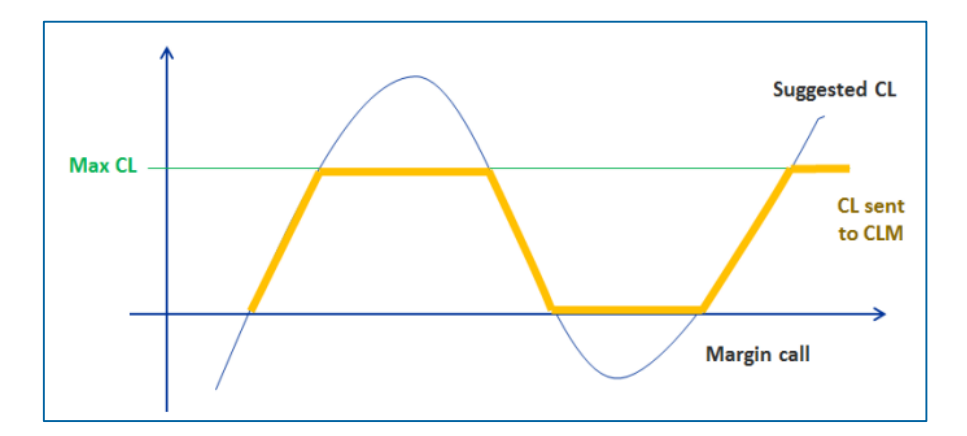

\* For details on reduction in global collateral position/ increase in global credit position and impact on credit line, see Annex

#### View Credit Line or Payment Instruction (Look & Feel)

- Screen "View: Payment and Credit Line Instruction" for detailed view of a Credit Line or Payment Instruction
- Collateral and Credit >> Payment And Credit Line Instruction >> Display Instruction >> Click on Search Button (after adjusting the search criteria) >> Select a MCL (= Modify Credit Line), CP (= Connected Payment) or RP (= Regular Payment) >> Click on View Button

| Instruction Details          |                         |                        |                  |                            |                         |          |
|------------------------------|-------------------------|------------------------|------------------|----------------------------|-------------------------|----------|
| Transaction Reference Number |                         | Pool Identifier        |                  | Counterparty               |                         |          |
| CLI000000102321              |                         | POOL00000000204        |                  | FR18129                    |                         |          |
| Payment Type                 |                         | New Credit Line Amount |                  | Credit Line Amount Variati | on                      |          |
| MCL                          |                         |                        | 67,594,166.65    |                            |                         | 2,777.78 |
| Variation Sign               |                         | Payment Amount         |                  | Currency                   |                         |          |
| Decrease                     |                         |                        |                  | EUR                        |                         |          |
| ECMS Reference               |                         | Value Date             |                  | Cancellation Reference     |                         |          |
| 22070508                     |                         | 06/07/2022             |                  |                            |                         |          |
| Bundling Reference           |                         | Instruction Status     |                  | Status                     |                         |          |
|                              |                         | Settled                |                  | Settled                    |                         |          |
| Notifications [2]            |                         |                        |                  |                            |                         |          |
| ootPrint                     |                         |                        |                  |                            |                         |          |
| Update User Id               | Update Date             |                        | Creation User Id |                            | Creation Date           |          |
| STP                          | 05/07/2022 20:39:28:446 |                        | FRCBJobScheduler |                            | 05/07/2022 20:38:04:423 |          |

# Maximum Credit Line (1 / 2)

- The amount of intraday credit granted to a counterparty may be capped. This upper limit is transmitted to the CLM.
- This credit line is called the Maximum Credit Line.
- When the ECMS calculates the Suggested Credit Line, the Expected Credit Line is limited to the value of the Maximum Credit Line (MaCL), if defined.
- The procedure for updating the MaCL is based on a "Cancel and Replace" mode and includes the following functionalities:
  - Updating the maximum credit line in case of both an increase and a decrease in the credit line value.
  - Switching from a variable to a maximum credit line (creation of a MaCL) and vice versa (cancellation of the MaCL).
  - Updating the credit line in the CLM, if necessary.

# Maximum Credit Line (2 / 2)

- In principle, the value of the credit line changes with each incoming or outgoing delivery, with each revaluation of collateral, with the inclusion of accrued interest in open market operations as well as with maturities or repayments of credit operations.
- In order to avoid these fluctuations, the counterparty may if it is eligible to do so specify a maximum credit line in ECMS for the primary MCA maintained in CLM.
- The Bundesbank may also set a Maximum Credit Line for counterparties. If the Bundesbank has set a MaCL, the counterparty must not exceed it, i.e. the instruction for the MaCL transmitted by the counterparty may only be lower than the amount set by the Bundesbank.

- Screen "Input MaCL Instruction" for setting up a maximum credit line
- Collateral and Credit >> Payment And Credit Line Instruction >> MaCL Instructions >> Input MaCL Instruction >> Enter the relevant information >> Click on Save button
- The instruction is entered, provided that an individual authorization (2-eyes principle) has been granted for it. If instructions are issued on the basis of the 4-eyes principle, they must be approved by another person.

| Input MaCL Instruction                           |                               |                                                |          |
|--------------------------------------------------|-------------------------------|------------------------------------------------|----------|
| Input MaCL Instruction                           |                               |                                                |          |
| Instruction Details                              |                               |                                                | <b>S</b> |
| Transaction reference number<br>MACL202206220917 | Party's Instruction Reference | Pool Identifier                                |          |
| Counterparty                                     | NCB Identifier                | Intended Settlement Date 22/06/2022            |          |
| Amount                                           | Currency<br>EUR               | Amount of maximum credit line fixed by the NCB | 0        |
| Compulsory Event                                 | Last Update Reason            |                                                |          |
| <sup>D</sup> Reset                               |                               |                                                | 🗸 Save   |

#### Maximum Credit Line Instruction Details (Look & Feel) (1 / 2)

- Screen "View: MaCL Update Instruction" in the upper part for detailed view of a Maximum Credit Line Instruction
- Collateral and Credit >> Payment And Credit Line Instruction >> MaCL Instructions >> Display MaCL Instruction >> Click on Search Button (after entering search criteria, if required) >> Select record >> Click on View Button

| Search Result : MaCL update Instruction $>$ View : MaCL update Instruction |                               | History                                        |
|----------------------------------------------------------------------------|-------------------------------|------------------------------------------------|
| Transaction Details                                                        |                               |                                                |
| Transaction reference number                                               | Party's Instruction Reference | Identifier2                                    |
| MACL202205110817                                                           | MACL202205110817              | FR30007                                        |
| Pool Identifier                                                            | NCB Identifier                | Intended Settlement Date                       |
| POOL00000000176                                                            | FR30001                       | 11/05/2022                                     |
| Amount                                                                     | Currency                      | Amount of maximum credit line fixed by the NCB |
| 99,999,999,999                                                             | EUR                           | 99,999,999,999                                 |
| Instructing Party                                                          | Last Update Reason            |                                                |
| NCB                                                                        |                               |                                                |
| 1                                                                          |                               |                                                |
| STATUS DETAILS                                                             |                               |                                                |
| Instruction Status                                                         | U2A                           | Compulsory Event                               |
| Rejected                                                                   | No                            | Yes                                            |
| Action To Validate                                                         | Is Rejected                   |                                                |
|                                                                            | No                            |                                                |

#### Maximum Credit Line Instruction Details (Look & Feel) (2 / 2)

- Screen "View: MaCL Update Instruction" in the lower part for detailed view of a Maximum Credit Line Instruction
- Collateral and Credit >> Payment And Credit Line Instruction >> MaCL Instructions >> Display MaCL Instruction >> Click on Search Button (after entering search criteria, if required) >> Select data set >> Click on View Button

| OTHER DETAILS                     |                         |                                              |                                   |                         |                         |           |        |         |
|-----------------------------------|-------------------------|----------------------------------------------|-----------------------------------|-------------------------|-------------------------|-----------|--------|---------|
| Pool Movement                     |                         |                                              | Payment & Credit Line Instruction |                         |                         |           |        |         |
| Business Validation Errors [1]    |                         |                                              | Notifications [1]                 |                         |                         |           |        |         |
| FootPrint                         |                         |                                              |                                   |                         |                         |           |        |         |
| Update User Id                    | Last Update Date and T  | Time                                         | Creation User Id                  |                         | Creation Date           |           |        |         |
| ECMS OPERATOR 1                   | 11/05/2022 12:35:45:331 |                                              | ECMS OPERATOR 1                   |                         | 11/05/2022 12:35:42:624 |           |        |         |
| View : Business Validation Errors |                         |                                              |                                   |                         |                         | 6         |        | C) ← () |
| Business Rule Id ≑                | <b>?</b>                | Error Message \$                             |                                   | Status 🗢                |                         |           |        | Ŷ       |
| View : Abstract Notification      |                         | The counterparty must not be blocked in ECMS |                                   | pending                 |                         |           |        | 6       |
| 10 🕶                              |                         |                                              |                                   |                         |                         | (         | 21 🖾 🤇 | 5 🛧 🛙   |
| Message Reference ¢ 🔗 Notifi      | lication Name 🕈 🛛 🖓     | Direction •                                  | Notifications Status 🕈 🛛 💎        | Update Date 🗢           | 💎 Update I              | User Id 🗢 |        | 8       |
| 29556620 MaxC                     | LRequestRejection       | Out                                          | Processed                         | 11/05/2022 12:35:45:143 | ECMS OF                 | PERATOR 1 |        |         |

- Screen "View: Pool" in the upper part of the screen View of the maximum credit line set by the counterparty and/or the NCB
- Collateral and Credit >> Pool Overview >> Pool Overview >> Click on Search Button (after entering search criteria, if required) >> Select a Pool >> Click on View Button

| ist Pools Overview > View : Pool   |                                           |                                        | 1                           | 2~ |
|------------------------------------|-------------------------------------------|----------------------------------------|-----------------------------|----|
| POOL GENERAL DETAILS               |                                           |                                        | 1                           |    |
| Pool Identifier                    | Pool Reference                            | Counterparty                           | RTGS ACCESS                 |    |
| POOL0000000185                     | POOLREFERENCE5                            | FR18129                                | No                          |    |
| Counterparty CLM Main Cash Account | NCB CLM Main Cash Account                 | Contingency Cash Account               | CB Contingency Cash Account |    |
| ISAEFRPPAC1                        | CBXXTFC001X                               |                                        |                             |    |
| Absolute Credit Limit              | NCB MaCL                                  | Counterparty Maximum Credit Line Value |                             |    |
|                                    |                                           | 99,999,999,999                         | 0                           |    |
|                                    |                                           |                                        |                             |    |
| LAST MODIFICATION DETAILS          |                                           |                                        | l I                         | 3  |
| Update Date                        | Modification Reason                       | Last Movement Details                  | Amount                      |    |
| 18/05/2022 21:04:48:129            | CreditClaimValuation                      | POOLMVT00087787                        | 0                           |    |
| Pool Variation Amount              | MCL Online                                | CP Online                              | App Reference               |    |
|                                    | 0                                         | 0                                      | 0 POOLPOS00077124           |    |
| Position Date                      | Last Cash Collateral Interest Calcul Date | Last Cash Collateral Mobilization Date |                             |    |
|                                    |                                           | Solution Date                          |                             |    |
| 19/05/2022                         |                                           |                                        |                             |    |

 In the table below you will find an assignment of test cases in ECMS to Credit Line for the customer test phase:

| Test case ID    | Domain                       | Functionality         | Description of the test case                          |  |  |  |
|-----------------|------------------------------|-----------------------|-------------------------------------------------------|--|--|--|
| ECMS_TC_CPTY_11 | Global credit and collateral | Update maximum credit | Successful increase of the maximum value of the       |  |  |  |
|                 | position                     | line value            | intraday credit line with increase of the credit line |  |  |  |

#### **Overview**

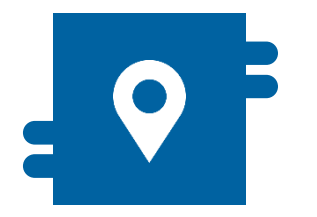

#### Where?

 Module "Collateral and Credit"
 > Pool Overview >> Display Margin Call

>> Notification >> Pool Position >> Margin Call Notification

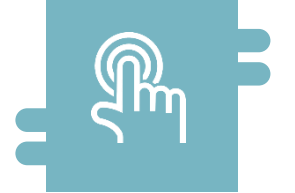

#### What?

 If the collateral value measured on a regular basis falls below a certain level, the NCB requires the counterparty to provide additional collateral or cash

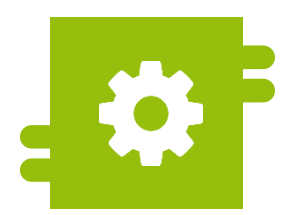

#### What?

 Display of a collateral deficit in the counterparty pool

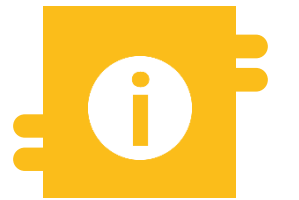

#### **Special Features**

- Automatic mobilization of cash (cash collateral) if the margin call is not covered.
- In A2A mode, margin call messages in ISO 20022 standard are used.

Deutsche Bundesbank

10/6/2023

Slide 134

- Module Collateral and Credit ("MegaLend")
  - Menu items "Margin Call" (Main menus "Pool Overview" & "Notification")

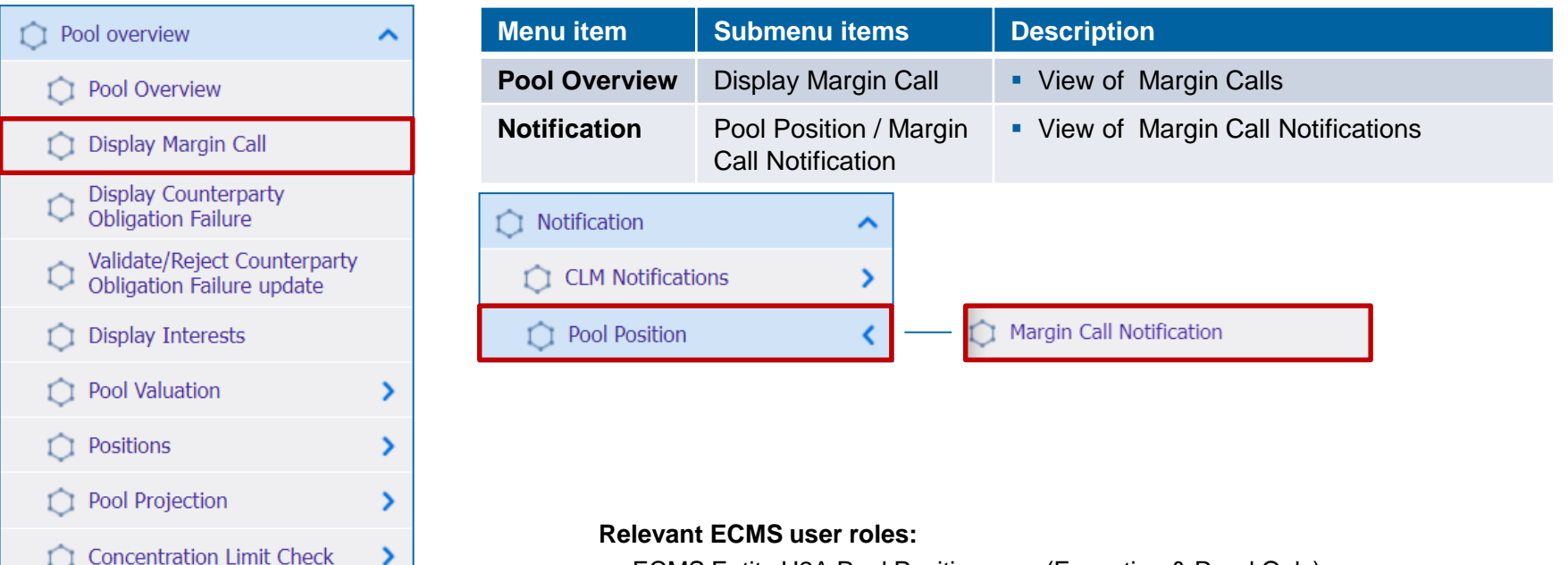

ECMS Entity U2A Pool Position a. o. (Execution & Read Only)

# Margin Call in ECMS (1 / 3)

- The margin call (call for collateral reinforcement) is a procedure in connection with variation margin payments. If the regularly measured collateral value in the counterparty pool falls below a certain level, the NCB requires the counterparty concerned to provide additional collateral or cash in the same.
- The ECMS procedure for determining a collateral shortage at the counterparty pool level at any time of day is as follows:
  - ECMS determines a collateral shortage.
  - The shortage triggers the calculation of a margin call value
  - ECMS checks whether a margin call is already pending
  - ECMS creates the margin call and notifies the NCB users and the counterparty (U2A via dashboard) of its existence
  - ECMS sends a margin call notification (colr.003) to the counterparty
  - ECMS manage the status of the margin call.
- During the ECMS business day, many events can trigger the reduction of the collateral position or the increase of the credit position and consequently cause a deficit and a potential margin call.

# Margin Call in ECMS (2/3)

 A deficit (collateral shortfall) in the counterparty pool exists if the credit position is not covered by the collateral position:

Collateral Value in the pool (for Margin Call < 0) =

```
Collateral Value – (Credit Position x (1 – Threshold *))
```

\* <u>Threshold</u> is a threshold value that can range from 0 - 0.5% and is a system parameter for the margin call procedure. It is set for **all** counterparties connected to an NCB at NCB level by the NCB user.

 If ECMS has identified a shortage of collateral, it calculates the deficit or the value of the margin call according to the following formula:

Deficite / Margin Call (in Euro > 0) =

Credit Position (in Euro) – Collateral Value (in Euro)

The global credit position exceeds the global collateral position. ECMS determines the collateral shortfall and calculates the margin call.

The shortfall exceeds a specified threshold for the margin call. ECMS creates the margin call and notifies or sends it to NCB users and counterparties.

# Margin Call in ECMS (3 / 3)

- Margin adjustments may be carried out during the ECMS business day by the counterparty. This can be done by increasing its collateral position (by mobilizing collateral or cash) or decreasing its credit position.
- If the margin call is not covered, a mobilization of liquid assets as collateral, i.e. cash collateral (see chapter 3.2), can be triggered in two cases to resolve the margin call:
  - When the cut-off time is reached at the end of the ECMS business day (16:40), an automatic mobilization of cash as collateral occurs to resolve the outstanding margin call;
  - If the NCB user decides at any time during the ECMS business day before the cut-off time (16:40) to manually trigger such mobilization of cash as collateral to resolve the outstanding margin call.

Course Double Manufa Call

- Screen "Search Result: Margin Call" to display the search results for margin calls
- Collateral and Credit >> Pool Overview >> Display Margin Call >> Click on Search Button (after entering search criteria, if required)

| Sea | ch Result : Margin Cal |                       |                   |                         |                        |                |                         | <u>^</u>               |
|-----|------------------------|-----------------------|-------------------|-------------------------|------------------------|----------------|-------------------------|------------------------|
| 10  | *                      |                       | K < F             | Q 2656) 🕻 ) 🗖 🖾 🛧 🖓     |                        |                |                         |                        |
|     | Transaction Reference  | Pool Identifier 🖨 🛛 🖓 | Identifier2 🗢 🛛 🖓 | Margin Call Date 🗢 🛛 🖓  | Margin Call Amount 🖨 🖓 | Currency 🗢 🛛 🖓 | Creation Date 🗢 🛛 🖓     | Creation User Id 🗢 🛛 🖓 |
|     | MT0M00002991           | POOL00000000185       | FR18129           | 14/06/2022 07:11:40:442 | 6,000,000              | EUR            | 14/06/2022 07:11:40:473 | ECMSOperationalDaySch  |
|     | MT0M00002990           | POOL00000000171       | FR18129           | 14/06/2022 07:11:24:437 | 4,500,000              | EUR            | 14/06/2022 07:11:24:495 | ECMSOperationalDaySch  |
|     | MTOM00002989           | P00L0000000084        | FR18129           | 14/06/2022 07:09:19:729 | 1,436,000              | EUR            | 14/06/2022 07:09:19:871 | ECMSOperationalDaySch  |
|     | MT0M00002988           | POOL00000000020       | FR50007           | 14/06/2022 07:08:12:806 | 70,310,000             | EUR            | 14/06/2022 07:08:12:996 | ECMSOperationalDaySch  |
|     | MTOM00002987           | POOL00000000010       | FR50007           | 14/06/2022 07:07:47:594 | 46,000,833.33          | EUR            | 14/06/2022 07:07:47:927 | ECMSOperationalDaySch  |
|     | MTOM00002986           | POOL00000000185       | FR18129           | 14/06/2022 01:01:59:363 | 6,000,000              | EUR            | 14/06/2022 01:01:59:392 | ECMSOperationalDaySch  |
|     | MTOM00002985           | P00L00000000171       | FR18129           | 14/06/2022 01:01:21:921 | 4,500,000              | EUR            | 14/06/2022 01:01:22:008 | ECMSOperationalDaySch  |
|     | MT0M00002984           | POOL00000000020       | FR50007           | 14/06/2022 00:55:50:630 | 70,310,000             | EUR            | 14/06/2022 00:55:50:810 | ECMSOperationalDaySch  |
|     | MTOM00002983           | POOL00000000010       | FR50007           | 14/06/2022 00:55:12:120 | 46,000,833.33          | EUR            | 14/06/2022 00:55:12:293 | ECMSOperationalDaySch  |
|     | MTOM00002982           | POOL00000000185       | FR18129           | 14/06/2022 00:49:11:401 | 6,000,000              | EUR            | 14/06/2022 00:49:11:454 | ECMSOperationalDaySch  |
|     |                        |                       |                   |                         |                        |                |                         |                        |

### View Margin Call (Look & Feel)

- Screen "View: Margin Call" to view a Margin Call
- Collateral and Credit >> Pool Overview >> Display Margin Call >> Click on Search Button (after entering search criteria, if required) >> Select Margin Call >> Click on View Button

| Search Result : Margin Call > View : Margin Call |                         | <u>^</u>           |
|--------------------------------------------------|-------------------------|--------------------|
| Transaction Reference Number                     | Margin Call Date        | Margin Call Amount |
| MTOM0000001                                      | 19/07/2021 19:02:04:862 | 44,000,833.33      |
|                                                  |                         |                    |
| Mark To Market Status                            | Currency                | Instruction Status |
| Deficit                                          | EUR                     | Notified           |
|                                                  |                         |                    |
|                                                  |                         |                    |
| Notifications [0]                                |                         |                    |
|                                                  |                         |                    |
| FootPrint                                        |                         |                    |
|                                                  |                         |                    |

# View Margin Call Notification (Look & Feel)

- Screen "Search Result: Margin Call Notification" to display the search results for margin call notifications
- Collateral and Credit >> Notification >> Pool Position >> Margin Call Notification >> Click on Search Button

| Search Resul | sarch Result : Margin Call Notification |             |                      |                                        |                               |                      |             |                       |                       |                     |                       |  |
|--------------|-----------------------------------------|-------------|----------------------|----------------------------------------|-------------------------------|----------------------|-------------|-----------------------|-----------------------|---------------------|-----------------------|--|
| 10 🕶         |                                         |             |                      |                                        | Page 1 of 230      Page     1 |                      |             |                       |                       | Q 2295 🕅 () 🖓       |                       |  |
| Message Id 🖨 | 💎 Transaction Id 🖨                      | NCB BIC 🗢   | 💎 Counterparty BIC 🗘 | Pool Identifier 🖨 🦷                    | 🛛 Margin Call date 🖨 🖓        | Margin Call Amount # | Currency \$ | Error Description 🖨 🖓 | Notifications Status, | Updater User Id 🖨 🐬 | Update Date 🗢 🗧       |  |
| 165556620    | MTOM00003845                            | BDFEFRPPXXX | ISAEFRPPXXX          | P00L00000000084                        | 27/07/2022 07:08:48:          | 1,436,000            | EUR         |                       | Processed             | ECMSOperationalDay_ | 27/07/2022 07:08:52   |  |
| 165546620    | MTOM00003844                            | BDFEFRPPXXX | CPTYTFPPX05          | P00L00000000020                        | 27/07/2022 07:07:50:          | 15,564,028.92        | EUR         |                       | Processed             | ECMSOperationalDay_ | 27/07/2022.07:07:57:. |  |
| 165536620    | MTOM00003843                            | BDFEFRPPXXX | CPTYTFPPX05          | P00L00000000010                        | 27/07/2022 07:07:22:          | 46,000,833.33        | EUR         |                       | Processed             | ECMSOperationalDay  | 27/07/2022 07:07:30:. |  |
| 165526620    | MTOM00003841                            | BDFEFRPPXXX | ISAEFRPPXXX          | P00L00000000084                        | 27/07/2022 21:02:34           | 1,436,000            | EUR         |                       | Processed             | ECMSOperationalDay_ | 26/07/2022 21:02:39:  |  |
| 165516620    | MTOM00003840                            | BDFEFRPPXXX | CPTYTFPPX05          | P00L00000000020                        | 27/07/2022 21:01:37:          | 15,564,028.92        | EUR         |                       | Processed             | ECMSOperationalDay_ | 26/07/2022 21:01:44:  |  |
| 165506620    | MTOM00003839                            | BDFEFRPPXXX | CPTYTFPPX05          | P00L0000000000000000000000000000000000 | 27/07/2022 21:01:16:          | 46,000,833.33        | EUR         |                       | Processed             | ECMSOperationalDay_ | 26/07/2022 21:01:22:  |  |
| 165296620    | MTOM00003836                            | BDFEFRPPXXX | CPTYTFPPX05          | P00L00000000020                        | 27/07/2022 19:19:52:          | 15,564,028.92        | EUR         |                       | Processed             | ECMSOperationalDay  | 26/07/2022 19:20:00:. |  |
| 165286620    | MTOM00003835                            | BDFEFRPPXXX | CPTYTFPPX05          | P00L00000000010                        | 27/07/2022 19:19:12:          | 46,000,833.33        | EUR         |                       | Processed             | ECMSOperationalDay_ | 26/07/2022 19:19:19:  |  |
| 165276620    | MTOM00003833                            | BDFEFRPPXXX | ISAEFRPPXXX          | P00L00000000084                        | 27/07/2022 19:12:06:          | 1,436,000            | EUR         |                       | Processed             | ECMSOperationalDay  | 26/07/2022 19:12:10:  |  |
| 165266620    | MTOM00003832                            | BDFEFRPPXXX | CPTYTFPPX05          | P00L00000000020                        | 27/07/2022 19:11:10:          | 15,564,028.92        | EUR         |                       | Processed             | ECMSOperationalDay_ | 26/07/2022 19:11:16:  |  |
|              |                                         |             |                      |                                        |                               |                      |             |                       |                       |                     |                       |  |

### **4.6 Credit Position**

#### Important Documents (1 / 2)

#### Public information (in chronological order)

- ECMS Info Pack Credit Freezing (2020/01, in English)
- ECMS Info Pack Credit Line Management (2020/01, in English)
- ECMS Info Pack Settlement of Open Market Operations (2020/01, in English)
- ECMS Message Usage Guide (v1.2.1, 2021/04, in English)
- <u>Business Description Document for the ECMS</u> (v1.3, 2022/12, in English)
- ECMS Catalogue of Messages and Credit Claim Files (Extracted from UDFS v1.3, 2023/05, in English)
- ECMS User Testing Fundamental Test Cases (2023/05, in English)

### **4.6 Credit Position**

#### Important Documents (2 / 2)

#### Public information (in chronological order)

- ECMS User Handbook Counterparties, ECMS UHB CTPY v1.1 (2023/03, in English)
  - Chapter 3.3.3.3 Standing Facilities (Detailed information on all screens), p. 356 ff.
  - Chapter 3.3.4.1 Credit Freezing (Detailed information on all screens), p. 378 ff.
  - Chapter 3.3.4.2 Credit Line and impacts (Detailed information on all screens), p. 388 ff.
  - Chapter 3.3.4.3 Margin Call and impacts (Detailed information on all screens), p. 1097 ff.
  - Chapter 3.3.3.2 Open Market Operations (Detailed information on all screens), p. 317 ff.
  - Chapter 4.3.1 Standing Facilities (Step-by-step user actions for typical workflows), p. 874 ff.
  - Chapter 4.5.1.1 Credit Freezing (Step-by-step user actions for typical workflows), p. 900 f.
  - Chapter 4.5.1.2 Credit Freezing Notifications (Step-by-step user actions for typical workflows), p. 901 f.
  - Chapter 4.5.2.1 MaCL for the Counterparty (Step-by-step user actions for typical workflows), p. 902 ff.

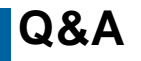

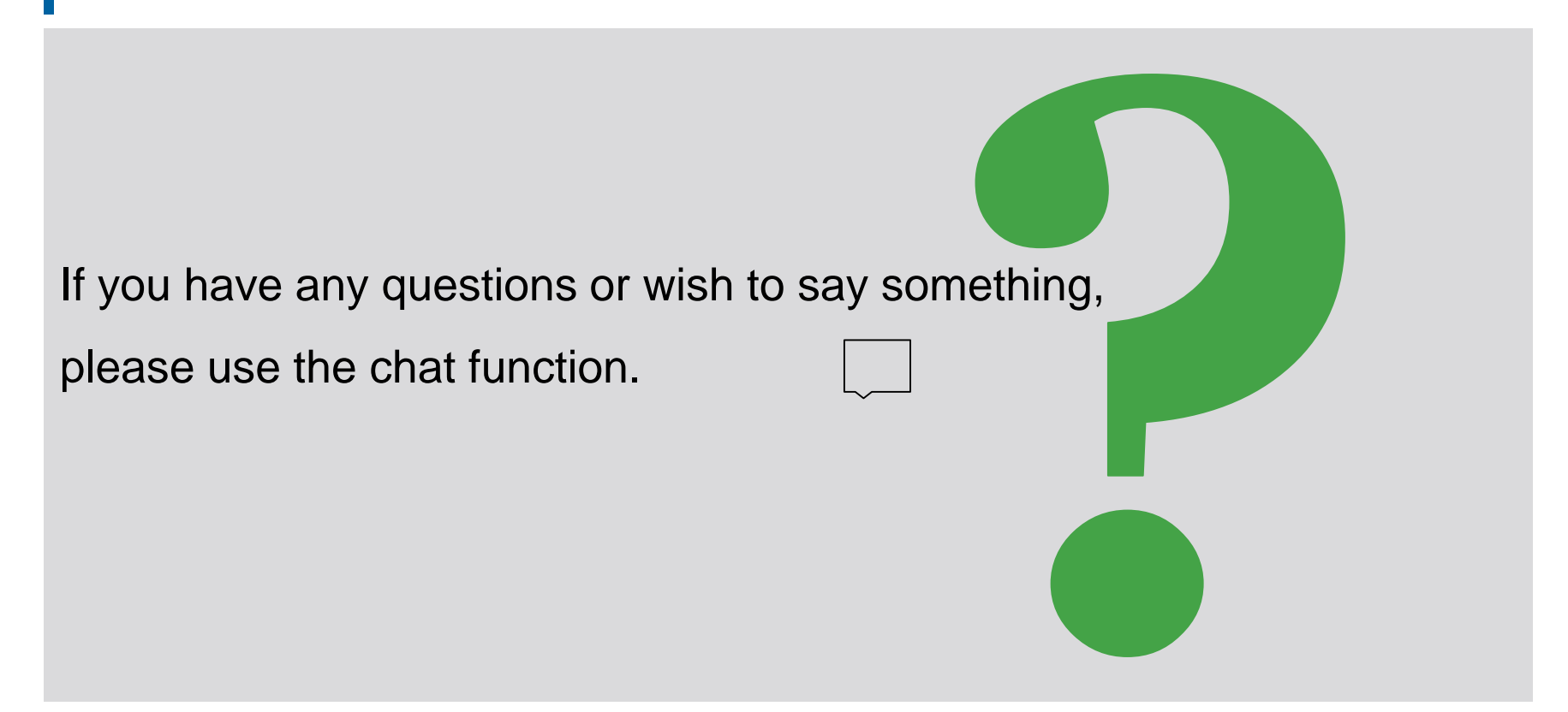

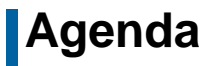

#### 5. ECMS | Multi-Pooling

(Overview, Menu Item "Multipooling Instruction", Menu Item "Transfer", Multi-Pooling in ECMS, Important Documents)
#### **Overview**

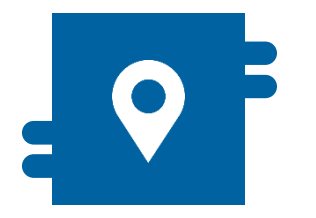

#### What?

- Module "Instructions and Positions" >> Instructions and Positions >> Multipooling Instruction
- Modul "Collateral and Credit" >> Transfer

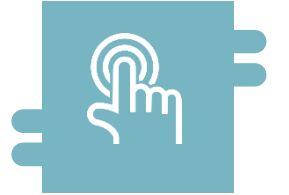

#### How?

- Transfer instructions of intraday transfers by counterparties and NCBs
- Display of transfers and transfer instructions

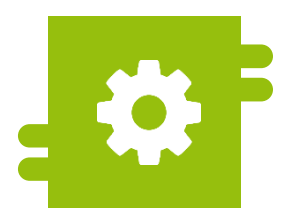

#### What?

- Transfer of marketable assets and credit claims between counterparty accounts by counterparties or NCB users
- Transfers between counterparties or counterparties and NCB only by NCB users

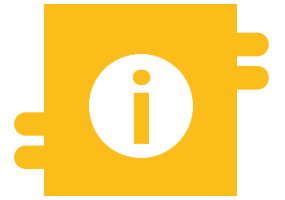

#### **Special Features**

N/A

# Menu Items "Multipooling Instruction"

- Module Instructions and Positions ("MegaCustody")
  - Menu item "Multipooling Instruction" (Main menus "Instructions and Positions")

| Instructions and Positions   | ^ | Input Same Counterparty<br>Transfer                     |
|------------------------------|---|---------------------------------------------------------|
| 🗘 MA Instruction             | > | Input Transfer Between CPTYs<br>or Between CPTY and NCB |
| 💢 MA Settlement Instructions | > | Input NCB Demobilisation                                |
| T2S Relocation               | > | Input CSD Account Transfer                              |
| 💭 Multipooling Instruction   | < | 💭 Validate / Reject Transfer                            |
|                              |   | 🗘 Display Transfer                                      |
|                              |   | Display Transfer MA<br>Instructions                     |

#### Relevant ECMS user roles:

- ECMS Entity U2A Marketable Asset (De)mobilization (Execution & Read Only)
- 4-Eyes (Execution) in connection with above role (Execution)

Deutsche Bundesbank 10/6/2023 Slide 146

Display Transfer MA Settlement

Instruction

# Menu Item "Multipooling Instruction"

| Menu item                   | Submenu items                                 | Description                                                                                                    |
|-----------------------------|-----------------------------------------------|----------------------------------------------------------------------------------------------------|
| Multipooling<br>Instruction | Input Same Counterparty Transfer              | <ul> <li>Creation of a Marketable Asset Transfer within a counterparty linked to<br/>the same NCB and to the same CSD by counterparties or NCB users<br/>(transfer between two Internal Counterparty Asset Accounts or between<br/>two External T2S Securities Accounts for Regular Collateral)</li> </ul> |
|                             | Validate / Reject Transfer                    | <ul> <li>Confirmation / rejection of transfer instructions(4-eyes mode)</li> </ul>                                                                                                    |
|                             | Display Transfer                              | <ul> <li>Display of above transfers</li> </ul>                                                                                                    |
|                             | Display Transfer MA Instructions              | <ul> <li>Display of instructions for transfer of Marketable Assets</li> </ul>                                                                                                    |
|                             | Display Transfer MA Settlement<br>Instruction | <ul> <li>Display of instructions sent to T2S for the settlement of transfers of<br/>marketable assets</li> </ul>                                                                                                    |

## Menu Item "Transfer"

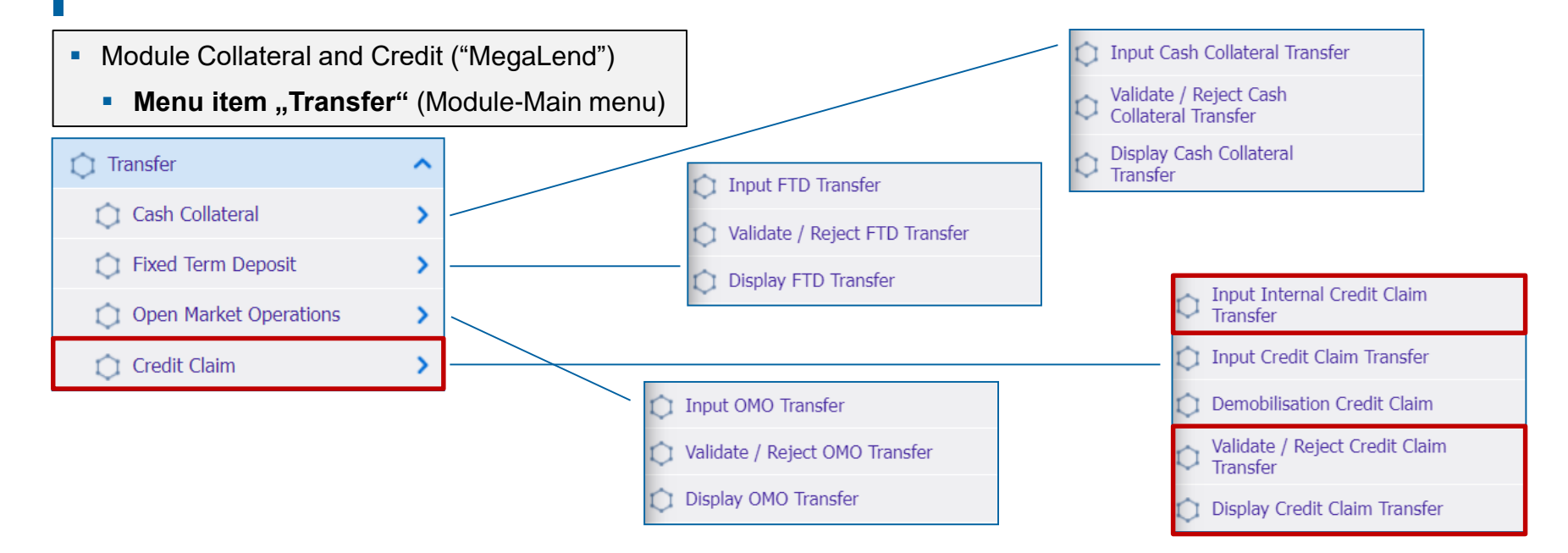

#### **Relevant ECMS user roles:**

- ECMS Entity U2A Credit Claim Management (Execution & Read Only)
- 4-Eyes (Execution) in connection with NCB Roles (Execution)

Deutsche Bundesbank 10/6/2023 **Slide 148** 

## Menu Item "Transfer"

| Main menu<br>item | Submenu items | Description                                                                                                    |  |  |
|-------------------|---------------|----------------------------------------------------------------------------------------------------|--|--|
| Transfer          | Credit Claim  | <ul> <li>Creation, confirmation / rejection (4-eyes mode) and display of credit<br/>claim transfers within counterparty</li> </ul> |  |  |

- **Multi-Pooling in ECMS**
- The multi-pooling functions are available to NCB users and, in some cases, counterparties via U2A during daytime processing of the ECMS business day.
- The following **four ways** of transferring assets are available in ECMS:
  - Transfer of marketable assets and credit claims between accounts of a counterparty by the counterparty or NCB user. These accounts may be linked to the same pool or to two different pools of the same counterparty.
     Marketable assets: Instructions and Positions >> Instructions and Positions >> Multi-Pooling Instructions >> Input Same Counterparty Transfer
     Credit Claims: Collateral and Credit >> Transfer >> Credit Claim >> Input Internal Credit Claim Transfer
  - Transfer of marketable assets between External T2S Securities Accounts for Regular Collateral of the same NCB at the same CSD or another CSD by an NCB user. Such collateral belongs to a specific counterparty and there is no movement into or between pools or counterparty asset accounts.
  - Transfer of marketable assets, credit claims, fixed-term deposits used as collateral, cash collateral and open market operations between different counterparties of the same NCB, or of marketable assets and credit claims from a counterparty to its NCB (or vice versa), of all or individual positions by an NCB user. The affected accounts are ECMS Counterparty Asset Accounts (or ECMS NCB Asset Accounts) and External T2S Securities Accounts for Regular Collateral.
  - Demobilization of marketable collateral and credit claims from an ECMS NCB Asset Account by an NCB user. This involves a transfer from an External T2S Securities Account for Regular Collateral to another account of the same or another CSD.

### Creating Transfer within Counterparty (Look & Feel)

- Screen "Input: Account Transfer Instruction" to create a transfer of marketable assets or credit claims within a counterparty
- Instructions and Positions >> Multipooling Instruction >> Input Same Counterparty Transfer >> Selection of Delivering Internal Asset Account, External Asset Account and ISIN >> Click on Search Button >> Selection of Marketable Asset Position >> Click on Input Transfer Instruction Button

| Search Criteria : Marketable Asset Position |                                 |                                  |                    |                                          |                 |                   |
|---------------------------------------------|---------------------------------|----------------------------------|--------------------|------------------------------------------|-----------------|-------------------|
| Delivering Internal Asset Account Id        | Đ                               | ternal Asset Account             |                    | ISIN                                     |                 | 2                 |
| ISAEFRPP1XX                                 | -                               |                                  | -                  |                                          |                 | Q                 |
| D Reset                                     |                                 |                                  |                    |                                          |                 | Q Search Position |
| Search Result : Marketable Asset Position   |                                 |                                  |                    |                                          |                 | Select All        |
| For Transfer 👳 Delivi                       | ering Internal Asset Account Id | I SIN                            | 💎 🛛 External Asset | Account                                  | Actual Position | ∽ [               |
| ISAE                                        |                                 | <ul> <li>FR0000578569</li> </ul> |                    | FRPPREGULARCOLLATOT                      | -               | 29,999,000        |
| ISAEI                                       | FRPP1XX                         | ✓ FR0123360333                   | SICVERPEBDE        | FRPPREGULARCOLLAT01                      | -               | 20,000,000        |
| ISAEI                                       | FRPP1XX                         | <ul> <li>FR0010167338</li> </ul> | SICVBDFERPPT       | 2SREGSAC1                                | -               | 10,000,000        |
| Input Account Transfer Instruction          |                                 |                                  |                    |                                          |                 |                   |
| Instruction Details                         |                                 |                                  |                    |                                          |                 | <b>E</b>          |
| Instruction Id                              |                                 | Trade Date                       |                    | Intended Settlement Date                 |                 |                   |
| PORT00000476                                |                                 | 12/07/2022                       |                    | 12/07/2022                               |                 | <b>—</b>          |
| Delivering Internal Asset Asseutet Id       |                                 | Delivering CSD                   |                    | Personal Asset Ass                       | ount Id         |                   |
| ISAEFRPP1XX                                 |                                 | FR9999                           | -                  | The contract of the second second second | ountid          | -                 |
|                                             |                                 |                                  |                    |                                          |                 |                   |
| Receiving CSD                               |                                 | Receiving T2S Asset Account Id   |                    |                                          |                 |                   |
| FR9999                                      | -                               |                                  | -                  |                                          |                 |                   |
| "D Rosot                                    |                                 |                                  |                    |                                          |                 | X Cancel Save     |

## Creating Transfer within Counterparty (Credit Claims) (Look & Feel)

- Screen "CCTransferSameClients: Credit Claim Transfer" to create a transfer of a credit claim between accounts of a counterparty
- Collateral and Credit >> Transfer >> Credit Claim >> Input Internal Credit Claim Transfer

| CCTransferSameClients : Credit Claim Transfer |                    |                   |        |
|-----------------------------------------------|--------------------|-------------------|--------|
| Party's Instruction Reference                 | Delivering Account | Receiving Account | 1      |
|                                               | **                 | •                 | -      |
| Credit Claim                                  | Outstanding Amount |                   |        |
|                                               | •                  |                   |        |
|                                               |                    |                   |        |
| 3 Reset                                       |                    |                   | 🗸 Save |

#### **Important Documents**

#### Public information (in chronological order)

- <u>Business Description Document for the ECMS</u> (v1.3, 2022/12, in English)
- ECMS User Handbook Counterparties, ECMS UHB CTPY v1.1 (2023/03, in English)
  - Chapter 3.4.6 Multi-pooling (Detailed information on all screens), p. 460 ff.
  - Chapter 4.4.5 Multi-pooling (Step-by-step user actions for typical workflows), p. 894 ff.

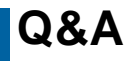

### **ECMS | Collateral Management for Counterparties**

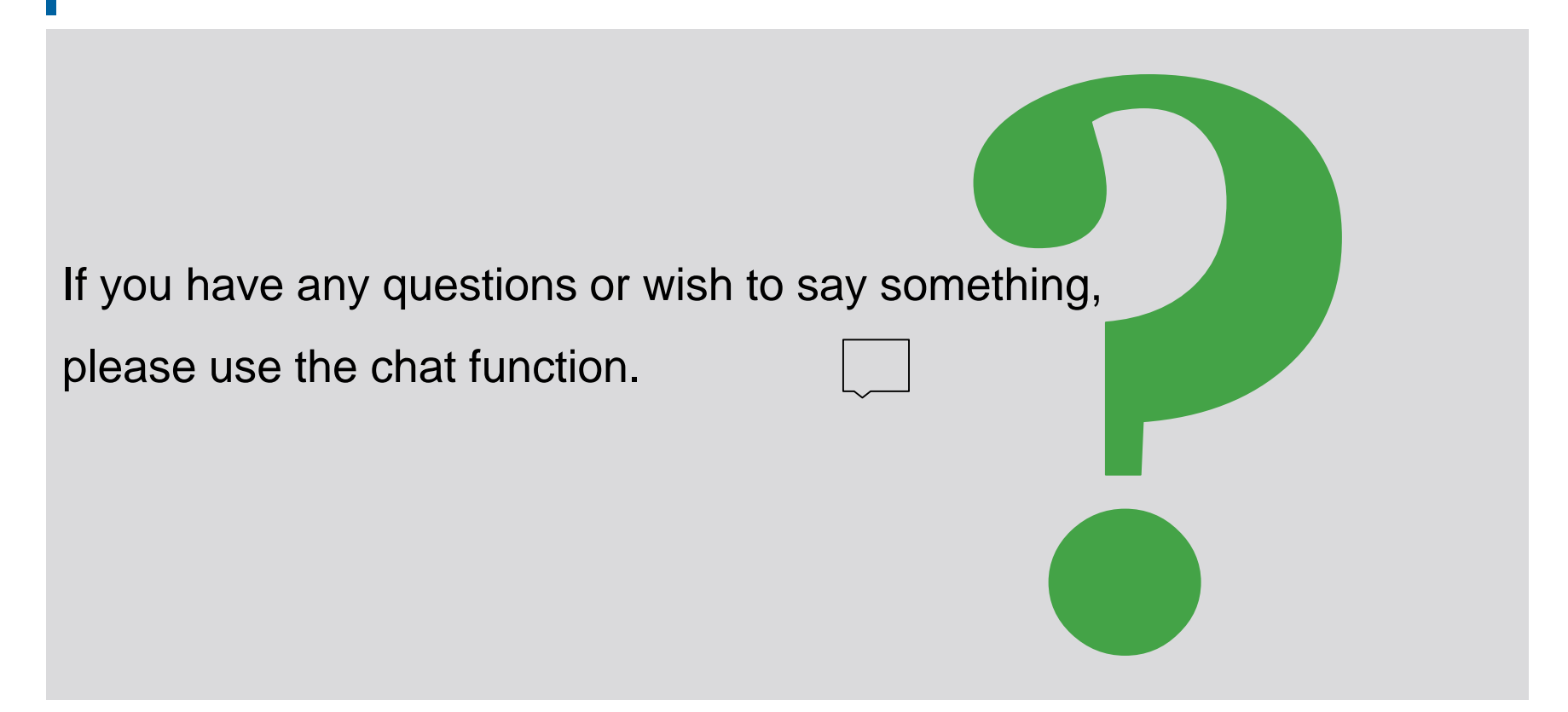

# **Training course feedback**

### ECMS | Collateral Management for Counterparties

- When you were invited to this event, you were sent a link to a standardised and anonymised feedback form.
- The feedback form contains 11 questions with a multi-level response scale. It should take a maximum of 5 minutes to complete.
- Once the event has ended, please take a few moments to fill out the questionnaire and give us honest feedback on this training course. Thank you!

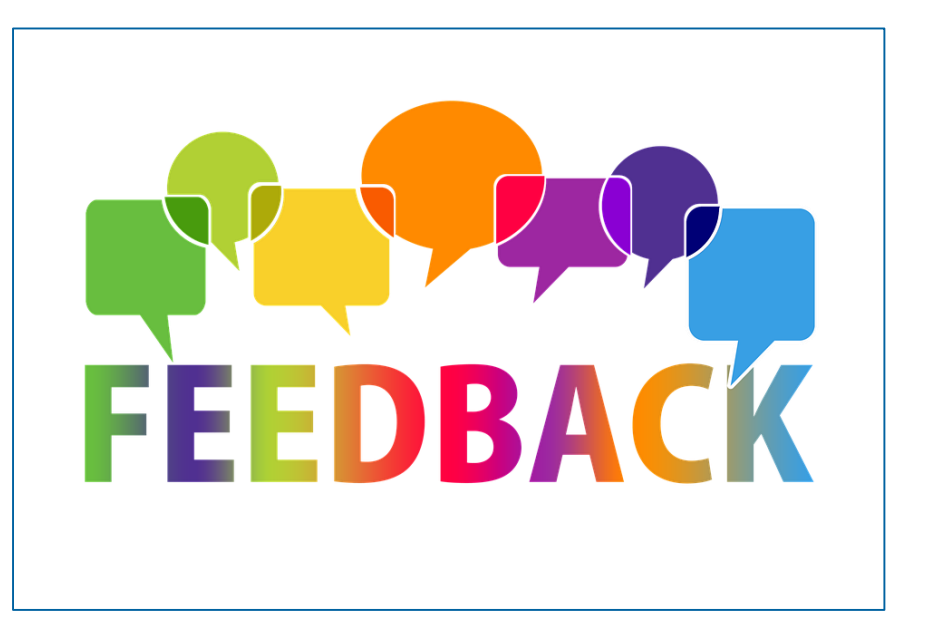

#### **Closing remarks**

# **ECMS | Collateral Management for Counterparties**

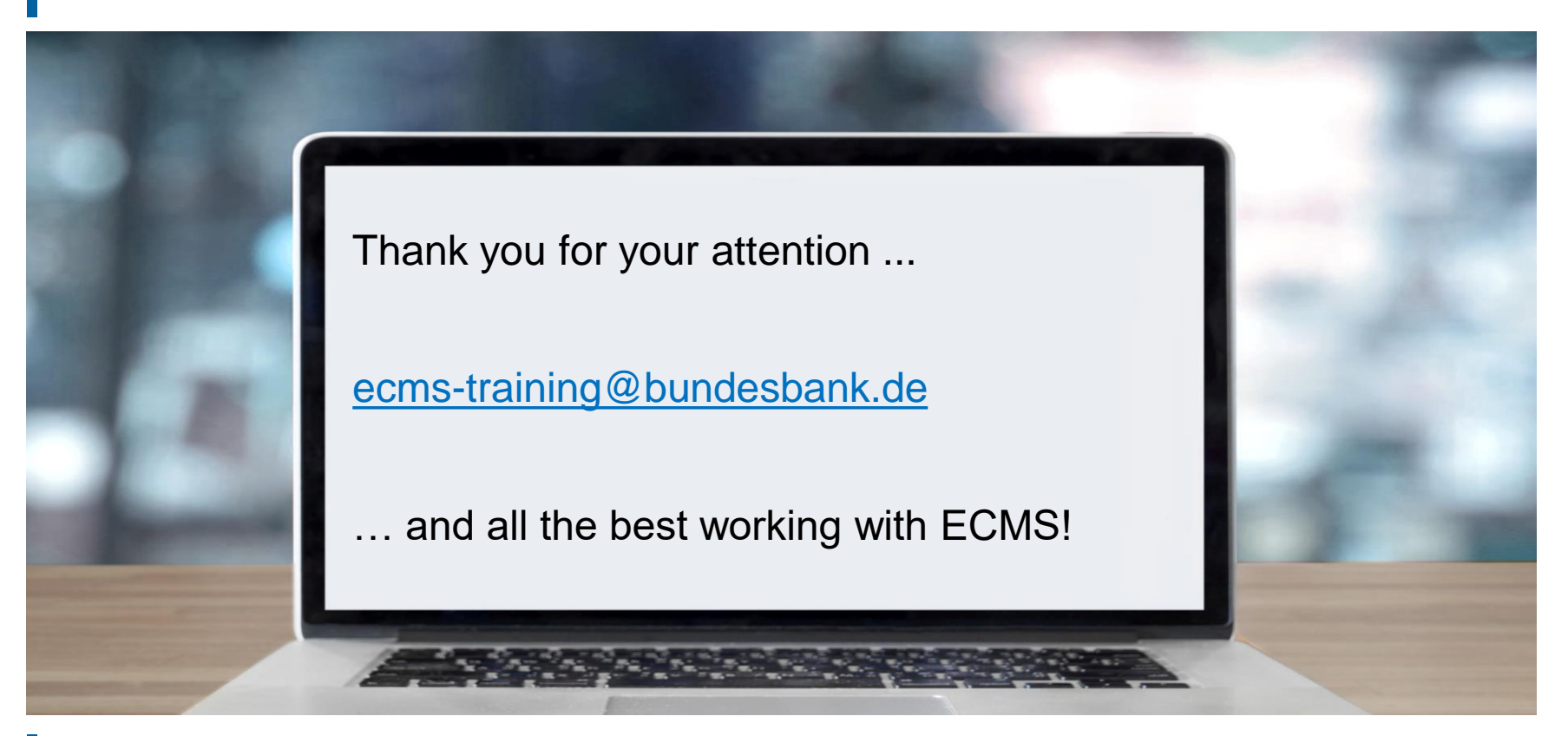

Deutsche Bundesbank 10/6/2023 Slide 156

# **ECMS | Collateral Management for Counterparties**

- T2S Relocation (2 x)
- Correspondent Central Banking Model (CCBM) (2 x)
- Decrease in global collateral position
- Increase of global credit position
- Credit limit (Relatives / Absolutes)
- Creation of a Credit Line (Excursus) (Look & Feel)
- Types of Credit Lines (2 x)
- Excess ECL & Collateral Excess
- Events as triggers for Modify Credit Line (x2)
- Events as triggers for Connected Payments

# **Contingency Pool**

 The Contingency Pool (see figure on the right) does not map all functionalities of the Counterparty Pool, but the one necessary for the contingency case.

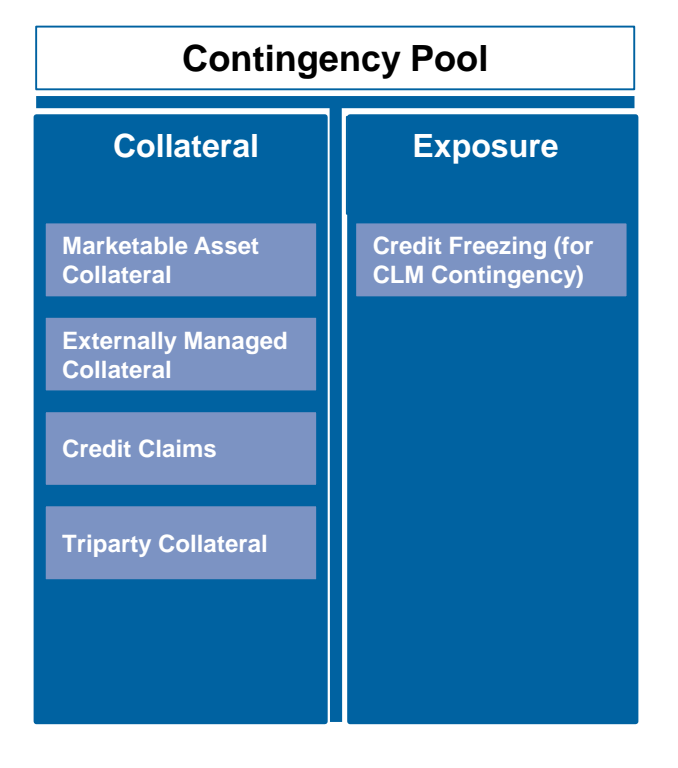

# Correspondent Central Banking Model (CCBM) (1 / 2)

- The Correspondent Central Banking Model (CCBM) is a procedure applied by the ECB to ensure that eligible assets used in monetary policy operations or to provide liquidity in the T2 system are available to the relevant counterparties irrespective of the location of the assets.
- Eligible counterparties for Eurosystem credit operations can obtain credit only from the central bank of the country in which they are established - their home central bank (HCB) - by mobilizing eligible marketable and non-marketable assets as collateral.
  - Through the CCBM, eligible counterparties can use assets issued or held in other countries, with the respective local central bank acting as the correspondent central bank (CCB).
  - The collateral is then provided to the central bank of the country in which the relevant SSS/PSP is located (i.e., the CCB), and the CCB holds the collateral for the lending central bank (i.e., the HCB). In this respect, the CCB-NCB \* serves as a proxy for the actual HCB-NCB with which the credit transaction itself is settled.

\* **Note:** Different types of collateral techniques (repo, assignment, pledge, or floating charge) and methods of holding collateral (pooled and earmarked collateral) are used throughout the euro area, and where applicable, a CCB applies a different procedure than the HCB.

Deutsche Bundesbank 10/6/2023 **Slide 159** 

# Correspondent Central Banking Model (CCBM) (2 / 2)

- For marketable assets, each eligible asset may have one or more CCBs. In principle, the CCB is:
  - the NCB of the euro area country in which the collateral was issued (in an SSS that meets the relevant eligibility standards established by the Eurosystem) [standard CCBM].
  - each Eurosystem NCB, provided that (one of) its domestic Securities Settlement Systems (SSSs) has an eligible (direct/delayed) link to the issuer's SSS [CCBM with Links]
  - the NCB of the euro area country where the collateral is mobilized via triparty services provided by a triparty agent that meets the relevant eligibility standards set by the Eurosystem [Triparty CCBM].

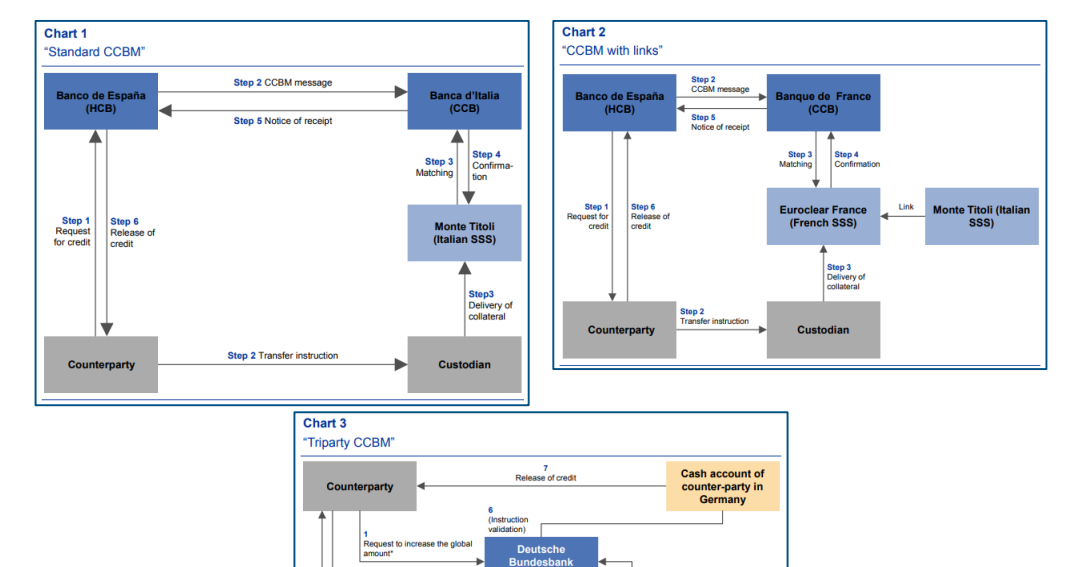

(HCB)

Confirmation

of allocated

Euroclear Bank (TPA)

(Instruction validation securities allocation)

(Instruction of validation) National Bank

Request to increase the global amoun

Confirmation of allocated amount

Deutsche Bundesbank 10/6/2023 Slide 160

# **Reduction of the Global Collateral Position**

- If the collateral reduction exceeds the relative (or absolute) credit limit, the ECMS warns the NCB user via U2A and offers following possibilities:
  - (1) increase the credit limit or
  - (2) refuse the reduction of the collateral, or
  - (3) to allow partial settlement of the loans associated with the collateral reduction.
- If the collateral reduction is rejected, the reduction in the collateral position will not be processed.
- If the relative (or absolute) limit is increased, ECMS performs the relative (or absolute) credit limit check again.
- If there is no violation of the relative (or absolute) limit, ECMS reduces the collateral position.

# **Increase of the Global Credit Position**

- If the **credit increase** exceeds the relative (or absolute) **credit limit**, ECMS **warns** the **NCB user** via U2A and offers following possibilities:
  - (1) increase the credit limit or
  - (2) reject the credit increase or
  - (3) allow a partial offset of the credit associated with the credit increase.
- If the relative (or absolute) credit limit is increased, the ECMS performs the relative (or absolute) credit limit check again.
- If there is no violation of the relative (or absolute) limit, ECMS reduces the collateral position.
- If the credit limit needs to be updated in CLM, ECMS sends to CLM depending on the type of events:
  - camt.998 for a Modify Credit Line (MCL) or
  - pacs.010 for a payment (Direct Payment (DP) / Connected Payment (CP))

# T2S Relocation in ECMS (1 / 2)

- Relocation of collateral is performed by T2S during the end-of-day cash management process if the available amount in the counterparty's T2S DCA (= Dedicated Cash Account) is not sufficient to reimburse the amount of outstanding intraday credit provided by auto-collateralization.
- The ECMS increases the collateral position in the ECMS Counterparty Pool (and its Credit Line, if established), and sends a Connected Payment to debit the counterparties' CLM account.
- When the payment is confirmed by CLM, ECMS notifies the counterparty that the relocation has been processed (sese.025).
- In addition, counterparties can display the instructions associated with the relocation in ECMS: Instructions and Positions >> Instructions and Positions >> T2S Relocations

# T2S Relocation Test Set (2 / 2)

The table below shows a mapping of the test cases in ECMS to T2S Relocation for the customer test phase:

| Test case ID      | Domain                | Functionality                | Description of the test case               |
|-------------------|-----------------------|------------------------------|--------------------------------------------|
| ECMS_AC_TC_Func_1 | Collateral management | T2S relocation of collateral | T2S Relocation was executed properly (Yes) |

# Credit Limit (Relative Credit Limit) (1 / 2)

- The relative credit limit is set as **a percentage** when a counterparty pool is created.
- When calculating the total collateral value of the ECMS pool, ECMS applies this relative limit to the sum of the collateral positions of a pool.
- If no relative credit limit is set, ECMS applies 100% of the sum of the collateral positions as the total collateral value.
- The relative credit limit does not take into account fixed term deposits that are not used as collateral.

- Maximum amount of credit that can be granted to a counterparty.
- This attribute is set as an **absolute amount** when a counterparty pool is created.
- ECMS prevents the total credit position of the pool (including the credit line sent to CLM) from exceeding this limit.
- If a new liquidity-providing transaction exceeds this limit, it is queued for the NCB user to either increase this limit or modify the transaction.
- The credit limit sent to CLM is limited to the following value: Value of the absolute credit limit minus the total value of outstanding credit operations.
- If the absolute credit limit is not set, ECMS does not take it into account and considers the total value of collateral as the absolute credit limit.
- The absolute credit limit takes into account the accrued interest of open market operations.
- The absolute credit limit does not take into account fixed term deposits (FFTD) that are not used as collateral.

- Screen "Edit: Credit Line Setup" for creating a credit line.
- Collateral and Credit >> Pool Structure >> Other Credit Positions >> Pool Credit Line Setup Create / Display >> Click on the "Create" button.

| Search Criteria : Credit Line  | e Setup       |          |                                 |          |                   | * •             |
|--------------------------------|---------------|----------|---------------------------------|----------|-------------------|-----------------|
| Pool Identifier                | if == 💌       | •        | Pool Reference 🛛 == 🔻           |          | Counterparty == 🔻 | ٩               |
| Validity Start Date            | e == <b>v</b> | <b>m</b> | Validity End Date 🚥 🔫           | <u> </u> | Update Date 🚥 🔻   | <u> </u>        |
| Creation Date                  | e == •        | 8        |                                 |          |                   |                 |
| "O Roset                       |               |          |                                 |          |                   | Greate Q Search |
| Edit: Credit Line Setup        |               |          |                                 |          |                   | S 🔿             |
| context                        |               |          |                                 |          |                   |                 |
| Counterparty                   |               |          |                                 |          |                   |                 |
|                                |               |          |                                 |          |                   |                 |
| result                         |               |          |                                 |          |                   |                 |
| Pool Identifier                |               | -        | NCB Maximum Credit Line Value   |          |                   |                 |
| Validity Start Date 26/06/2023 |               | <b>—</b> | Validity End Date<br>31/12/9999 | <u>۳</u> |                   |                 |
|                                |               |          |                                 |          |                   |                 |
| D Reset                        |               |          |                                 |          |                   | Save X Cancel   |

# Types of Credit Lines (1 / 2)

#### Suggested Credit Line (SCL)

- **Calculated** by the ECMS **after all events** affecting the collateral position or credit position.
- The Suggested Credit Line (SCL) is the result of the difference between the total value of the collateral position (considering the relative limit) and the total value of the credit position.
- If the total value of the credit position exceeds the total value of the collateral position, the SCL is negative, and the ECMS triggers a collateral deficiency.
- If the collateral deficiency is due to a mandatory event, a Margin Call (MC) is initiated (taking into account the threshold to be set by the NCBs ranging from 0 to 0.5 percent).

# Types of Credit Lines (2 / 2)

#### **Expected Credit Line (ECL)**

- Corresponds to the last value of the Suggested Credit Line (SCL) sent to the Central Liquidity Management (CLM) in the case of a variable credit line or the Maximum Credit Line (MaCL) considering the absolute limit, if applicable.
- Not relevant for counterparties without their own MCA (Value always = 0).

#### **Real Credit Line (RCL)**

- The Real Credit Line corresponds to the latest credit line settled in the CLM and confirms the credit line value received from the CLM in the ECMS.
- It may differ from the ECL value if at least one change to the credit line has not been settled in the CLM yet.

### **Excess ECL & Collateral Excess**

- Excess Expected Credit Line: This value is fulfilled when the ECL in the CLM is capped due to the Maximum Credit Line (MaCL) or the absolute limit.
- Collateral Excess: This value reflects the amount of unused collateral.

| C  | REDIT LINE DETAILS |               |                   | <u>^</u>                  |
|----|--------------------|---------------|-------------------|---------------------------|
|    | SCL                | ECL           | RCL               | Maximum Credit Line value |
| Ι. | 58,599,113.24      | 35,693,269.22 | 30,693,269.2      | 99,999,999,999            |
|    | Excess ECL         | Deficit Econs | COLLATERAL EXCESS | Credit Line Details       |
|    | 7,424,188.0-       | 0             | 24,667,777.7      |                           |

Source: ECMS UDFS v1.2, p. 587 ff.